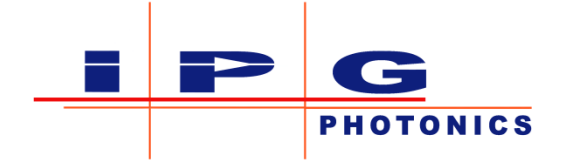

# User Guide Cutting Head Control Electronics

# **IPG** Photonics

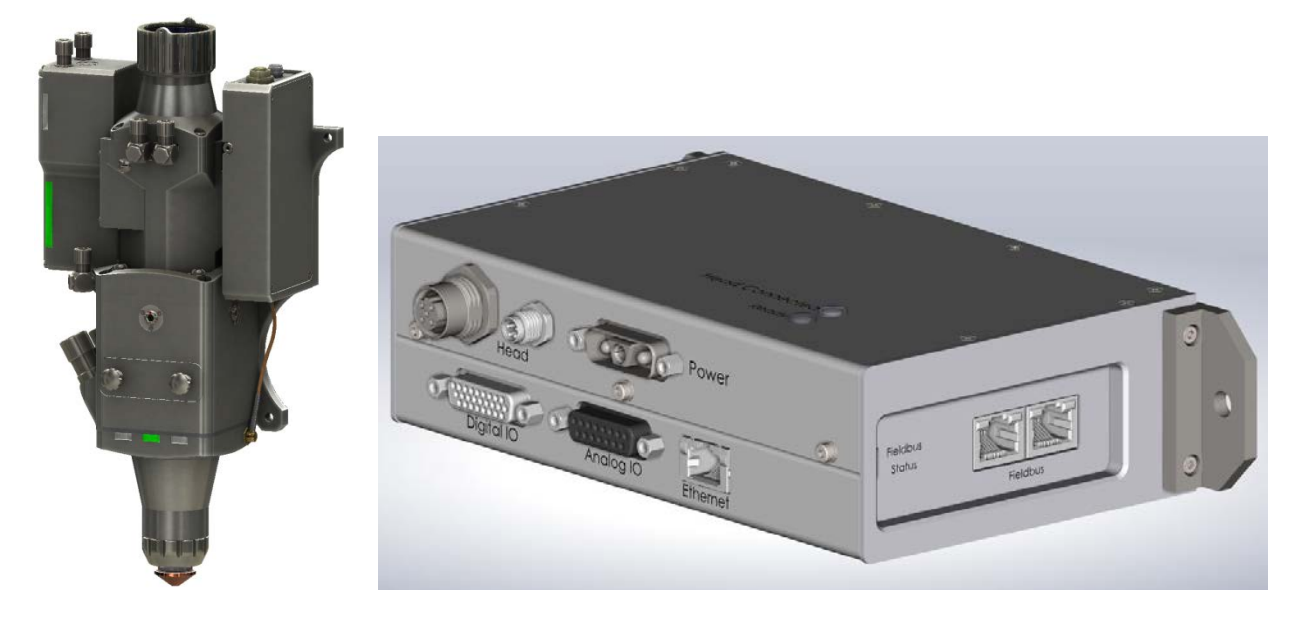

IPG Part Number: DOCOXUGCOMXX0003 Revision 0.7 March 4, 2020

#### **Disclaimer Notice**

© IPG Photonics Corporation 2016. All rights reserved. You may not copy, reproduce, transmit, store in a retrieval system or adapt this publication, in any form, in any media or by any means, without the prior written permission of IPG Photonics Corporation (IPG), except as allowed under applicable copyright laws. Permitted copies shall bear the same copyright and proprietary notices which were contained on the original version.

This User Guide is provided "as is" and is subject to change and revision without notice. IPG believes that the information provided is accurate and reliable; however IPG makes no warranty or representation, express or implied, regarding this document, including without limitation any implied warranties of merchantability or fitness for a particular use, purpose or application, either alone or in combination with any other device, equipment, apparatus, materials or process. Users must take full responsibility for their application of any products.

Further, IPG does not assume responsibility for use of the information contained in this document or for any infringement of patents or other rights of third parties that may result from its use. IPG shall not be liable for errors in or omissions from this document or for any incidental, consequential, indirect or special damages, including without limitation, lost profits, lost production costs or similar damages, in connection with the furnishing, performance or use of this material.

IPG grants no license, directly or indirectly, under any patent or other intellectual property rights from use of the information provided herein.

IPG, IPG Photonics and the IPG Logo are registered trademarks of IPG Photonics Corporation. IPG has identified words that are considered trademarks. Neither the presence nor absence of trademark identifications affects the legal status of any trademarks.

#### Patent Rights:

This product may be patented. See product for details.

#### Preface:

Please take time to read and understand this User's Guide in its entirety and familiarize yourself with the operating and maintenance instructions that we have compiled for you before you use the product. We strongly recommend that all operators of the product read and pay particular attention to all safety information contained herein prior to operating the product.

This User's Guide should stay with the product to provide you and all future operators, users and owners of the product with important operating, safety and other information.

For technical assistance concerning the product, contact IPG Customer Service.

#### US Export Control Compliance (for US products only)

IPG is committed to complying with U.S. and foreign export, import and customs requirements. Export and re-export of lasers and other products manufactured by IPG are subject to U.S. and foreign laws and regulations, including the US Export Administration Regulations administered by the Department of Commerce, Bureau of Industry and Security. The applicable restrictions vary depending on the specific product involved, intended application, the product destination and the intended user. In some cases, an individual validated export license is required from the US Department of Commerce prior to resale or re-export of certain products.

You are ultimately responsible for exporting any IPG product in accordance with the Export Administration Regulations and the U.S. Customs and Border Protection Regulations. IPG recommends that you obtain your own legal advice when attempting to export. All export and custom classifications and information provided by IPG is subject to change without notice. IPG makes no representation as to the accuracy or reliability of the classification information provided. The stated classification only applies to equipment as it left the IPG factory. Any modifications or changes after leaving the IPG facility will be your responsibility to obtain further classifications. IPG is in no way responsible for any damages whether direct, consequential, incidental, or otherwise, suffered by you as a result of using or relying upon such classifications, groups, or symbols for any purpose whatsoever.

Information relating to U.S. export rules and regulations can be found at the U.S. Bureau of Industry and Security Website. Information related to U.S. Customs and Border Protection can be found at the U.S. Customs Website.

### **Table of Contents**

| 1 Sat        | fety Information                                | 5         |
|--------------|-------------------------------------------------|-----------|
| 1.1          | Safety Conventions                              | 5         |
| 1.2          | General Safety Instructions                     | 5         |
| 1.3          | Electrical Safety                               | 6         |
| 1.4          | Scope of Document                               | 6         |
| 2 Pro        | oduct Description                               | 7         |
| 2.1          | Definition of Terms                             | 7         |
| 2.2          | Description                                     | 7         |
| 2.3          | Block Diagram and Product Views                 | 9         |
| 2.4          | Dimensions                                      | .13       |
| 2.5          | Status LEDs                                     | .14       |
| 2.6          | Configurable IO                                 | .14       |
| 3 Co         | nfiguration and Operation                       | .18       |
| 3.1          | Maximum length cables                           | .18       |
| 3.2          | Installation- Connection to the cutting head    | .18       |
| 3.3          | Installation- connections to the PLC            | .18       |
| 3.4          | Installation- Power                             | .18       |
| 3.5          | Installation Field Bus                          | .18       |
| 3.6          | Resetting the IP Address to Default 10.0.0.20   | .21       |
| 3.7          | Cutting Head Web Interface                      | .22       |
| 3.8          | Command Interface and Protocol                  | .31       |
| 3.9          | Analog Inputs                                   | .44       |
| 3.10         | Analog Outputs                                  | .44       |
| 3.11         | Digital Inputs                                  | .45       |
| 3.12         | Digital Outputs                                 | .45       |
| 3.13         | Focus Motion                                    | .49       |
| 3.14         | Pierce Monitor (Pierce Detect Heads Only)       | .50       |
| 4 Ca         | libration                                       | .51       |
| 4.1          | Description of Calibration Modes                | .51       |
| 4.2          | Calibration Range                               | .52       |
| 4.3          | Web Page Single Point Calibration               | .53       |
| 4.4          | Web Page I wo Point Calibration                 | .54       |
| 4.5          | Web Page 16 Point Calibration                   | .33       |
| 4.0          | Digital I/O or Command Single Point Calibration | .30       |
| 4./          | Digital I/O or Command Two Point Calibration    | .57       |
| 4.8          | Digital I/O or Command 16 Point Calibration     | .38       |
| 5 C0         | Device Leave Connector                          | .39       |
| 5.1          | Power Input Connector                           | .39       |
| 5.2<br>5.2   | Analog I/O Connector                            | .00       |
| 5.5<br>5.4   | Light TO Connector                              | .00       |
| 5.4<br>5.5   | User Einernet                                   | .01       |
| 3.3<br>6 Ein | rielu dus Elhernel                              | .01<br>62 |
|              | EtherCAT                                        | .02<br>62 |
| 6.2          | Euroca I<br>EtherNet/ID                         | .02       |
| 0.2          |                                                 | .05       |

| 6.3   | PROFINET                                 | 67 |
|-------|------------------------------------------|----|
| 7 Reg | gulatory Specifications                  | 69 |
| 7.1   | Environmental (operating, non-operating) | 69 |
| 7.2   | Agency Approval (Safety, EMC, RoHS)      | 69 |
| 8 Wa  | urranty                                  | 70 |
| 8.1   | Limited Express Product Warranties       | 70 |
| 8.2   | Warranty Limitations                     | 70 |
| 8.3   | Limitation of Remedies and Liabilities   | 70 |
| 8.4   | Software                                 | 70 |
| 8.5   | Product Return                           | 77 |

### **1** Safety Information

#### 1.1 Safety Conventions

IPG Photonics use various words and symbols in this User's Guide that are designed to call your attention to hazards or important information. These include:

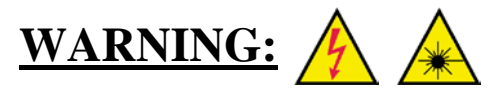

Refers to a potential *personal* hazard. (A *Electrical*) (A *Laser radiation*) It requires a procedure that, if not correctly followed, may result in bodily harm to you and/or others. Do not proceed beyond the WARNING sign until you completely understand and meet the required conditions.

# CAUTION:

Refers to a potential *product* hazard. It requires a procedure that, if not correctly followed, may result in minor personal injury or damage or destruction to the product or components. Do not proceed beyond the CAUTION sign until you completely understand and meet the required conditions.

# **IMPORTANT**

Refers to any information regarding the operation of the product. Please do not overlook this information.

#### **1.2 General Safety Instructions**

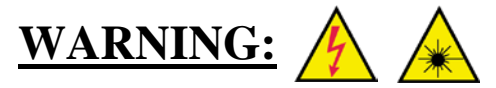

This product is intended to be used with a laser and cutting head. Read and observe all safety instructions provided with the laser and cutting head.

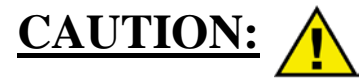

Hot or molten pieces of metal may be present when cutting metal. Exercise caution if debris is being generated in your application.

#### 1.3 Electrical Safety

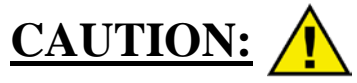

The Cutting Head Control Electronics operates on 24V DC input.

Always Earth Ground the Controller and the mechanical stage that mounts the Cutting Head. Do not open the CHCE enclosure as there may be hazardous switching voltages inside. Do not operate CHCE in a wet environment.

#### 1.4 Scope of Document

This document covers the connection, configuration, calibration, and safe use of the Cutting Head control electronics box. Refer to the specific Laser and Cutting Head user guides for their Safety, operation, mechanical adjustment, and maintenance.

### 2 **Product Description**

The Cutting Head Control Electronics when used with an IPG Cutting Head is designed for integration into a laser machine such as a flatbed laser machine for cutting sheet metals or a pipe cutting machine where maintaining a constant working distance is critical to performance.

The primary function of the electronics is to determine standoff height using the capacitance change between the nozzle and isolated block that varies as a function of standoff height from the metal material to be cut. Typical cutting standoff height is 1 mm.

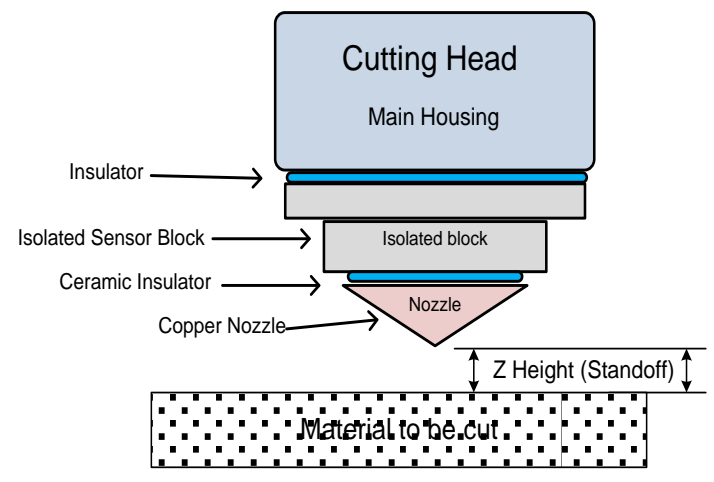

The capacitive measurement is performed thousands of times per second. The controller converts the data to height through a calibration curve and outputs this measured height. The controller provides additional height related status to simplify interface and diagnostics such as tip touch, collision warning, and height above range.

Other Cutting Head features may be implemented depending on the models (e.g. motor focus, window present, window dirty, etc.). In addition the CHCE allows configuration and calibration by the user.

The CHCE provides a variety of interfaces to Customer provided System Control Electronics (e.g. PLC) and Linear Stage Servo Controllers.

#### 2.1 Definition of Terms

Standoff: The height the nozzle tip is above work piece top surface being cut that is to be maintained by height sense electronics. Typically 0.5 to 2 mm.

Focus: The distance above or below the nominal standoff height (1mm below nozzle tip) that the laser is in focus. + Focus is towards the head, - Focus is into the material.

CHCE: Cutting Head Control Electronics.

Calibration: The process of mapping measured signal in the Cutting Head Electronics to Standoff Distance.

#### 2.2 Description

The IPGCut base electronics has connections both to the head and customer equipment. Refer to the Block Diagram.

#### 2.2.1 Head connections

The IPGCut Base Electronics connects to the head electronics with two high flex cables (20m standard length)

- Data Signal: M12x4 position female to M12x4 position female
- Power: M8x4 position female to M8x4 position male

The head electronics varies with head type.

**IPGCut** Compact head:

- IPGCut Height Sensor Electronics box mounted to head connects two cables to head
- Head power connection: (M8 x 4 position male to M5x4 position female cable provided)
- SMB connection for the height sensor. (SMB RA Plug to SMB RA Plug cable provided)

IPGCut D50 and D30 Motor Focus Heads:

- IPGCut Motor Head Controller box mounted on head connects signals to head.
- SMB connection for the height sensor. (SMB RA Plug to SMB RA Plug cable provided)

#### 2.2.2 Customer Connections

The customer supplies 24 VDC to the Base Station via 3W3 connector. There are connectors on the controller, one for Analog IO (D15) and one for Digital IO (D26HD). In addition there is a diagnostic Ethernet connector and optional Field Bus Ethernet.

- Power: +24VDC, return, and earth ground on 3W3 connector. (connector and pins provided)
  - Pin 3 is +24VDC, Pin 2 is Earth Ground, Pin 1 is Return
- Ground lug: A screw is provided on the side panel for earth ground attachment
- Analog IO: D15 female connector (break out board provided)
- Digital IO: D26HD female connector (break out board provided)
- Ethernet: RJ45 Ethernet connection diagnostic use.
- Field Bus: Optional Ethernet based field bus PROFINET, EtherNet /IP, EtherCAT available.

#### 2.3 Block Diagram and Product Views

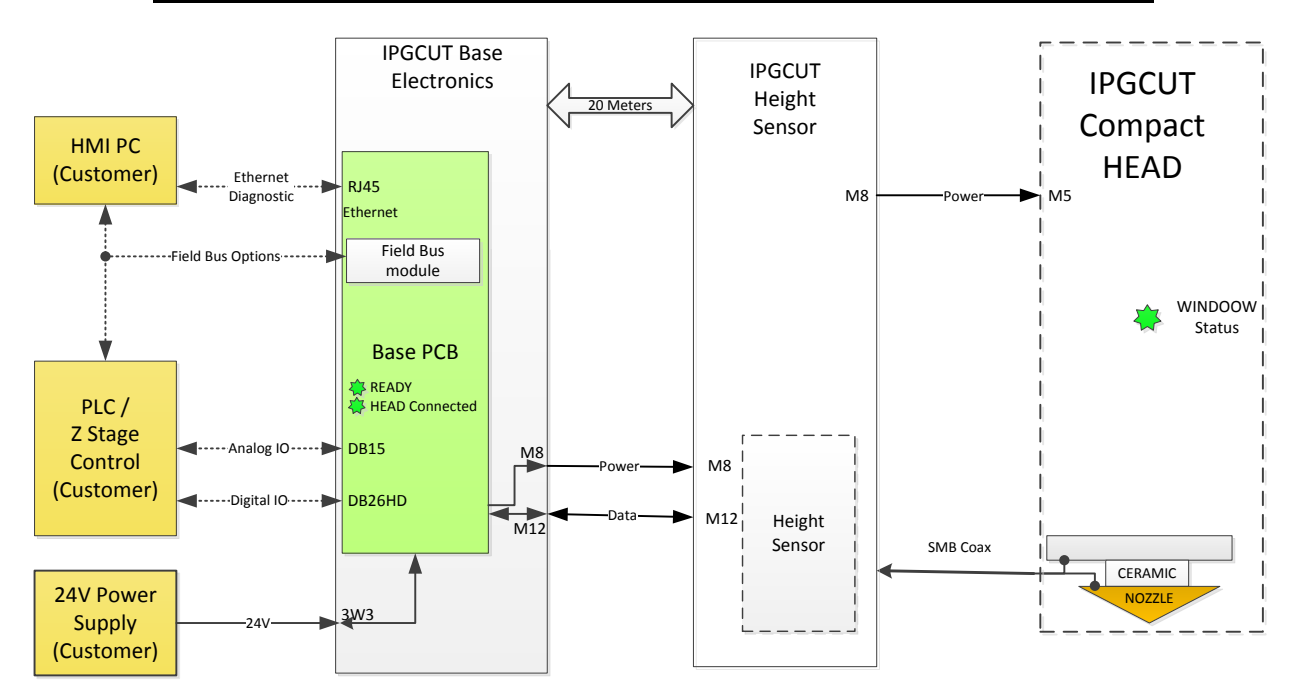

#### **Block Diagram IPGCUT Compact Cutting Head and Customer Interface**

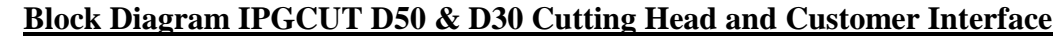

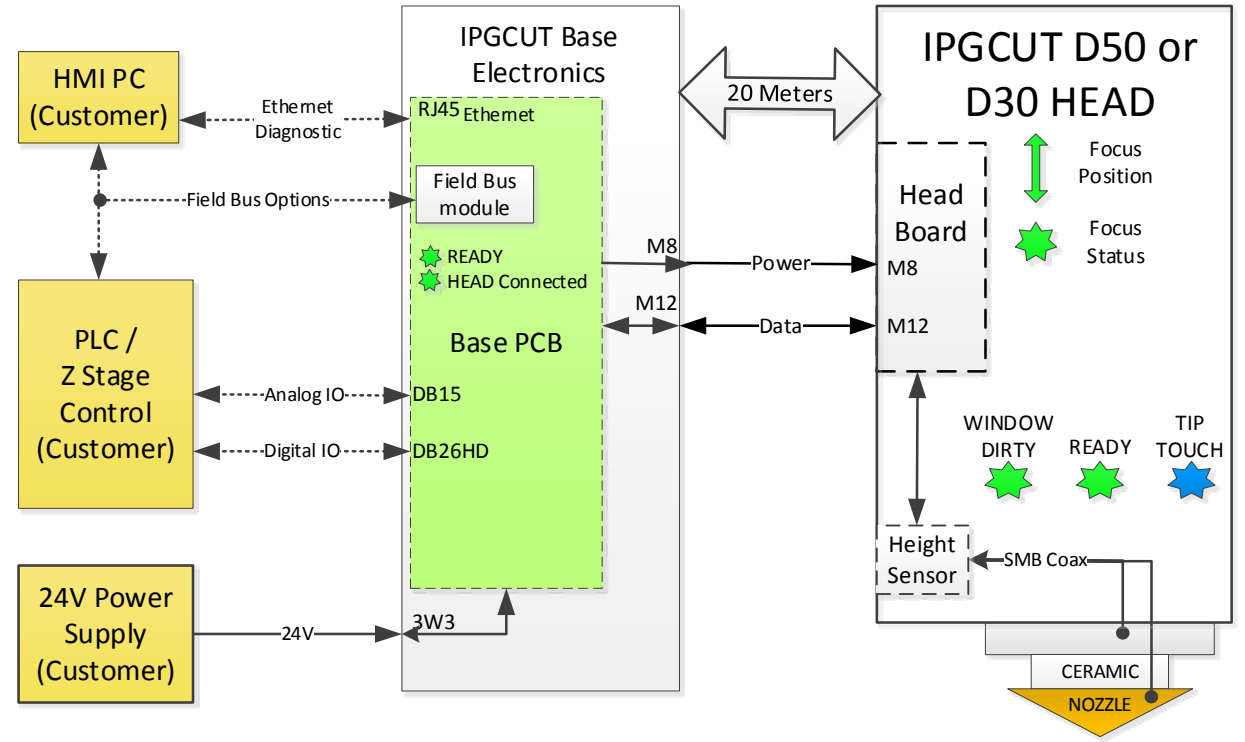

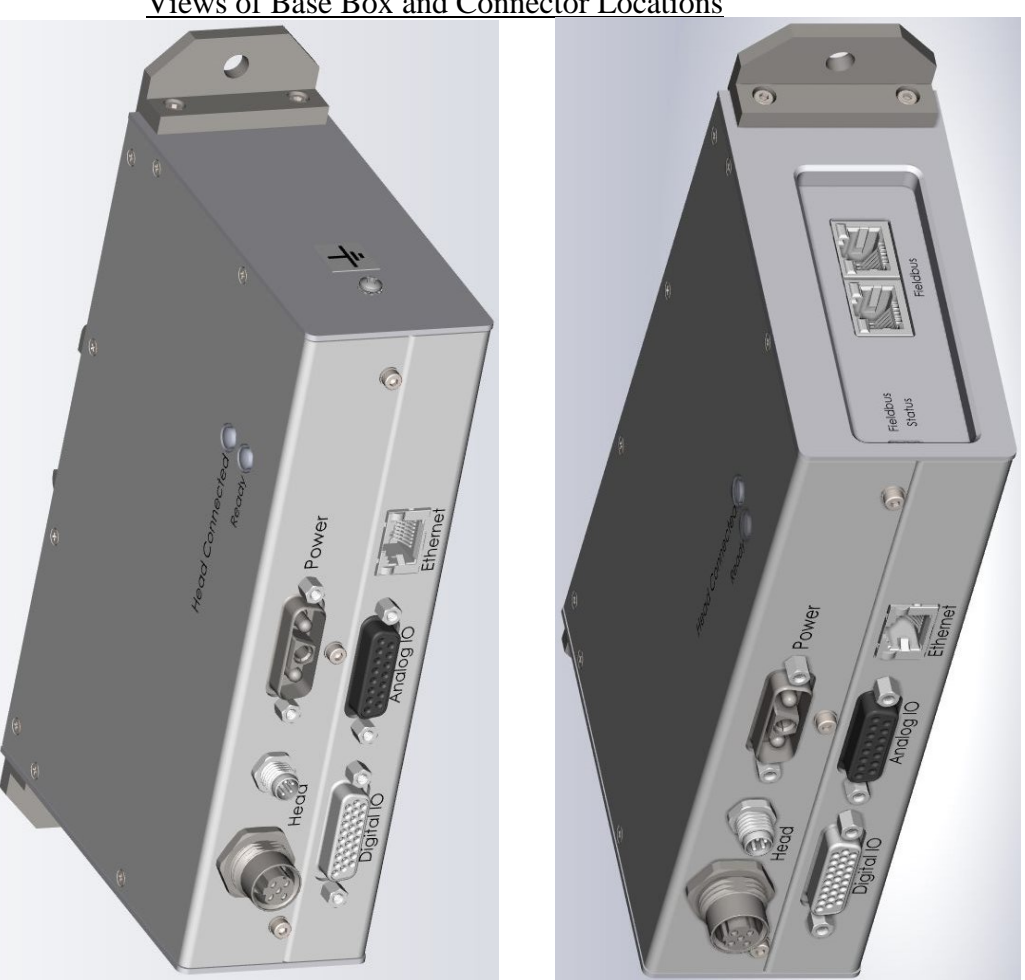

Views of Base Box and Connector Locations

Figure 1: IPGCut Base with Standard IO (left) and optional field bus IO (right) on top plate panel.

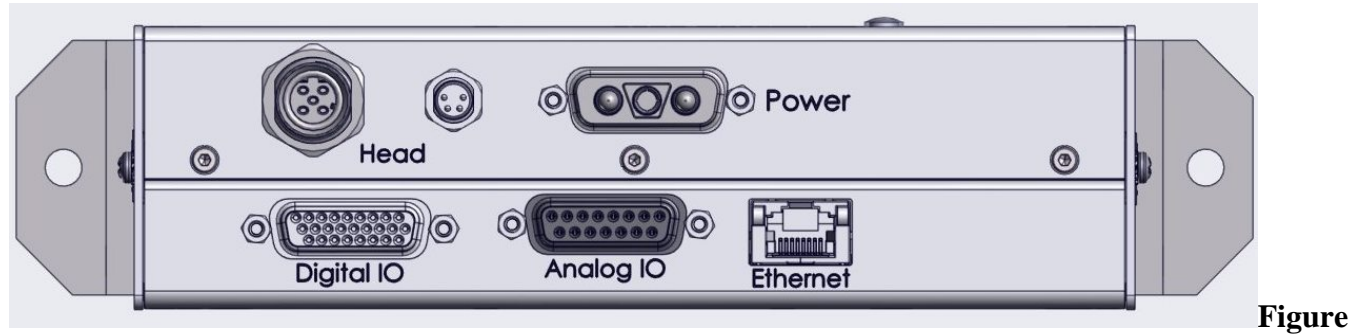

2: Connectors on front of IPGCut Base.

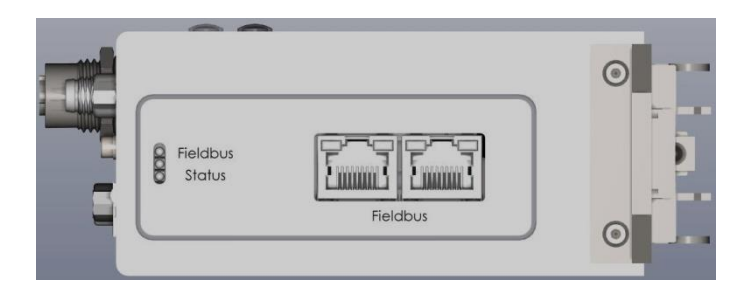

Figure 3: On models with optional field bus, the status LEDs and Field Bus Ethernet connectors are on the top face of box.

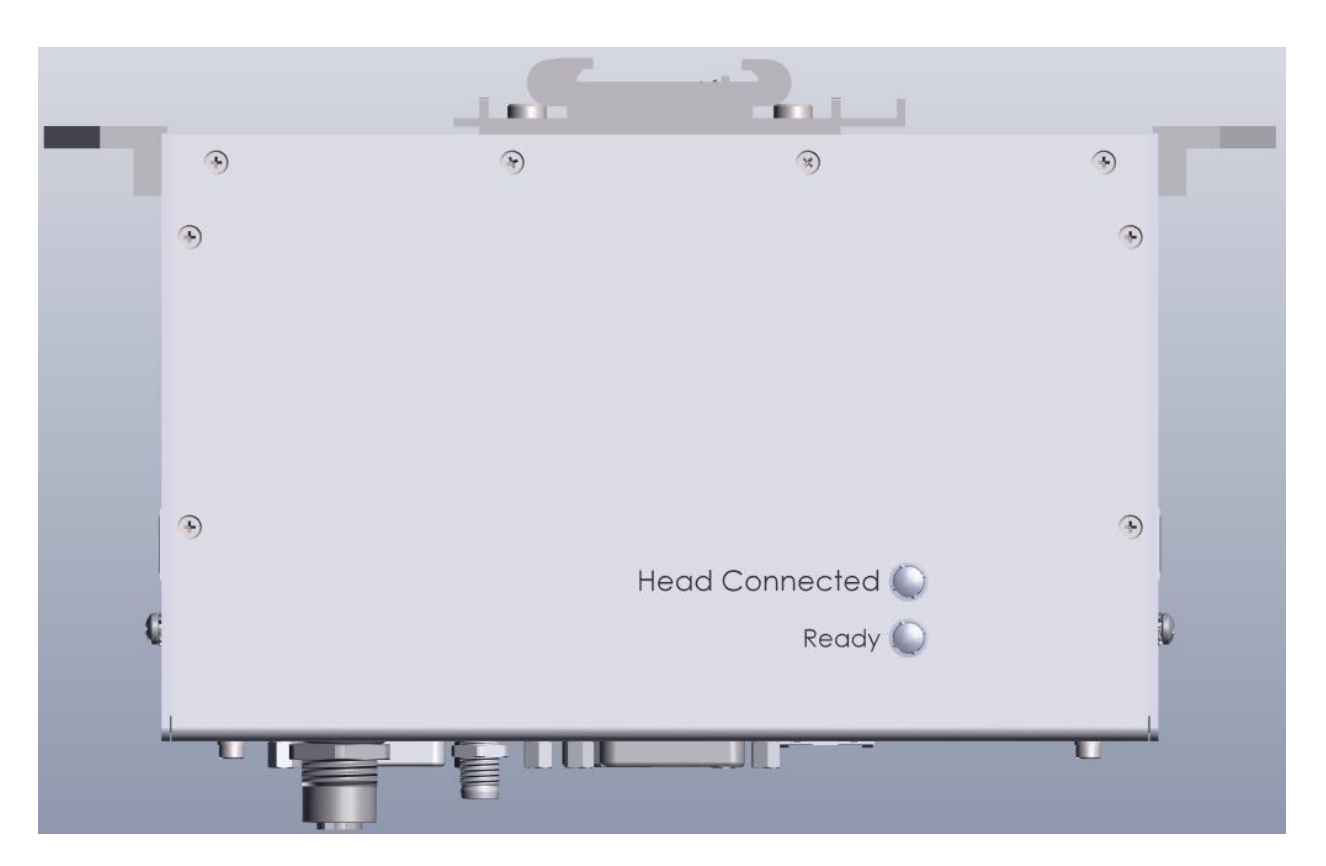

Figure 4: Two status lights- Ready and Head Connected -are on the left side panel.

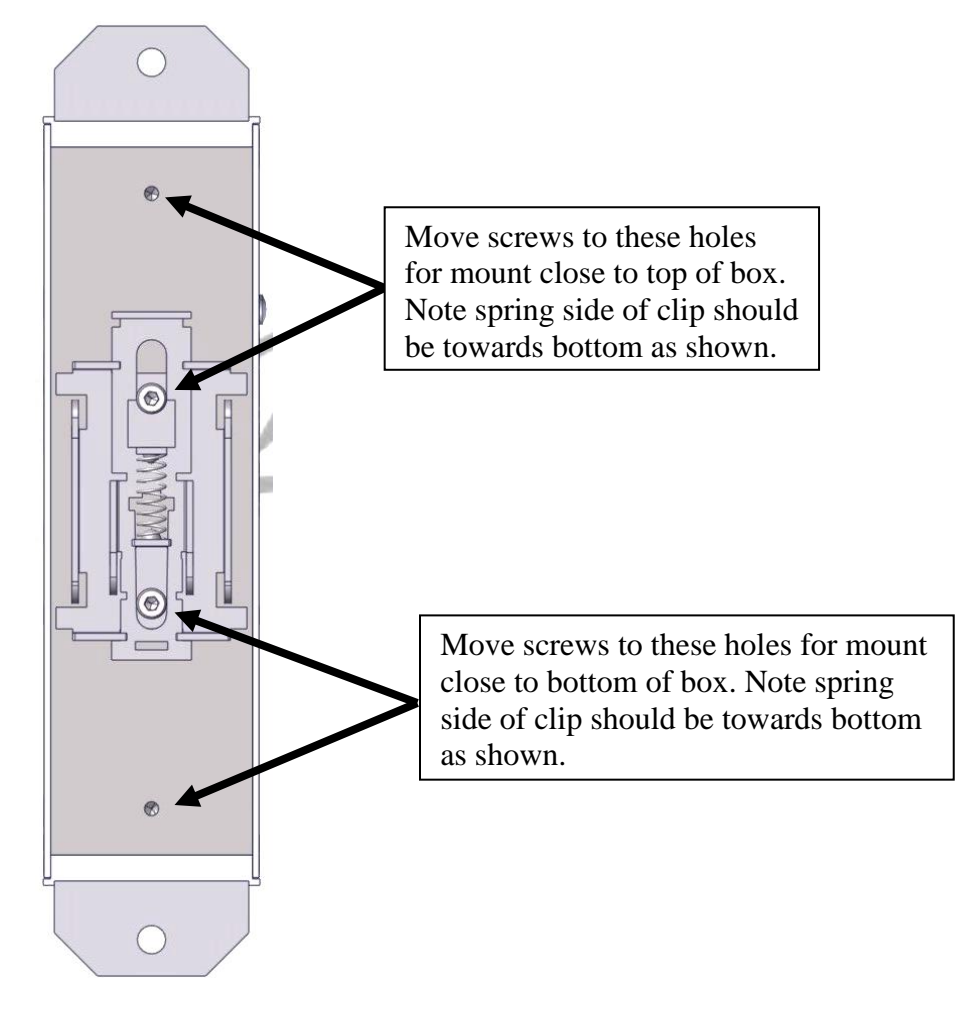

Figure 5 View of rear of base. DIN Rail Mount comes centered but may be adjusted higher or lower by inserting screws in lower or upper set of holes instead of center holes.

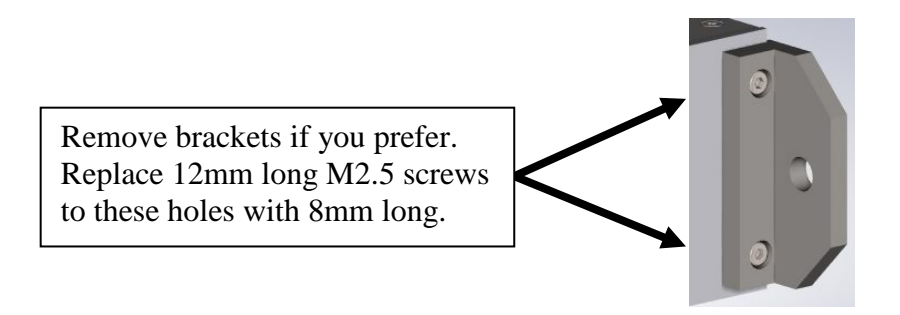

Figure 6: Two mounting tabs may be removed if not used to reduce footprint. Remove the bracket and replace the M2.5 x 12 screws with M2.5 x .45 x 8 screws (not provided).

#### 2.4 Dimensions

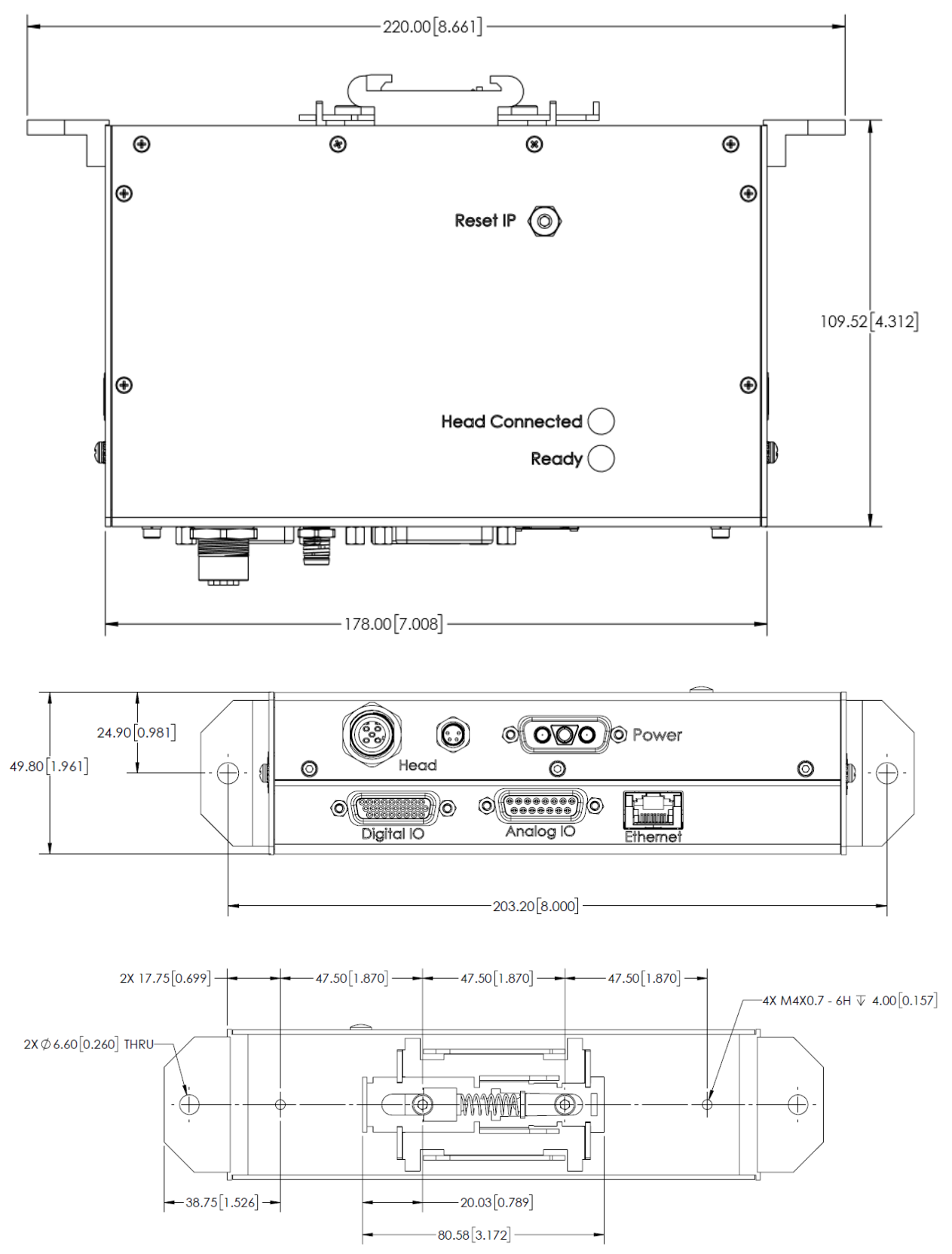

#### 2.5 Status LEDs

#### 2.5.1 Ready

The Ready light is lit when the base is in READY state- Powered up and no alarms. Note alarms must be cleared after correction for Ready to return. Alarms may be cleared by command, web page, or digital input.

#### 2.5.2 Head Connected

The Head Connected LED shows status of the communication with the cutting head.

|            |                                                | D50 D30 | Compact |
|------------|------------------------------------------------|---------|---------|
| Light      | Description                                    | Head    | Head    |
| On Solid   | Head connected                                 | Yes     | Yes     |
|            | Base is communicating with Head Controller     |         |         |
| Slow Blink | but there is an issue with height sensor board | Yes     | NA      |
|            | connection to head controller.                 |         |         |
|            | D50 & D30: Base is not communicating with      | Vac     | NA      |
| Fast Blink | Head Controller.                               | 105     | INA     |
|            | Compact: Base is not communicating to          | NIA     | Vac     |
|            | height sensor board                            | INA     | 105     |
| Off        | No power to base or base failure               | Yes     | Yes     |

#### 2.5.3 Ethernet

There are two small LEDs on the diagnostic Ethernet connector.

LED on Left is Green when there is power to the board.

LED on Right is Yellow when connected to host computer.

#### 2.5.4 Field Bus

On Base models with Field Bus included, there are LEDs on the Field Bus Ethernet Connectors and three LEDs to the left of the connector. See Field Bus Chapter for details.

Ethernet Connectors have Link and Active LEDS

| LED / Field Bus | EtherCAT | PROFINET | Ethernet/IP |
|-----------------|----------|----------|-------------|
| TOP             | ERR      | BF       | NS          |
| MIDDLE          | RUN      | SF       | MS          |
| BOTTOM          | SYS      | SYS      | SYS         |

#### 2.6 Configurable IO

The controller has 2 Analog inputs, 4 Analog outputs (3 single ended, one differential), 8 Digital Inputs, and 8 Digital outputs. The functions of these IO lines are configurable by the user as described below. Functions available depend on head type.

#### 2.6.1 Analog Input Configuration Options

The two analog inputs may be configured to one of these options or through web/command.

| <b>Config</b> |                   |                        | D50 D30     | Compact |
|---------------|-------------------|------------------------|-------------|---------|
| Value         | <u>Assignment</u> | <b>Description</b>     | <b>Head</b> | Head    |
| 0             | Focus Setting     | Setting focus position | Yes         | NA      |
| 31            | Disabled          | Analog input is off    | Yes         | Yes     |

#### 2.6.2 Analog Output Configuration Options

The four analog outputs may be configured to one of these options.

For Control mode, only Output #3 can produce positive and negative voltages and should be used for Control output.

NA = Not Available on that head type.

| Config |                   |                                             | D50 D30     | Compact     |
|--------|-------------------|---------------------------------------------|-------------|-------------|
| Value  | <u>Assignment</u> | <b>Description</b>                          | <b>Head</b> | <b>Head</b> |
| 0      | Height            | Sensor measured nozzle standoff height      | Yes         | Yes         |
| 1      | Pierce PD         | Pierce photo diode output (visible plasma)  | Yes         | NA          |
| 2      | Window PD         | Photodiode senses IR scatter from window    | Yes         | NA          |
| 3      | Reserved          | Reserved for future use (Collimator temp)   | NA          | NA          |
| 4      | Reserved          | Reserved for future use (Focus temperature) | NA          | NA          |
| 5      | Window Temp       | Window thermal sensor                       | Yes         | NA          |
| 6      | Reserved          | Reserved for future use (Quartz block temp) | NA          | NA          |
| 7      | Reserved          | Reserved for future use (PG)                | NA          | NA          |
| 8      | Window Seal       | Inside Head optical cavity pressure         | Yes         | NA          |
| 31     | Disabled          | Analog output is off                        | Yes         | Yes         |

#### Pin Assignments DB15 Female Analog IO

| DSUB PIN                | D               | <u>I/O</u> |
|-------------------------|-----------------|------------|
| 1                       | AO0             | Output     |
| 3                       | A01             | Output     |
| 5                       | AO2             | Output     |
| 7                       | AO3+            | Output     |
| 9                       | A03-            | Output     |
| 11                      | <b>11</b> AI0   |            |
| 13                      | Al1             | Input      |
| 2,4,6,8,10,<br>12,14,15 | Ground Customer | Return     |

#### 2.6.3 Digital Input Configuration Options

The four digital inputs may be configured to one of these options or through web/command.

| Config |                   |                                       | D50 D30     | Compact     |
|--------|-------------------|---------------------------------------|-------------|-------------|
| Value  | <b>Assignment</b> | <b>Description</b>                    | <b>Head</b> | <b>Head</b> |
| 0      | Cal Request       | Used in height calibration sequence   | Yes         | Yes         |
| 1      | Cal Strobe        | Used in height calibration sequence   | Yes         | Yes         |
| 2      | Reserved          |                                       | NA          | NA          |
| 3      | Focus Latch       | Holds focus at position set when high | Yes         | NA          |
| 4      | Clear Alarms      | Rising edge will clear an alarm       | Yes         | NA          |
| 31     | Disabled          | Digital input is off                  | Yes         | Yes         |

#### Pin assignments DB26HD Female Digital IO connector

| DSUB | ID           | <u>I/O</u>   | DSUB | ID           | <u>I/O</u>   |
|------|--------------|--------------|------|--------------|--------------|
| 1    | +V Logic     | +24V logic   | 14   | D10          | Input        |
| 2    | DO0          | Output       | 15   | DI1          | Input        |
| 3    | DO1          | Output       | 16   | DI2          | Input        |
| 4    | DO2          | Output       | 17   | DI3          | Input        |
| 5    | DO3          | Output       | 18   | DI4          | Input        |
| 6    | DO4          | Output       | 19   | DI5          | Input        |
| 7    | DO5          | Output       | 20   | DI6          | Input        |
| 8    | DO6          | Output       | 21   | DI7          | Input        |
| 9    | DO7          | Output       | 22   | GND Customer | Logic Return |
| 10   | GND Customer | Logic Return | 23   | GND Customer | Logic Return |
| 11   | GND Customer | Logic Return | 24   | GND Customer | Logic Return |
| 12   | GND Customer | Logic Return | 25   | GND Customer | Logic Return |
| 13   | GND Customer | Logic Return | 26   | GND Customer | Logic Return |

**2.6.4 Digital Output Configuration Options** There are eight digital outputs that may be configured with the following choices.

| Config |                     |                                           | D50 D30     | Compact |
|--------|---------------------|-------------------------------------------|-------------|---------|
| Value  | <b>Assignment</b>   | <b>Description</b>                        | <b>Head</b> | Head    |
| 0      | Ready               | Head is ready to use (no critical alarms) | Yes         | Yes     |
| 1      | Lens At Focus       | Motor focus has reached setting           | Yes         | NA      |
| 2      | Cal Ack             | Used in calibration sequence.             | Yes         | Yes     |
| 3      | Collision Warning   | Warning head height is at threshold       | Yes         | Yes     |
| 4      | Tip Touch           | Head height is touching metal             | Yes         | Yes     |
| 5      | Height Above Range  | Head height is out of calibrated range    | Yes         | Yes     |
| 6      | Nozzle Lost         | Nozzle is missing or at high height       | Yes         | Yes     |
| 7      | Window In           | Protective window is in place             | Yes         | NA      |
| 8      | Window Dirty        | Protective window is dirty                | Yes         | NA      |
| 9      | Reserved            |                                           | NA          | NA      |
| 10     | Colli Tray In       | Protective collimator tray in place       | Yes         | NA      |
| 11     | Interlock           | Fiber interlock has been opened           | Yes         | NA      |
| 12     | Temperature Warning | Temperature above user set threshold      | Yes         | NA      |
| 13     | Temperature Alarm   | Temperature above maximum                 | Yes         | NA      |
| 14     | Pressure Warning    | Pressure above user set threshold         | Yes         | NA      |
| 15     | Pressure Alarm      | Pressure above maximum                    | Yes         | NA      |
| 16     | Cal Error           | Problem in calibration process            | Yes         | Yes     |
| 31     | Disabled            | Digital output off                        | Yes         | Yes     |

#### Pin assignments DB26HD Female Digital IO connector

| DSUB | ID           | <u>I/O</u>   | DSUB | ID           | <u>I/O</u>   |
|------|--------------|--------------|------|--------------|--------------|
| 1    | +V Logic     | +24V logic   | 14   | D10          | Input        |
| 2    | DO0          | Output       | 15   | DI1          | Input        |
| 3    | DO1          | Output       | 16   | DI2          | Input        |
| 4    | DO2          | Output       | 17   | DI3          | Input        |
| 5    | DO3          | Output       | 18   | DI4          | Input        |
| 6    | DO4          | Output       | 19   | DI5          | Input        |
| 7    | DO5          | Output       | 20   | DI6          | Input        |
| 8    | DO6          | Output       | 21   | DI7          | Input        |
| 9    | DO7          | Output       | 22   | GND Customer | Logic Return |
| 10   | GND Customer | Logic Return | 23   | GND Customer | Logic Return |
| 11   | GND Customer | Logic Return | 24   | GND Customer | Logic Return |
| 12   | GND Customer | Logic Return | 25   | GND Customer | Logic Return |
| 13   | GND Customer | Logic Return | 26   | GND Customer | Logic Return |

## 3 Configuration and Operation

#### 3.1 Maximum length cables

| <u>Cable</u>  | <u>Type</u> | <u>Maximum length</u> |  |  |  |
|---------------|-------------|-----------------------|--|--|--|
| User Ethernet | RJ45-RJ45   | 23m (75 ft)           |  |  |  |
| Digital I/O   | DB 26HD     | 5m (16 ft)            |  |  |  |
| Analog I/O    | DB 15       | 5m (16 ft)            |  |  |  |
| Power         | DB 3W3      | 5m (16 ft)            |  |  |  |

Connection to Base from Customer

#### Connection to Head from Base

| Cable <u>Type</u> |         | Maximum length |  |
|-------------------|---------|----------------|--|
| Data              | M12-M12 | 20m (65 ft)    |  |
| Power             | M8-M8   | 20m (65 ft)    |  |

Connection to Head from head electronics Use provided cables. Do not extend. Type and length vary by head type.

#### 3.2 Installation- Connection to the cutting head

- Mechanically install Cutting Head into system. Connect LASER and water connections per Cutting Head User Guide
- With the power off, install the 20m M12 Communication cable to the head and M8 power cables between base and head.

#### 3.3 Installation- connections to the PLC

- Connections may be wired directly into customer provided D15M and D26HDM connectors.
- A breakout board may be used in PLC cabinet to facilitate wiring of digital and analog IO.
  - IPG supplies one such break out board solution with each base station:
    - IPG PN CECOACC3325381PX BREAKOUT BOARD DSUB 15P MALE
    - IPG PN CEMIXXX7445008PX BREAKOUT BOARD DSUBHD 26P MALE

#### 3.4 Installation- Power

- Make up 3 wire power cable for 24VDC, return, and ground using supplied 3W3 connector.
- Pin 3 is +24V. Pin 1 is Return. Pin 2 is Earth Ground.
- Head should also be grounded.

#### 3.5 Installation Field Bus

- Available only on Base Stations models that support field bus protocol.
- Install an RJ-45 cable to the field bus input. Refer to Chapter 6 for details

#### 3.5.1 User Ethernet Interface

The User Ethernet Interface connector is provided to allow bidirectional communication with the CHCE from a Customer supplied Laptop or Computer. The Cutting Head Web Interface is accessed by browsing to the CHCE IP Address. The CHCE uses a fixed IP address that may be later change by the user to a different fixed address. Adding a second Ethernet interface to your PC (such as USB to Ethernet adapter) to connect with the CHCE, will allow the computer to still be on a network if desired. The CHCE may be operated without using the User Ethernet. An Ethernet TCP/IP command protocol is also available.

Plug the Ethernet connector from the computer into the "Ethernet" RJ-45 jack and not the optional Ethernet based Field Bus connectors.

#### 3.5.2 User Ethernet Interface Setup

The CHCE User Ethernet has a default fixed IP address of 10.0.0.20 and it is recommended that you use that address unless you need to change it. The process for changing the CHCE IP address to a different IP address is covered in section 3.2.9.

Configure the Ethernet interface of the host computer or laptop Internet Protocol (TCP/IP) properties to have a fixed IP address of 10.0.0.xxx where xxx can be any number between 50 and 230. Example:

| IP address:     | 10.0.222                                                                                                    |  |  |
|-----------------|----------------------------------------------------------------------------------------------------|--|--|
| Subnet Mask     | 255.255.255.0                                                                                                    |  |  |
| Default gateway | 10.0.0.1                                                                                                    |  |  |
|                 | Internet Protocol (TCP/IP) Properties                                                                                                    |  |  |
|                 | General                                                                                                    |  |  |
|                 | You can get IP settings assigned automatically if your network supports<br>this capability. Otherwise, you need to ask your network administrator for<br>the appropriate IP settings. |  |  |
|                 | O Dbtain an IP address automatically                                                                                                    |  |  |
|                 | O Use the following IP address:                                                                                                    |  |  |
|                 | <u>IP address:</u> 10 . 0 . 222                                                                                                    |  |  |
|                 | Subnet mask: 255 . 255 . 0                                                                                                    |  |  |
|                 | <u>D</u> efault gateway: 10 . 0 . 1                                                                                                    |  |  |
|                 | O Distain DNS server address automatically                                                                                                    |  |  |
|                 | O Use the following DNS server addresses:                                                                                                    |  |  |
|                 | Preferred DNS server:                                                                                                    |  |  |
|                 | Alternate DNS server:                                                                                                    |  |  |
|                 | Advanced                                                                                                    |  |  |
|                 | OK Cancel                                                                                                    |  |  |

Note a second Ethernet Adapter such as a USB to Ethernet adapter may be necessary or convenient should you want to retain a network connection using the primary port.

#### 3.5.3 Configuring the CHCE User Ethernet for a different IP Address

It is recommended you stay with the default address 10.0.0.20 unless necessary to change. This section covers modifying the Ethernet address to a user selected value.

# When you change the controller IP address of the you must then also change the IP address of the host computer to be in the same range of addresses.

#### Procedure for changing the EtherNet/IP address on the Cutting Head Controller Electronics.

- 1. Configure PC Ethernet port to communicate with at the Current Ethernet address.
- 2. Connect Ethernet cable from PC to "User Ethernet" input.
- 3. Connect Power to controller
- 4. Open browser (e.g. Internet Explorer or Chrome) web page to http://10.0.0.20 or the current Ethernet Address. The current IP address of the CHCE will be shown on the CHCE display on power up. Enter the current IP address for the CHCE instead of the default 10.0.0.20 if it was previously changed.
- 5. The WEB server window should open.
- 6. Select "Settings" tab.

| Cutting Head Base S<br>Status Controller Config IO Config Calibration                       | Settings Support login logout |
|---------------------------------------------------------------------------------------------|-------------------------------|
| Network Sett                                                                                | ings                          |
| TCP/IP address: 10.0.0<br>Network mask: 255.2<br>Default gateway: 10.0.0<br>Local hostname: | 0.20<br>55.255.0<br>0.1       |
| DHCP                                                                                        |                               |
| Save                                                                                        |                               |

- Copyright ©2004-2018 IPG Photonics All rights reserved.
- 7. Enter new IP parameters, and press the Save button. Set the default gateway to the same as the TCP/IP address with the last digit as 1. A dialog box will open and if ok will say 'New Setting Saved'. Click OK, Exit the Browser. YOU MUST POWER CYCLE CHCE FOR NEW IP ADDRESS TO TAKE EFFECT.

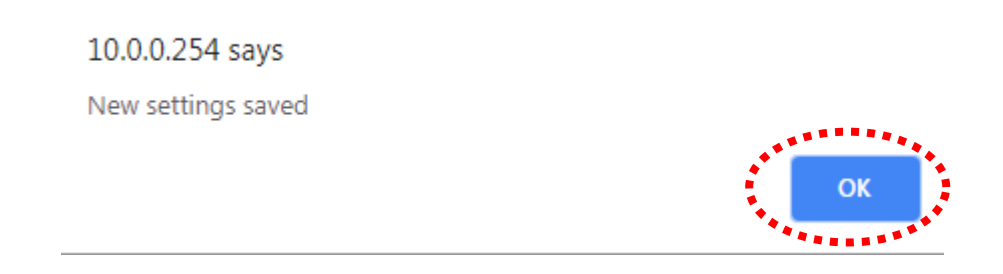

Note: Once the IP address of the Controller has been changed via the web interface, you must update the IP address in Internet Explorer to the new address. For example above to see the webpage after making the change you should go to http://196.168.123.89. Should you need to change IP address again you go to the current IP address for the CHCE instead of 10.0.0.20.

8. Be sure to configure the Ethernet interface of the host computer or laptop Internet Protocol (TCP/IP) properties to have a fixed IP address in the range of the newly changed CHCE address:

| Internet Protocol (TCP/IP) P                                                                                                    | Properties ?                                                                          | Internet Protocol (TCP/IP) Properties                                                                                                    |
|----------------------------------------------------------------------------------------------------|---------------------------------------------------------------------------------------|----------------------------------------------------------------------------------------------------|
| General                                                                                                    |                                                                                       | General                                                                                                    |
| You can get IP settings assigned<br>this capability. Otherwise, you ne<br>the appropriate IP settings.                                                                                                    | d automatically if your network supports<br>sed to ask your network administrator for | You can get IP settings assigned automatically if your network supports<br>this capability. Otherwise, you need to ask your network administrator for<br>the appropriate IP settings. |
| O Dbtain an IP address autor                                                                                                    | natically                                                                             | O Obtain an IP address automatically                                                                                                    |
| Use the following IP address                                                                                                    |                                                                                       | O Use the following IP address:                                                                                                    |
| IP address:                                                                                                    | 10 . 0 . 0 . 222                                                                      | IP address: 192 . 168 . 123 . 222                                                                                                    |
| S <u>u</u> bnet mask:                                                                                                    | 255 . 255 . 255 . 0                                                                   | Subnet mask: 255 . 255 . 0 . 0                                                                                                    |
| Default gateway:                                                                                                    | 10.0.0.1                                                                              | Default gateway:                                                                                                    |
| O Obtain DNS server address                                                                                                    | automatically                                                                         | O Dbtain DNS server address automatically                                                                                                    |
| Output Set Not Set Not Set | ver addresses:                                                                        | Use the following DNS server addresses:                                                                                                    |
| Preferred DNS server:                                                                                                    |                                                                                       | Preferred DNS server:                                                                                                    |
| Alternate DNS server:                                                                                                    |                                                                                       | Alternate DNS server:                                                                                                    |
|                                                                                                    | Ad <u>v</u> anced                                                                     | Adyanced                                                                                                    |
|                                                                                                    | OK Cance                                                                              | I OK Cancel                                                                                                    |

- 9. Power cycle the CHCE.
- 10. Open Web browser and enter new IP address to get back to the CHCE web page.

#### 3.6 Resetting the IP Address to Default 10.0.0.20

If you have changed the IP address, but have forgotten what it is set to, you may reset the IP Address to the default 10.0.0.20 using the access port in the base cover (see figure):

- Remove the button head screw from the top cover of the base that is marked IP Reset.
- With power on press and hold the button on the PCB for 10 seconds (use of a small screw driver or plastic or wooden dowel inserted through the tapped hole)
- Power cycle box.
- IP is reset to 10.0.0.20; Make sure the host is in the correct domain to communicate.

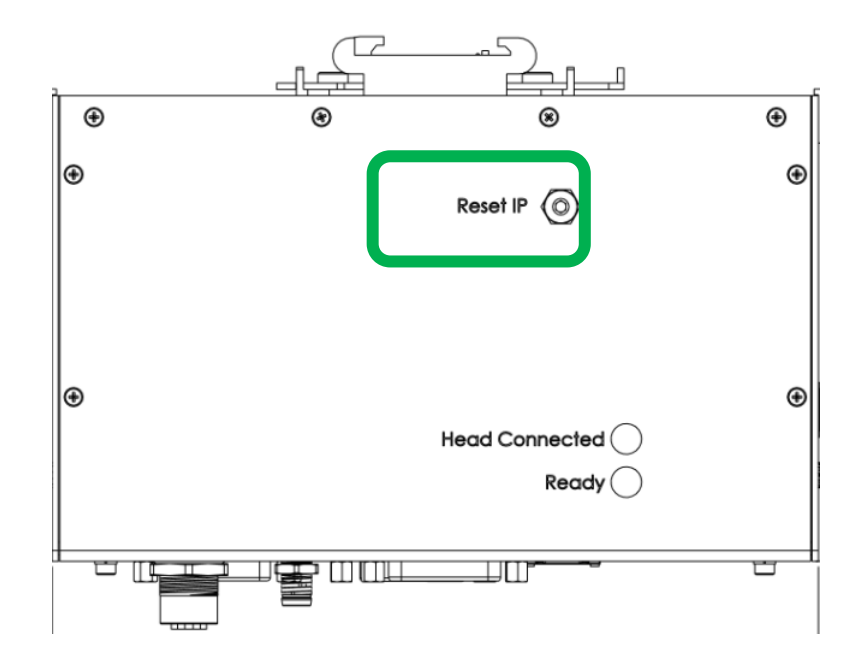

#### 3.7 Cutting Head Web Interface

IPG provides a web page with the CHCE available via User Ethernet for CHCE Configuration, Status, and Calibration.

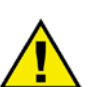

#### **Supported Browsers for Windows:**

Internet Explorer 11, Edge; Chrome V.55 and higher; Firefox V. 40 and higher.

Use of unsupported browser versions may show refresh issues or reduced functionality.

Using a browser such as Internet Explorer or Chrome, the user selects the current IP address of the CHCE. To connect to the web interface:

- 1. Configure your Ethernet adapter as show in section 3.2.1
- 2. Start web browser see supported browsers list.
- 3. Type http://10.0.0.20/ into your browser address window

#### 3.7.1 Status Page of Web Interface

The Status page shows Alarms, Warnings, Sensor Readings, and IO status.

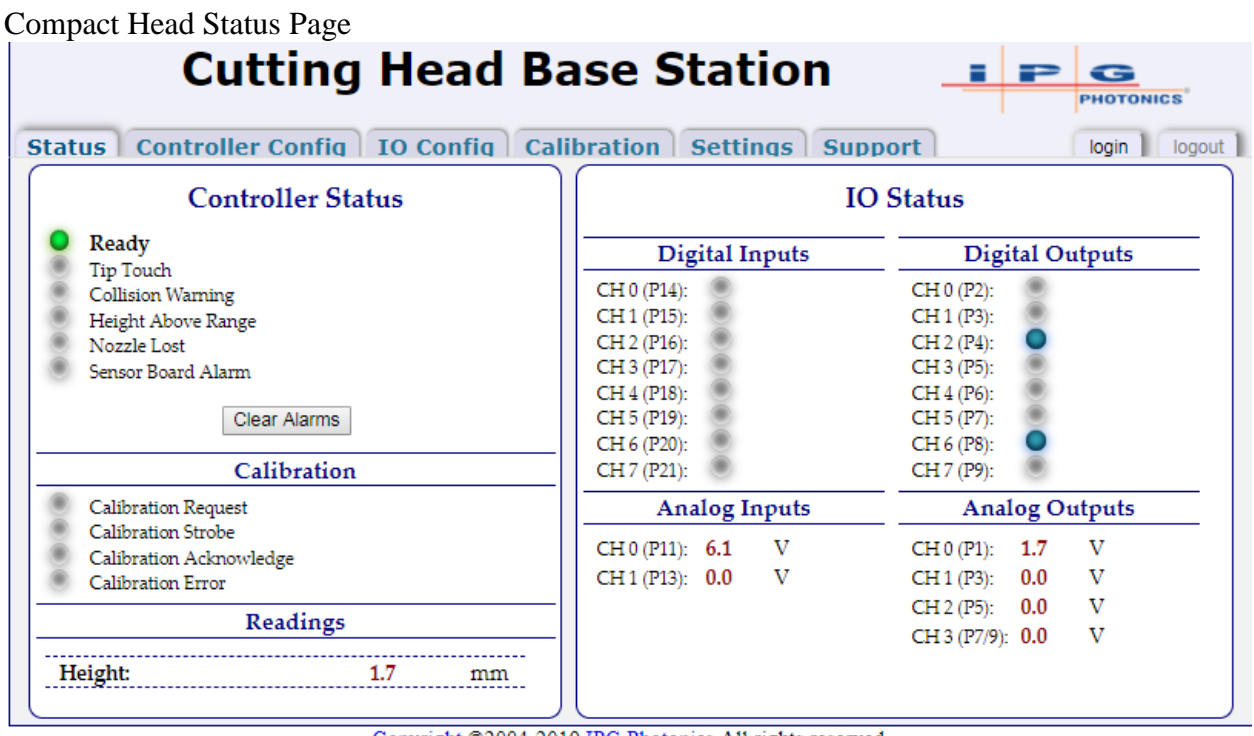

Copyright ©2004-2019 IPG Photonics All rights reserved.

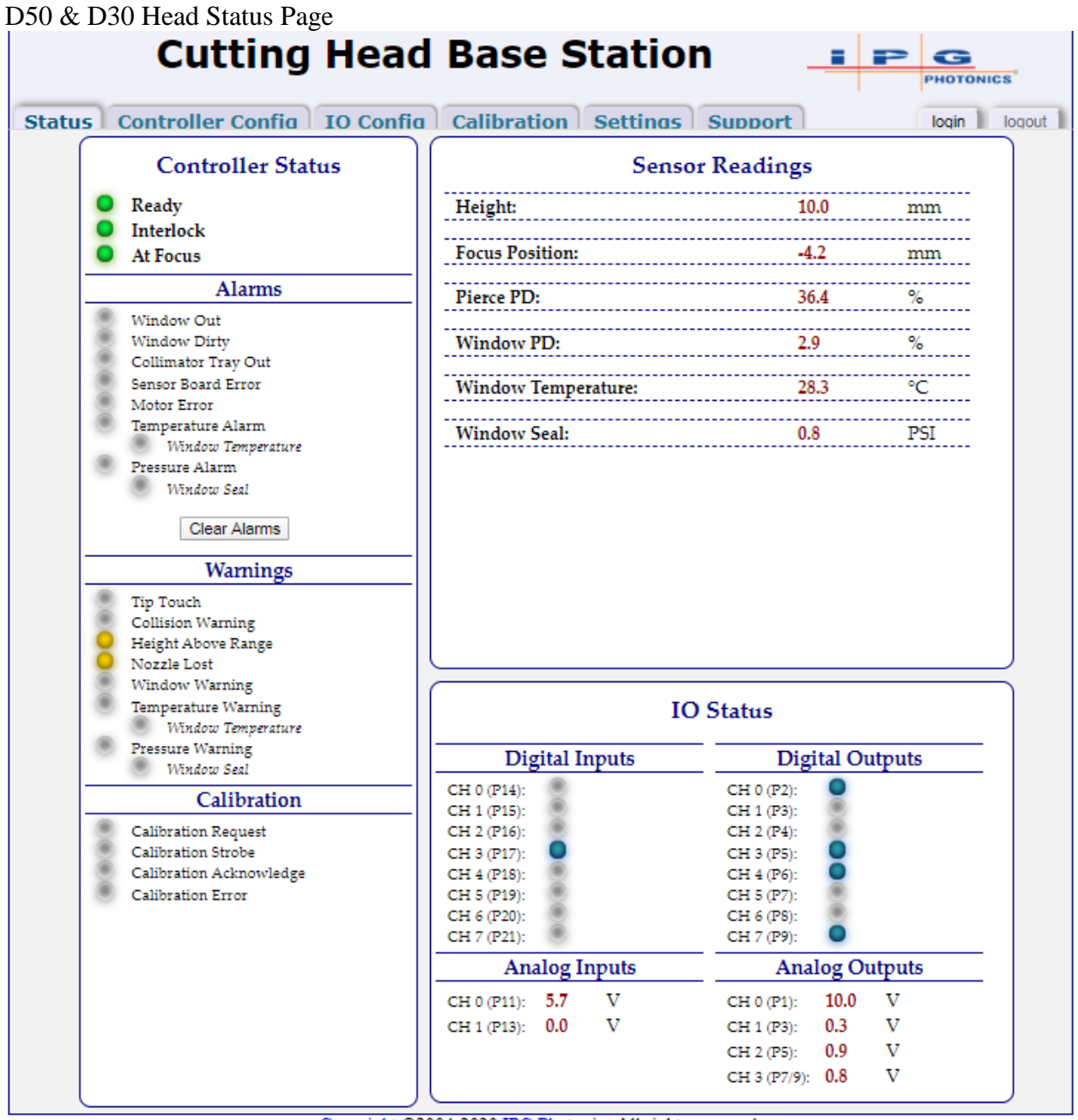

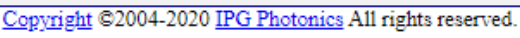

Status items that are illuminated are on or logic 1, Status that are grey are off or logic 0. Ready and Interlock are Green when good and Red when 'not ready' and fiber interlock is open. At Focus is Green when settled and turns yellow when lens is moving.

**NOTE:** Alarms must be cleared either by pressing web page Clear Alarm, using **digital input, or by command.** For example, when protective window tray is removed, the Window Out Alarm will remain on after reinstalling window until the Alarm is Cleared. Warnings do not need to be cleared.

#### 3.7.2 Controller Configuration Page of Web Interface

The Controller Configuration page is used for configuration of various parameters related to head performance and thresholds for warnings or alarms.

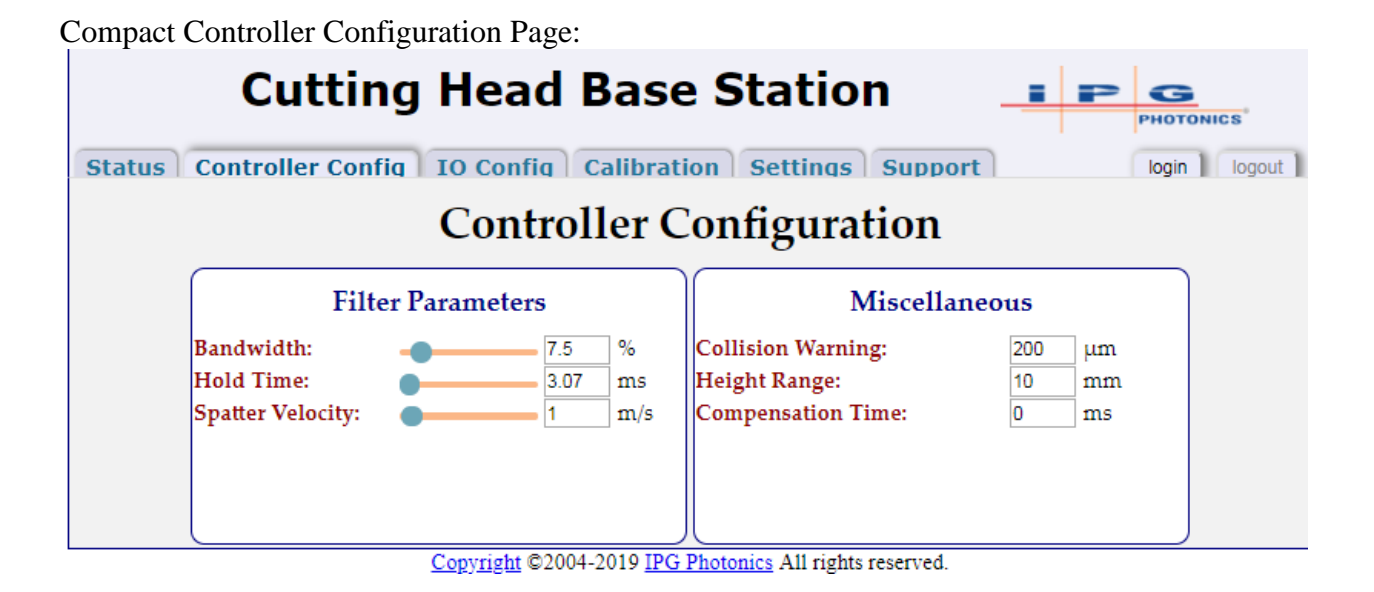

| 50 & D30 Head Controller Configuration Page:  |                |                           |                                                                      |                                     |                                                                 |                                     |
|-----------------------------------------------|----------------|---------------------------|----------------------------------------------------------------------|-------------------------------------|-----------------------------------------------------------------|-------------------------------------|
| С                                             | utting         | ) Hea                     | d Base St                                                            | ation                               | IP                                                              | PHOTONICS                           |
| Status Contro                                 | ller Confia    | IO Con                    | fig Calibration                                                      | Settinas Su                         | IDDOT                                                           | login   logout                      |
|                                               |                | Con                       | troller Conf                                                         | iguratio                            | n                                                               |                                     |
| Filter                                        | Parameter      | s                         | Alarm Thre                                                           | esholds                             | Warning Th                                                      | resholds                            |
| Bandwidth:<br>Hold Time:<br>Spatter Velocity: |                | 7.5 %<br>3.07 ms<br>1 m/s | Focus Lens Temp:<br>Collimator Temp:<br>Window Temp:<br>Quartz Temp: | 500 °C<br>500 °C<br>65 °C<br>500 °C | Focus Temp:<br>Collimator Temp:<br>Window Temp:<br>Quartz Temp: | 400 °C<br>400 °C<br>60 °C<br>400 °C |
| Window Dirty On<br>Window Dirty Off           | Time:<br>Time: | 0.5 ms<br>0.5 ms          | Process Gas High:<br>Window Seal High:                               | 8000 PSI<br>200 PSI                 | Process Gas High:<br>Window Seal High:<br>Process Gas Low:      | 8000 PSI<br>8 PSI<br>0 PSI          |
|                                               |                |                           | Window Dirty:                                                        | 70 %                                | Window Dirty:<br>Collision Warning:                             | 65 %<br>200 μm                      |
| Focus                                         | Parameter      | s                         |                                                                      |                                     | Miscellar                                                       | ieous                               |
| Focus Setting:                                | •              | <b>1</b> 0 mm             | n                                                                    |                                     | Height Range:<br>Compensation Time:                             | 10 mm<br>0 ms                       |
| Focus Latch:                                  |                |                           |                                                                      |                                     | Pressure Units: 💿 I                                             | PSI BAR                             |

Maximum Height is the desired calibration range. It does not change calibration, it only changes the screen conversion of volts to mm and the prompts for calibration heights.

#### 3.7.3 IO Configuration page of web interface

The IO Configuration page is used to assign signals to the analog and digital IO. It is also used to select the source of inputs to be either through web/command or via digital input or analog input.

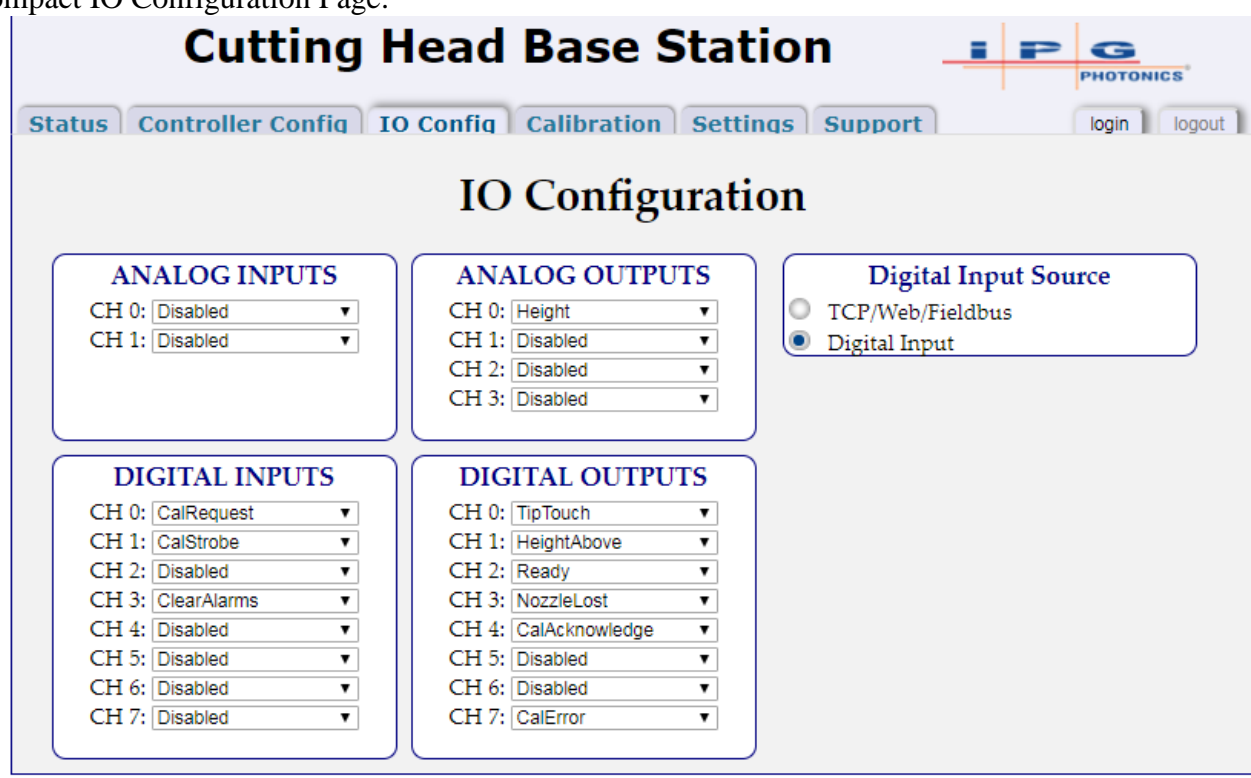

Copyright ©2004-2019 IPG Photonics All rights reserved.

**Note: When source of input is set to be external hardware** (e.g. Digital Input vs TCP/Web/Fieldbus **you will not be able to control those functions on the web page** without switching it to TCP/Web/Fieldbus by example if you want to use the web page calibration. Conversely, be sure to set source to TCP/Web/Fieldbus when you want to use field bus to control Digital inputs.

Compact IO Configuration Page:

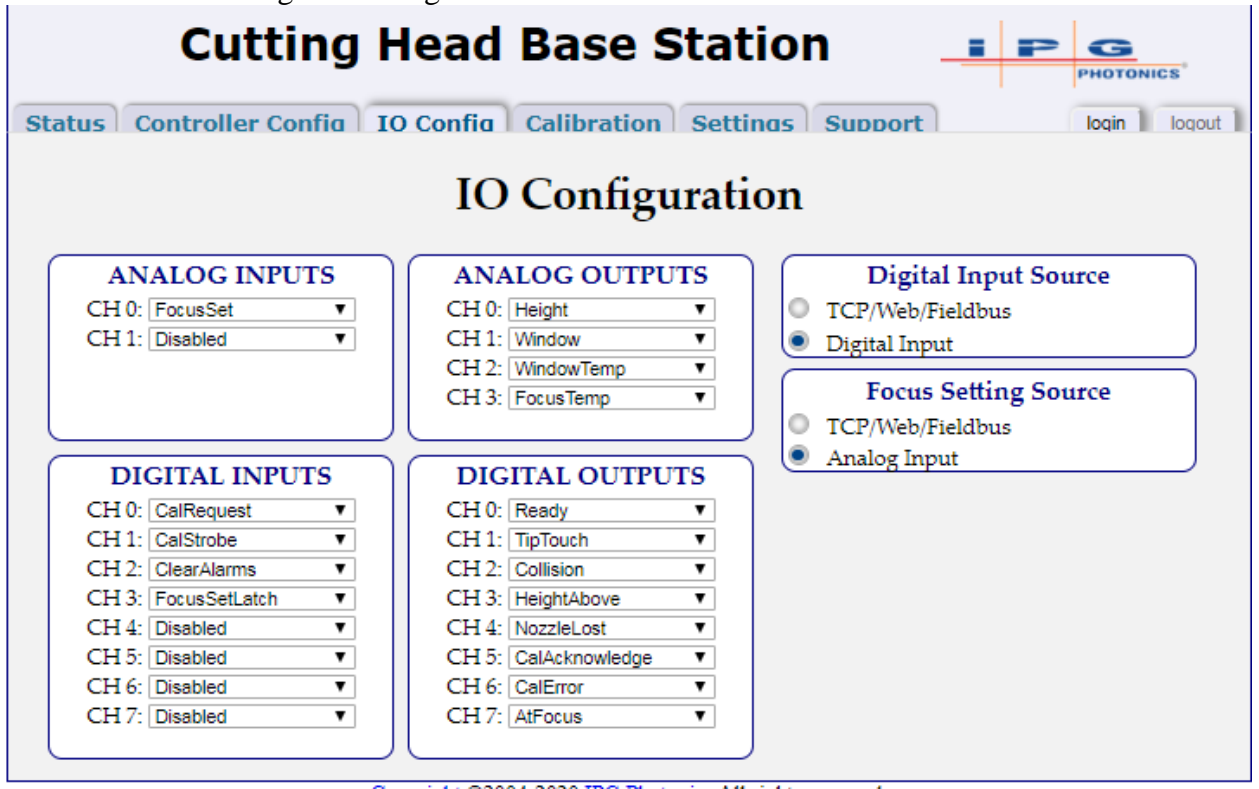

D50 & D30 IO Configuration Page:

Copyright @2004-2020 IPG Photonics All rights reserved.

**Note: When source of input is set to be external hardware** (e.g. Digital Input or Analog input vs TCP/Web/Fieldbus **you will not be able to control those functions on the web page** without switching it to TCP/Web/Fieldbus by example if you want to use the web page calibration, moving focus position on web page. Conversely, be sure to set source to TCP/Web/Fieldbus when you want to use field bus to control Focus or Digital inputs.

#### Field Bus IP Address and Endianness (Byte Order):

For Field bus models the IO Configuration page includes an additional pane.

#### **IP Address:**

Fixed IP Address for EtherNet/IP and PROFINET are settable on the IO Configuration web page. Default is set to 192.168.10.2. EtherCAT does not have a settable fixed IP addresses. Power cycle after change is required.

#### **Byte Order (Endianness):**

EtherCAT and Ethernet/IP will be set for Little Endian and PROFINET is set for Big Endian. Endianness may be set in the base on the IO Config web page. Power cycle after change is required.

| Cutting                | Head Base Stat           |                                                                                                    |
|------------------------|--------------------------|----------------------------------------------------------------------------------------------------|
| Status Controller Conf | ig IO Config Calibration | Settings Support login                                                                                                    |
|                        | IO Configurati           | ion                                                                                                    |
| ANALOG INPUTS          | ANALOG OUTPUTS           | Digital Input Source                                                                                                    |
| CH 0: FocusSet         | CH 0: Height             | TCP/Web/Fieldbus                                                                                                    |
| CH 1: Disabled         | CH 1: Window             | O Digital Input                                                                                                    |
| N                      | CH 2: WindowTemp •       |                                                                                                    |
|                        | CH 3: FocusTemp 🔻        | Focus Setting Source     TCP/Web/Fieldbus                                                                                                    |
| DIGITAL INPUTS         | DIGITAL OUTPUTS          | Analog Input                                                                                                    |
| CH 0: CalRequest       | CH 0: Ready              | EtherNet/IP                                                                                                    |
| CH 1: CalStrobe        | CH 1: TipTouch           | Endian: 🖲 Little 🔘 Big                                                                                                    |
| CH 2: ClearAlarms 🔹    | CH 2: Collision •        | IP Address                                                                                                    |
| CH 3: FocusSetLatch •  | CH 3: HeightAbove        | 192 . 168 . 10 . 9                                                                                                    |
| CH 4: Disabled 🔹       | CH 4: NozzleLost         | Subnet Mask                                                                                                    |
| CH 5: Disabled •       | CH 5: CalAcknowledge •   | 255 . 255 . 255 . 0                                                                                                    |
| CH 6. Disabled         | CH 6: CalError 🔻         | Default Gateway                                                                                                    |
| CITO, DISCOLOG         |                          | And and a second second s |

Convright @2004-2020 IPG Photonics All righ Base Station must be restarted to take effect.

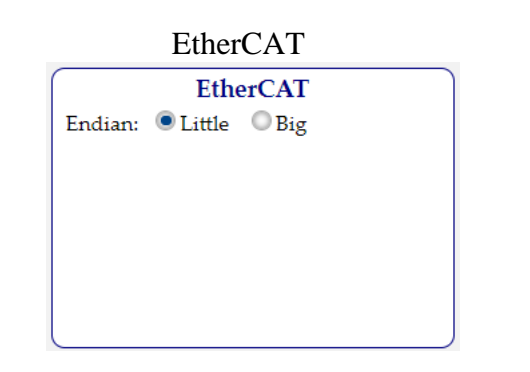

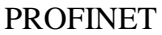

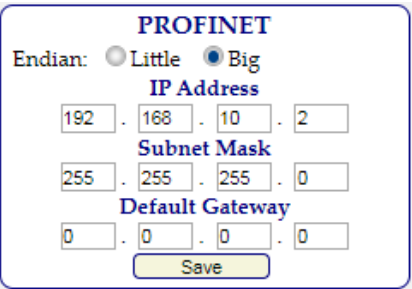

#### 3.7.4 Information Page of Web Interface

The Information Page found under the Settings Menu displays the current software revisions. When contacting IPG for assistance it is recommended to take a screen shot of this page.

The serial number listed should match the Base Station Box. The Model Number is set to the Cutting Head Serial number at the factory.

|        | Cutting           | Head Base Station                                           | G<br>PHOTONICS |
|--------|-------------------|-------------------------------------------------------------|----------------|
| Status | Controller Confia | IO Config Calibration Settings Support                      | login   logout |
|        |                   | Product Support                                             |                |
|        | Package:          |                                                             |                |
|        | Dictionary:       | SWFP003004XXXXX_IPGP694_D50_Head_Board_Dict_0.6.0.txt       |                |
|        | Init table:       | SWFP003004XXXXX_IPGP694_D50_Head_Board_Init_0.6.0_m.txt     |                |
|        | FPGA image:       | SWFP003004XXXXX_IPGP694_Base_Station_fpga_Rev_0.6.82196.rbf |                |
|        | Application:      | 0.6.0.82187                                                 |                |
|        | Bootloader:       | 5.2.*.52853                                                 |                |
|        | MAC Address:      | 801F123F96A3                                                |                |
|        | Serial Number:    | PSEM318087510                                               |                |
|        | Model Number:     | 317537                                                      |                |
|        | Part Number:      | P60-000694                                                  |                |

#### 3.8 Command Interface and Protocol

The controller accepts the operational commands (user commands) through the Command Interface via Ethernet TCP/IP:

| Ethernet TCP/IP     |                   |  |  |
|---------------------|-------------------|--|--|
| Port                | 10001             |  |  |
| IP Address default  | 10.0.0.20         |  |  |
| IP Address optional | user configurable |  |  |

#### 3.8.1 Command Format

| ASCII Command format |                                                                              |  |  |
|----------------------|------------------------------------------------------------------------------|--|--|
| Syntax               | [Cmd Type][Cmd ID][:][Parameters][;] <cr></cr>                               |  |  |
| Command Type         | Two command types supported:                                                 |  |  |
|                      | 1. SET                                                                       |  |  |
|                      | Input character: *                                                           |  |  |
|                      | <ul> <li>Description: Sets/modifies a parameter in the controller</li> </ul> |  |  |
|                      | 2. GET                                                                       |  |  |
|                      | Input character: ?                                                           |  |  |
|                      | Description: Gets/reads a parameter from the controller                      |  |  |
| Command ID           | The command ID consists of four ASCII characters                             |  |  |
| Start of             | A colon after the command ID marks the start of the parameter portion of     |  |  |
| parameters           | the command.                                                                 |  |  |
| Parameters           | 0 to N parameters are supported. Parameters are separated by a               |  |  |
|                      | semicolon ";". A semicolon is required after the last parameter and          |  |  |
|                      | before the terminator.                                                       |  |  |
| Terminator           | All commands must be terminated with a carriage return (0x0D)                |  |  |

#### 3.8.2 Optional save

Many of the Set commands have an optional save parameter at the end. The "optional save" parameter is a non-required argument that may be omitted or included. If optional save is set to 1, the input value will be saved in non-volatile memory and preserved after power cycle. If optional save is set to 0 or omitted from command, the changed value will not be preserved after power cycle, however, the changed value will remain until power removed or changed again. Not saving is recommended, due to faster response time of the command.

The response to the Set command will include the optional save value if it was sent in the command. The response will not include the optional save value if it was omitted in the command.

#### 3.8.3 Command Response Format

The controller will send a response to all serial commands that are received.

| ASCII Command response format                                                            |                                                                                                    |  |  |
|------------------------------------------------------------------------------------------|----------------------------------------------------------------------------------------------------|--|--|
| Syntax                                                                                   | [Response Type][Cmd ID][:][Parameters/Response code][;] <cr></cr>                                                                                                    |  |  |
| Response Type                                                                            | Two response types are supported, successful command response (\$)<br>and unsuccessful command response (#)<br>1. SUCCESS<br>• Input character: <b>\$</b>                       |  |  |
|                                                                                          | <ul> <li>Description: Command processed and responded successfully</li> <li>2. FAILURE <sup>1</sup></li> <li>Input character: #</li> <li>Description: Command failed</li> </ul> |  |  |
| Command ID                                                                               | The four letter command ID or 'ERR' for command ID error                                                                                                    |  |  |
| Start of                                                                                 | A colon [:] after the command ID will mark the start of the response                                                                                                    |  |  |
| response code code                                                                       |                                                                                                    |  |  |
| <b>Response code</b> Parameters separated by a semicolon or an error code indicating the |                                                                                                    |  |  |
|                                                                                          | reason the command failed.                                                                                                    |  |  |
| Terminator                                                                               | All response commands are terminated with a carriage return (0x0D)                                                                                                    |  |  |

#### 3.8.4 Response Codes

The parameter passed back by a # error response is shown below.

| ASCII Response Codes      |                                      |  |  |  |
|---------------------------|--------------------------------------|--|--|--|
| 1                         | 1 Unknown command                    |  |  |  |
| 2                         | 2 Unknown command type               |  |  |  |
| 3                         | 3 Malformed command                  |  |  |  |
| 4                         | 4 Command parameter out of range     |  |  |  |
| 5                         | 5 Wrong number of command parameters |  |  |  |
| 6 Operation not supported |                                      |  |  |  |
| 7                         | Operation failed                     |  |  |  |

Tip: Any command response starting with # can be processed to determine the specific reason for command failure. Successful command responses begin with \$.

<sup>&</sup>lt;sup>1</sup> If a command fails the response will begin with '#' instead of '\$' and contain a response code. See response code table for more information.

### 3.8.5 Command Table

| ID   | TYPE    | ARGUMENTS                   | RETURNS                         | DESCRIPTION                                 |
|------|---------|-----------------------------|---------------------------------|---------------------------------------------|
| STAT | GET     |                             | [0x#######]                     | Read Controller Status                      |
| READ | GET     | [id]                        | [id][val][Header]               | Read requested Sensor value                 |
| CALM | SET     |                             |                                 | Clears latched alarms                       |
| RANI | GET     | [channel]                   | [channel][voltage]              | Read requested analog input channel         |
| RANO | GET     | [channel]                   | [channel][voltage]              | Read requested analog output channel        |
| RDIS | GET     |                             | [0x#]                           | Read requested digital input channel        |
| RDOS | GET     |                             | [0x##]                          | Read requested digital output channel       |
|      |         |                             | SET:[channel][id] <save></save> |                                             |
| CDIS | SET/GET | [channel][id] <save></save> | GET:[channel][id][Header]       | Configure requested digital input channel   |
|      |         |                             | SET:[channel][id] <save></save> |                                             |
| CDOS | SET/GET | [channel][id] <save></save> | GET:[channel][id][Header]       | Configure requested digital output channel  |
|      |         |                             | SET:[channel][id] <save></save> |                                             |
| CAIS | SET/GET | [channel][id] <save></save> | GET:[channel][id][Header]       | Configure requested analog input channel    |
|      |         |                             | SET:[channel][id] <save></save> |                                             |
| CAOS | SET/GET | [channel][id] <save></save> | GET:[channel][id][Header]       | Configure requested analog output channel   |
| DSEL | SET/GET | [sel] <save></save>         | [set] <save></save>             | Select Digital input source                 |
| FSEL | SET/GET | [sel] <save></save>         | [set] <save></save>             | Select Focus Setting source                 |
| FOCS | SET/GET | [val]                       | [val]                           | Set (software mode) or Get focus setting    |
| FCSL | SET/GET | [val]                       | [val]                           | Set/Get Focus Setting latch (software mode) |
|      |         |                             | SET:[id][val] <save></save>     | Configure high warning threshold for sensor |
| THRH | SET/GET | [id][val] <save></save>     | GET:[id][val][Header]           | (same as THRL if no high threshold)         |
|      |         |                             | SET:[id][val] <save></save>     | Configure low warning threshold for sensor  |
| THRL | SET/GET | [id][val] <save></save>     | GET:[1d][val][Header]           | (same as THRH if no low threshold)          |
| HRNG | SET/GET | [val] <save></save>         | [val] <save></save>             | Set/Get Height Range setting                |
| CALR | SET/GET | [val]                       | [val]                           | Set (software mode) or Get CAL REQUEST      |
| CALS | SET/GET | [val]                       | [val]                           | Set (software mode) or Get CAL STROBE       |
| CALT | SET/GET | [val] <save></save>         | [val] <save></save>             | Set/Get calibration type                    |
| FBND | SET/GET | [val] <save></save>         | [val] <save></save>             | Set/Get Height filter bandwidth             |
| FHLD | SET/GET | [val] <save></save>         | [val] <save></save>             | Set/Get Height filter hold time             |
| FVEL | SET/GET | [val] <save></save>         | [val] <save></save>             | Set/Get Height filter Spatter velocity      |
| ADDR | GET     |                             |                                 | Read Module Address                         |
| FBIP | GET     |                             |                                 | Read FieldBus Address                       |
| RBTV | GET     |                             | [BootRev]                       | Read Bootloader Revision                    |
| RFPN | GET     |                             | [FirmwarePN]                    | Read Firmware Part Number                   |
| RREV | GET     |                             | [FirmwareRev]                   | Read Firmware Revision                      |

#### 3.8.6 STAT (Status)

The STAT command can be used to obtain the current controller Status. The status returns as an 8-digit hexadecimal number, with each bit representing a specific condition. The mapping of the status is provided in the table below. The bit/hex positions are read from right to left.

| 1             | 1   | U                |                   |
|---------------|-----|------------------|-------------------|
| SET           | N/A | GET              | ?STAT:;           |
| command:      |     | command:         |                   |
| SET Response: | N/A | GET              | \$STAT:0x#######; |
|               |     | <b>Response:</b> |                   |

The status register is 4-bytes wide. The  $1^{st}$  byte contains warnings. An active warning may indicate something is wrong but the controller is still operational. The  $2^{nd}$  byte contains general status bits. The  $3^{rd}$  byte contains alarms. An active alarm bit indicates an undesirable condition has occurred and the interlock has been opened. The first nibble (4-bits) of the  $4^{th}$  byte provides the active status of the calibration signals. The last 4 bits are extended general status. The status bit mapping is on the next page.

| Status Bit Mapping |                                          |                                        |  |
|--------------------|------------------------------------------|----------------------------------------|--|
| Bit                | Status                                   | HEX Position                           |  |
| 0                  | Tip Touch Warning                        |                                        |  |
| 1                  | Collision Warning                        | 1 (0x#)                                |  |
| 2                  | Lost Nozzle Warning                      |                                        |  |
| 3                  | Height Above Range Warning               |                                        |  |
|                    |                                          |                                        |  |
| 4                  | Temperature Warning                      |                                        |  |
| 5                  | Pressure Warning                         | 2                                      |  |
| 6                  | Window Dirty Warning                     | 2                                      |  |
| 7                  | RESERVED                                 |                                        |  |
|                    |                                          |                                        |  |
| 8-11               | RESERVED                                 | 3                                      |  |
|                    |                                          |                                        |  |
| 12                 | RESERVED                                 |                                        |  |
| 13                 | At Focus                                 | 4                                      |  |
| 14                 | Interlock Closed                         |                                        |  |
| 15                 | Ready                                    |                                        |  |
| 4.6                |                                          |                                        |  |
| 16                 | Collimator Tray out Alarm                |                                        |  |
| 17                 | Window out Alarm                         | 5                                      |  |
| 18                 | Temperature Alarm                        |                                        |  |
| 19                 | Pressure Alarm                           |                                        |  |
| 20                 | No Conson Detected Alarma                |                                        |  |
| 20                 | Window Dirty Alarm                       |                                        |  |
| 21                 | Willdow Dirty Alarm<br>Econo Motor Alarm | 6                                      |  |
| 22                 | POCUS MOTOR AIATHI<br>DESEDVED           |                                        |  |
| 43                 |                                          |                                        |  |
| 24                 | Calibration Request                      |                                        |  |
| 25                 | Calibration Strobe                       |                                        |  |
| 26                 | Calibration Acknowledge                  | 7                                      |  |
| 27                 | Calibration Error                        |                                        |  |
|                    |                                          |                                        |  |
| 28                 | Calibrating                              |                                        |  |
| 29-31              | RESERVED                                 | —————————————————————————————————————— |  |

Table 1: Status Bit Mapping

#### 3.8.7 READ (Read Sensor)

The READ command can be used to read the current value of the requested sensor. The sensor is requested via its unique ID defined in the table below. The command will respond back with the given id, requested sensor value, and requested sensor header. The header may be used for validation.

| · 1           | · 1 |   |           |                                          |
|---------------|-----|---|-----------|------------------------------------------|
| SET           | N/A | G | GET       | ?READ:[id];                              |
| command:      |     | C | command:  |                                          |
| SET Response: | N/A | G | GET       | <pre>\$READ:[id];[value];[header];</pre> |
|               |     | R | Response: |                                          |

| Sensor IDs |                                   |  |  |
|------------|-----------------------------------|--|--|
| ID         | Sensor                            |  |  |
| 0          | Height                            |  |  |
| 1          | Pierce Photodetector              |  |  |
| 2          | Window Photodetector              |  |  |
| 3          | Collimator Temperature            |  |  |
| 4          | Focus Lens Temperature            |  |  |
| 5          | Window Temperature                |  |  |
| 6          | Quartz Block Temperature          |  |  |
| 7          | Process Gas Pressure              |  |  |
| 8          | Window Seal(Inside Head) Pressure |  |  |
| 15         | Focus Position (read)             |  |  |

#### Table 2: Sensor/Analog Output Source IDs

#### 3.8.8 CALM (Clear Alarms)

The CALM command can be used to reset the alarms on the Controller. The alarms will only clear if the condition that caused the alarm no longer exists.

|               | <u> </u> |                  |     |
|---------------|----------|------------------|-----|
| SET           | *CALM:;  | GET              | N/A |
| command:      |          | command:         |     |
| SET Response: | \$CALM:; | GET              | N/A |
|               |          | <b>Response:</b> |     |

#### 3.8.9 RANI (Read Analog Input)

The RANI command is used to read the requested analog input channel voltage. The command takes a channel as an argument. The input argument may have values 0 and 1, mapped to the respective analog input channels.

| SET           | N/A | GET              | ?RANI:[channel];             |
|---------------|-----|------------------|------------------------------|
| command:      |     | command:         |                              |
| SET Response: | N/A | GET              | <pre>\$RANI:[voltage];</pre> |
|               |     | <b>Response:</b> |                              |
## 3.8.10 RANO (Read Analog Output)

The RANI command is used to read the requested analog output channel voltage. The command takes a channel as an argument. The input argument may have values 0-3, mapped to the respective analog output channels.

| SET           | N/A  | GET              | ?RANO:[channel];             |
|---------------|------|------------------|------------------------------|
| command:      | NT/A | command:         |                              |
| SET Response: | N/A  | GET              | <pre>\$RANO:[voltage];</pre> |
|               |      | <b>Response:</b> |                              |

#### 3.8.11 RDIS (Read Digital Input Status)

The RDIS command is used to read the status of the digital input channels. The return value is a 1-digit hexadecimal number, with each bit position mapped to its respective digital input channel.

| SET           | N/A  | GET       | ?RDIS:;      |
|---------------|------|-----------|--------------|
| command:      | NT/A | command:  | ¢DDIC.o. II. |
| SET Response: | IN/A | GEI       | \$KDIS:0x#;  |
|               |      | Response: |              |

#### 3.8.12 RDOS (Read Digital Output Status)

The RDOS command is used to read the status of the digital output channels. The return value is a 2digit hexadecimal number, with each bit position mapped to its respective digital input channel.

| SET                       | N/A | GET                          | ?RDOS:;              |
|---------------------------|-----|------------------------------|----------------------|
| command:<br>SET Response: | N/A | command:<br>GET<br>Response: | <b>\$RDOS</b> :0x##; |

## 3.8.13 CDIS (Configure Digital Input Source)

The CDIS command is used to set or get the source of the requested digital input. The command takes the requested channel, and digital input source id as arguments. Providing the optional <save> argument will preserve the setting after a power cycle. The command returns the requested channel, source id, and if provided, the save acknowledged bit. The GET version of the command also returns the source header. The header may be used for validation. The digital input source ids are provided in the table below.

| SET *CDIS:[o                                      | channel];[id]; <save>;</save> | GET                          | ?CDIS:[channel];                |
|---------------------------------------------------|-------------------------------|------------------------------|---------------------------------|
| <b>command:</b><br><b>SET Response:</b> \$CDIS:[a | channel];[id]; <save>;</save> | command:<br>GET<br>Besponse: | \$CDIS:[channel];[id];[header]; |

|    | Digital Input Source IDs |  |  |
|----|--------------------------|--|--|
| ID | Source                   |  |  |
| 0  | Calibration Request      |  |  |
| 1  | Calibration Strobe       |  |  |
| 2  | Reserved                 |  |  |
| 3  | Focus Latch              |  |  |
| 4  | Clear Alarms             |  |  |
| 31 | Disabled                 |  |  |

#### **Table 3: Digital Input Source IDs**

## 3.8.14 CDOS (Configure Digital Output Source)

The CDOS command is used to set or get the source of the requested digital output. The command takes the requested channel, and digital output source id as arguments. Providing the optional <save> argument will preserve the setting after a power cycle. The command returns the requested channel, source id, and if provided, the save acknowledged bit. The GET version of the command also returns the source header. The header may be used for validation. The digital output source ids are provided in the table below.

| SET                       | *CDOS:[channel];[id]; <save>;</save>  | GET                          | ?CDOS:[channel];                |
|---------------------------|---------------------------------------|------------------------------|---------------------------------|
| command:<br>SET Response: | \$CDOS:[channel];[id]; <save>;</save> | command:<br>GET<br>Response: | \$CDOS:[channel];[id];[header]; |

| Digital Output Source IDs |                                               |  |  |
|---------------------------|-----------------------------------------------|--|--|
| ID                        | Source                                        |  |  |
| 0                         | Ready                                         |  |  |
| 1                         | Focus Lens at Position                        |  |  |
| 2                         | Calibration Acknowledged - Height at Standoff |  |  |
| 3                         | Collision Warning                             |  |  |
| 4                         | Tip Touch Warning                             |  |  |
| 5                         | Height Above Range                            |  |  |
| 6                         | Nozzle Lost                                   |  |  |
| 7                         | Window Out                                    |  |  |
| 8                         | Window Dirty                                  |  |  |
| 9                         | Reserved                                      |  |  |
| 10                        | Collimator Tray Out                           |  |  |
| 11                        | Interlock Open                                |  |  |
| 12                        | Temperature Warning                           |  |  |
| 13                        | Temperature Alarm                             |  |  |
| 14                        | Pressure Warning                              |  |  |
| 15                        | Pressure Alarm                                |  |  |
| 16                        | Calibration Error                             |  |  |
| 31                        | Disabled                                      |  |  |

**Table 4: Digital Output Source IDs** 

## 3.8.15 CAIS (Configure Analog Input Source)

The CAIS command is used to set or get the source of the requested analog input channel. The command takes the requested channel, and analog input source id as arguments. Providing the optional <save> argument will preserve the setting after a power cycle. The command returns the requested channel, source id, and if provided, the save acknowledged bit. The GET version of the command also returns the source header. The header may be used for validation. The analog input source ids are provided in the table below.

| SET           | *CAIS:[channel];[id]; <save>;</save>            | GET       | ?CAIS:[channel];                |
|---------------|-------------------------------------------------|-----------|---------------------------------|
| command:      |                                                 | command:  |                                 |
| SET Response: | <pre>\$CAIS:[channel];[id];<save>;</save></pre> | GET       | \$CAIS:[channel];[id];[header]; |
|               |                                                 | Response: |                                 |

| Analog Input Source IDs |               |  |
|-------------------------|---------------|--|
| ID                      | Source        |  |
| 0                       | Focus Setting |  |
| 31                      | Disabled      |  |

#### **Table 5: Analog Input Source IDs**

#### 3.8.16 CAOS (Configure Analog Output Source)

The CAOS command is used to set or get the source of the requested analog output channel. The command takes the requested channel, and analog output source id as arguments. Providing the optional <save> argument will preserve the setting after a power cycle. The command returns the requested channel, source id, and if provided, the save acknowledged bit. The GET version of the command also returns the source header. The header may be used for validation. The analog output source ids are the same as the sensor IDs provided at Table 2 above.

| SET                       | *CAOS:[channel];[id]; <save>;</save>  | GET                          | ?CAOS:[channel];                |
|---------------------------|---------------------------------------|------------------------------|---------------------------------|
| command:<br>SET Response: | \$CAOS:[channel];[id]; <save>;</save> | command:<br>GET<br>Response: | \$CAOS:[channel];[id];[header]; |

#### 3.8.17 DSEL (Digital Input Source Select)

The DSEL command is used to select the source of digital input controls. Selecting source "1" will make the controller ignore digital inputs from the customer interface, and accept inputs from TCP commands, Web Page, and Field Bus. Selecting source "0" will allow controller to accept digital inputs from the customer interface, but ignores other sources.

| SET                       | *DSEL:[sel]; <save>;</save>  | GET                          | ?DSEL:;       |
|---------------------------|------------------------------|------------------------------|---------------|
| command:<br>SET Response: | \$DSEL:[sel]; <save>;</save> | command:<br>GET<br>Response: | \$DSEL:[sel]; |

#### 3.8.18 FSEL (Focus Setting Source Select)

The FSEL command is used to select the source of the focus setting. Selecting source "1" will make the controller ignore the setting from customer analog inputs, and accept the setting from TCP commands, Web Page, and Field Bus. Selecting source "0" will allow controller to accept the analog input for focus setting, but ignores other sources.

| SET           | *FSEL:[sel]; <save>;</save> | GET       | ?FSEL:;        |
|---------------|-----------------------------|-----------|----------------|
| command:      | \$F\$FI ·[cel]·/ceve>·      | command:  | \$ESEI ·[مما]٠ |
| SET Response. | φιδΕΕ.[501], Save>,         | Response: | ψι δΕΕ.[δ01],  |

#### 3.8.19 FOCS (Focus Setting)

The FOCS command is used to set a new focus setting or get the current focus setting. If the controller is not set to accept focus settings from commands, then the provided setting from the set command will be ignored. The get command will always return the current active focus setting (if in customer interface mode, it will return the focus setting from the analog input). Note that the FOCS command has no save option.

| SET                       | *FOCS:[val];  | GET                          | ?FOCS:;       |
|---------------------------|---------------|------------------------------|---------------|
| command:<br>SET Response: | \$FOCS:[val]; | command:<br>GET<br>Response: | \$FOCS:[val]; |
|                           |               | Response:                    |               |

#### 3.8.20 FCSL (Focus Setting Latch)

The FCSL command is used to set the focus setting latch or get focus setting latch. The setting will be ignored if the controller is not set to accept digital inputs from commands. The get command will return the status of the bit from command sources (tcp, web, Field Bus) at all times. If in customer interface mode, the focus setting latch must be obtained via the RDIS command. Note that the FCSL command has no save option.

| SET           | *FCSL:[val];  | GET              | ?FCSL:;       |
|---------------|---------------|------------------|---------------|
| command:      |               | command:         |               |
| SET Response: | \$FCSL:[val]; | GET              | \$FCSL:[val]; |
|               |               | <b>Response:</b> |               |

## 3.8.21 THRH (High Warning Threshold)

The THRH command is used to set a high threshold for the warning bit of the requested sensor, or get the current high threshold for that sensor. The warning bit will activate when the sensor reading exceeds the high threshold. Not all sensors accept a high threshold. In cases where the sensor accepts a low threshold but does not accept a high threshold, this command behaves the same as the THRL command. In cases where the sensor accepts no thresholds, the command responds with error code 7 (Operation failed).

The set command takes a sensor id, threshold value, and optional save as arguments. The get command takes a sensor id as an argument. The response contains the requested sensor id, the threshold value, and for the get command – the sensor header. The header may be used for validation. The sensor IDs may be found in Table 2.

| SET<br>command: | *THRH:[id];[val];< <u>save</u> >;           | GET<br>command:  | ?THRH:[id];                            |
|-----------------|---------------------------------------------|------------------|----------------------------------------|
| SET Response:   | <pre>\$THRH:[id];[val];<save>;</save></pre> | GET<br>Response: | <pre>\$THRH:[id];[val];[header];</pre> |

## 3.8.22 THRL (Low Warning Threshold)

The THRL command is used to set a low threshold for the warning bit of the requested sensor, or get the current low threshold for that sensor. The warning bit will activate when the sensor reading falls below the low threshold. Not all sensors accept a low threshold. In cases where the sensor accepts a high threshold but does not accept a low threshold, this command behaves the same as the THRH command. In cases where the sensor accepts no thresholds, the command responds with error code 7 (Operation failed).

The set command takes a sensor id, threshold value, and optional save as arguments. The get command takes a sensor id as an argument. The response contains the requested sensor id, the threshold value, and for the get command – the sensor header. The header may be used for validation. The sensor IDs may be found in Table 2.

| SET<br>command: | *THRL:[id];[val]; <save>;</save>            | GET<br>command:  | ?THRL:[id];                 |
|-----------------|---------------------------------------------|------------------|-----------------------------|
| SET Response:   | <pre>\$THRL:[id];[val];<save>;</save></pre> | GET<br>Response: | \$THRL:[id];[val];[header]; |

#### 3.8.23 HRNG (Height Range Setting)

The HRNG command is used to set the working height range in millimeters. The height range scales the height sensor readings in the sensor to that value (e.g. a 10V analog output from the height sensor will be represented as this value internally in the software). Internal settings that are based in millimeters are also scaled to this setting. NOTE this command does not actually change the physical working height; it is only an internal value scalar for user convenience.

| SET                       | *HRNG:[val]; <save>;</save>  | GET                          | ?HRNG:;       |
|---------------------------|------------------------------|------------------------------|---------------|
| command:<br>SET Response: | \$HRNG:[val]; <save>;</save> | command:<br>GET<br>Response: | \$HRNG:[val]; |

## 3.8.24 CALR (Calibration Request)

The CALR command is used to set the calibration request bit. The setting will be ignored if the controller is not set to accept digital inputs from commands. The get command will return the status of the bit from command sources (tcp, web, Field Bus) at all times. If in customer interface mode, the state of the calibration request bit may be obtained either from the STAT or RDIS command.

| SET           | *CALR:[val];  | GET              | ?CALR:;       |  |
|---------------|---------------|------------------|---------------|--|
| command:      |               | command:         |               |  |
| SET Response: | \$CALR:[val]; | GET              | \$CALR:[val]; |  |
|               |               | <b>Response:</b> |               |  |

#### 3.8.25 CALS (Calibration Strobe)

The CALS command is used to set the calibration strobe bit. The setting will be ignored if the controller is not set to accept digital inputs from commands. The get command will return the status of the bit from command sources (tcp, web, Field Bus) at all times. If in customer interface mode, the state of the calibration strobe bit may be obtained either from the STAT or RDIS command.

| SET                       | *CALR:[val];  | GET              | ?CALR:;       |
|---------------------------|---------------|------------------|---------------|
| command:<br>SET Response: | \$CALR:[val]; | command:<br>GET  | \$CALR:[val]; |
|                           |               | <b>Response:</b> |               |

## 3.8.26 CALT (Calibration Type)

The CALT command is used to set the calibration type to be performed. If an invalid calibration type is provided, the command will respond with error code 4 (Parameter out of range).

| 1   | ,           |              |                  |                  |               |
|-----|-------------|--------------|------------------|------------------|---------------|
| SE  | Т           | *CALT:[val]  | ; <save>;</save> | GET              | ?CALT:;       |
| coi | nmand:      |              |                  | command:         |               |
| SE  | T Response: | \$CALT:[val] | ; <save>;</save> | GET              | \$CALT:[val]; |
|     |             |              |                  | <b>Response:</b> |               |

#### 3.8.27 FBND (Filter Bandwidth)

The FBND command is used to set the bandwidth (in %) of the height filter. A lower bandwidth produces smoother height data. A higher bandwidth produces faster response.

| SET                       | *FBND:[val]; <save>;</save>  | GET                          | ?FBND:;       |
|---------------------------|------------------------------|------------------------------|---------------|
| command:<br>SET Response: | \$FBND:[val]; <save>;</save> | command:<br>GET<br>Response: | \$FBND:[val]; |

#### 3.8.28 FHLD (Filter Hold Time)

The FHLD command is used to set the hold time (in ms) of the height filter. The hold time determines how long the filter should wait before resetting if it cannot recover from a spatter event

| SET           | *FHLD:[val]; <save>;</save>  | GET              | ?FHLD:;       |
|---------------|------------------------------|------------------|---------------|
| command:      |                              | command:         |               |
| SET Response: | \$FHLD:[val]; <save>;</save> | GET              | \$FHLD:[val]; |
|               |                              | <b>Response:</b> |               |

#### 3.8.29 FVEL (Filter Spatter Velocity)

The FVEL command is used to set spatter velocity threshold (in m/s) of the height filter. This value is used to determine if the current change in height is caused by a spatter event.

|               | <u> </u>                               | <b>7</b> 1       |               |
|---------------|----------------------------------------|------------------|---------------|
| SET           | *FVEL:[val]; <save>;</save>            | GET              | ?FVEL:;       |
| command:      |                                        | command:         |               |
| SET Response: | <pre>\$FVEL:[val];<save>;</save></pre> | GET              | \$FVEL:[val]; |
|               |                                        | <b>Response:</b> |               |

#### 3.8.30 ADDR (Controller IP Address)

The ADDR command can be used to get the current IP address of the controller.

|               | U   |                  |                          |
|---------------|-----|------------------|--------------------------|
| SET           | N/A | GET              | ?ADDR:;                  |
| command:      |     | command:         |                          |
| SET Response: | N/A | GET              | \$ADDR:[###.###.###.###] |
|               |     | <b>Response:</b> |                          |

#### 3.8.31 FBIP (Fieldbus IP Address)

The FBIP command can be used to get the current IP address of the Field Bus Interface (if applicable).

| SET           | N/A | GET              | ?FBIP:;                  |
|---------------|-----|------------------|--------------------------|
| command:      |     | command:         |                          |
| SET Response: | N/A | GET              | \$FBIP:[###.###.###.###] |
|               |     | <b>Response:</b> |                          |

#### 3.8.32 RBTV (Read Bootloader Version)

The RBTV command can be used to read the installed bootloader version in the controller.

| SET                       | N/A   | GET             | ?RBTV:;          |
|---------------------------|-------|-----------------|------------------|
| command:<br>SET Response: | N/A   | command:<br>CFT | \$PBTV·[PootPow] |
| SEI Response.             | 1.071 | Response:       | (ADI V.[BOUCKEV] |

#### 3.8.33 RFPN (Read Bootloader Version)

The RFPN command can be used to read the installed Firmware part number in the controller.

| SET           | N/A | GET              | ?RFPN:;                        |
|---------------|-----|------------------|--------------------------------|
| command:      |     | command:         |                                |
| SET Response: | N/A | GET              | <pre>\$RFPN:[FirmwarePN]</pre> |
|               |     | <b>Response:</b> |                                |

#### 3.8.34 RREV (Read Firmware Revision)

The RREV command can be used to read the installed Firmware revision number in the controller.

| SET           | N/A | GET              | ?RFPN:;                         |
|---------------|-----|------------------|---------------------------------|
| command:      |     | command:         |                                 |
| SET Response: | N/A | GET              | <pre>\$RFPN:[FirmwareRev]</pre> |
|               |     | <b>Response:</b> |                                 |

## 3.9 Analog Inputs

There are two analog inputs that may be configured if not in web/command input.

| <b>Config</b> |                   |                        | D50 D30     | Compact     |
|---------------|-------------------|------------------------|-------------|-------------|
| Value         | <u>Assignment</u> | <b>Description</b>     | <b>Head</b> | <b>Head</b> |
| 0             | Focus Setting     | Setting focus position | Yes         | NA          |
| 31            | Disabled          | Analog input is off    | Yes         | Yes         |

#### 3.9.1 Focus Setting

Focus positon may be set using the Focus Analog input on heads with motor focus. Analog Focus input is enabled through the web page.

## 3.10 Analog Outputs

There are 4 analog outputs that may be configured. All are 0 to 10 Volts. Not all heads have all these sensors.

| Config |                   |                                            | D50 D30     | Compact     |
|--------|-------------------|--------------------------------------------|-------------|-------------|
| Value  | <u>Assignment</u> | <b>Description</b>                         | <b>Head</b> | <b>Head</b> |
| 0      | Height            | Sensor measured nozzle standoff height or  | Yes         | Yes         |
| 1      | Pierce PD         | Pierce photo diode output (visible plasma) | Yes         | NA          |
| 2      | Window PD         | Photodiode senses IR scatter from window   | Yes         | NA          |
| 3      | Reserved          | Reserved: Collimator lens temp sensor      | NA          | NA          |
| 4      | Reserved          | Reserved: Focus lens temp sensor           | NA          | NA          |
| 5      | Window Temp       | Window thermal sensor                      | Yes         | NA          |
| 6      | Reserved          | Reserved: Quartz block temp sensor         | NA          | NA          |
| 7      | Reserved          | Reserved: Process gas pressure             | NA          | NA          |
| 8      | Window Seal       | Window Cavity (Inside Head) pressure       | Yes         | NA          |
| 31     | Disabled          | Analog output is off                       | Yes         | Yes         |

#### 3.10.1 Height output

An analog output that is configured for Height is for connection to the customer provided servo controller driving the Z axis stage.

Output level for Height is 0 to 10 Volts corresponding to 0 to 10 mm of height typically or 0 to maximum height range.

#### 3.10.2 Pierce Photo Detector

Analog Output from the Pierce photodetector (if head is equipped with sensor).

#### 3.10.3 Window Photo Detector

Analog Output from the protective Window photodetector. This can be used to evaluate the relative cleanliness of the Window.

#### 3.10.4 Window Temperature

Analog Output from the temperature sensor monitoring the Window. This can be used to evaluate cleanliness of replaceable protective window. Window gets hotter as it gets contaminated and must be replaced if it reaches  $65^{\circ}$ C. Scale: 10 volts = 330°C (0.0303 V/°C) e.g.  $65^{\circ}$ C = 1.97 Volts

#### 3.10.5 Pressure: Window Seal

Analog Output from the Optical Cavity Pressure Sensor which measures if there is a problem with the protective window seal. Check replaceable window tray. Scale: 10 volts = 25 Bar (363 PSI). 0.4 V/Bar or 0.0276 V/PSI

#### 3.11 Digital Inputs

The four digital inputs may be configured to one of these options or through web/command. Digital Inputs are off when in web or command mode.

| Config |                   |                                            | D50 D30     | Compact     |
|--------|-------------------|--------------------------------------------|-------------|-------------|
| Value  | <b>Assignment</b> | Description                                | <b>Head</b> | <b>Head</b> |
| 0      | Cal Request       | Used in height calibration sequence        | Yes         | Yes         |
| 1      | Cal_Strobe        | Used in height calibration sequence        | Yes         | Yes         |
| 2      | Reserved          |                                            | NA          | NA          |
| 3      | Focus Latch       | Holds focus at position set on rising edge | Yes         | NA          |
| 4      | Clear Alarms      | Rising edge will clear an alarm            | Yes         | NA          |
| 31     | Disabled          | Digital input is off                       | Yes         | Yes         |

#### 3.11.1 Cal Request

See calibration section, this starts the calibration sequence and is held high during calibration.

#### 3.11.2 Cal Strobe

See calibration section, this is used to indicate that the head is in correct position to calibrate the next point.

#### 3.11.3 Latch Focus set

This input high will hold the current focus position as set on the Analog input. When low, the Analog input will change the focus setting. Can be used to hold the current focus position in a noisy environment when electrical noise might move focus lens. Motor Focus heads only.

#### 3.11.4 Clear alarms

Clears an alarm condition. Alarms are latched until cleared or by a power cycle. Alarm is only cleared though only if fault condition no longer present.

#### 3.12 Digital Outputs

There are eight configurable digital logic outputs. The output logic level is set by the customer (5 to 24 V). Voltage must be put on connector to enable Digital I/O Outputs require a (2-6k $\Omega$  typical) resistor load to Customer Return. Each output may be assigned to a status bit. The bits may be changed through web page or command.

| Config<br>Value | Assignment         | D50 D30<br>Head                           | Compact<br>Head |     |
|-----------------|--------------------|-------------------------------------------|-----------------|-----|
| 0               | Ready              | Head is ready to use (no critical alarms) | Yes             | Yes |
| 1               | Lens at Focus      | Motor focus has reached setting           | Yes             | NA  |
| 2               | Cal Ack            | Used in calibration sequence.             | Yes             | Yes |
| 3               | Collision Warning  | Warning head height is at threshold       | Yes             | Yes |
| 4               | Tip Touch          | Head height is touching metal             | Yes             | Yes |
| 5               | Height Above Range | Head height is out of calibrated range    | Yes             | Yes |
| 6               | Nozzle Lost        | Nozzle is missing or at high height       | Yes             | Yes |
| 7               | Window In          | Protective window is in place             | Yes             | NA  |
| 8               | Window Dirty       | Protective window is dirty                | Yes             | NA  |
| 9               | Reserved           |                                           | NA              | NA  |
| 10              | Colli Tray In      | Protective collimator tray in place       | Yes             | NA  |
| 11              | Interlock          | Fiber interlock has been opened           | Yes             | NA  |
| 12              | Temperature Warn   | Temperature above user set threshold      | Yes             | NA  |
| 13              | Temperature Alarm  | Temperature above maximum                 | Yes             | NA  |
| 14              | Pressure Warn      | Pressure above user set threshold         | Yes             | NA  |
| 15              | Pressure Alarm     | Pressure above maximum factory set        | Yes             | NA  |
| 16              | Cal Error          | Problem in calibration process            | Yes             | Yes |
| 31              | Disabled           | Digital output is off                     | Yes             | Yes |

## 3.12.1 Digital Output Configuration Options

#### 3.12.2 Ready

Ready will be on (high) when the height sensor is operational and not in a calibration mode. Ready goes off whenever there are any Alarms that indicate the head should not be used such as Window Not Present, Focus Error, Colli Tray is out. Ready is off during Calibration and returned to on at completion of calibration sequence. Ready goes off for damage level Window Dirty. Preserve and Terme error and there are divised by the set suptament of the second model.

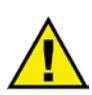

Dirty, Pressure, and Temperature Alarm conditions but not customer configured warning levels. *It is recommended at a minimum a customer implements the Ready bit into their controller to prevent cutting whenever Ready is not high.* 

Ready goes off when any of these conditions exist :

- During Calibration sequence
- Window Dirty Alarm
- Collimator Tray out Alarm
- Window out Alarm
- Temperature alarm
- Pressure Alarm
- Motor Focus error
- No height sensor detected

Alarms must be cleared after situation is corrected. Alarms are cleared either by pressing web page Clear Alarm, using digital input, or by command. For example, when protective window tray is removed, the Window Out Alarm will remain on after reinstalling window until the Alarm is Cleared. Warnings do not need to be cleared. Calibration alarm will clear automatically with next calibration attempt.

#### 3.12.3 Lens at Focus

Lens at Focus will be on (high) when the head has arrived at the commanded focus position (motorized focus heads only). It is low when focus is moving. Not valid for manual focus heads.

#### 3.12.4 Cal\_Ack

Cal\_Ack (Calibration Acknowledge) is used during the calibration sequence as a handshake after a Cal\_Strobe.

#### 3.12.5 Collision Warning

Warning indicates that the Sensor Standoff height is less than a user specified height (default is 0.2mm) for a user specified time "Collision Delay" (default 10ms). Typically used as a warning prior to tip touch to prevent actual collision with metal. Collision Warning may also be used as a 'tip touch' if cutting a material with a non-conductive surface such as a plastic coating. Increasing Collision Delay can be used to help prevent spatter from triggering false Collision Warnings. Collision Warning may be set on web page or by command.

#### 3.12.6 Tip Touch Warning

Sensor indicates nozzle is touching a conductive surface. (Standoff = 0mm).

#### 3.12.7 Height Above Range Warning

Height is greater than maximum output value voltage and will remain indicating 10 mm (or 20mm if range is calibrated that way) above this height. Alarm may be used on way down to indicate that the sensor is now in its active range when moving the head downward

#### 3.12.8 Nozzle Lost Warning

Alarm is active when the nozzle has unscrewed and fallen off. It may come on at heights >50mm. Discontinue cutting operation if expected height is in <<30mm and the Lost Nozzle Alarm is indicated.

#### 3.12.9 Window Out Alarm

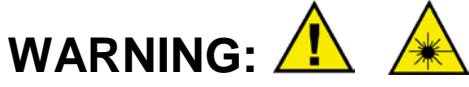

Alarm is reported when the Protective Window glass is not fully installed in the cutting head. You could damage the head by operation in this condition. This alarm turns Ready off. Never operate the cutting head with the Window Not Present Alarm active.

#### 3.12.10 Window Dirty Alarms:

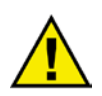

Window Dirty occurs when the scattered light from the protective window glass exceeds one of two thresholds.

Customer settable: This Window Dirty level is a user calibrated threshold that may be adjusted and/or turned on or off by customer. Ready is left on for the customer configurable level. Refer to the window dirty calibration section for more details.

Damage Level: The higher level threshold for Window Dirty is always on and is set at a high level indicating a very dirty or cracked window that may cause damage to head with continued use. Ready is removed in the high level case. **Do not operate the head when Ready is off.** Damage Level Window Dirty alarm is latched and will go off after the window is removed and replaced.

#### 3.12.11 Collimator Tray Out Alarm

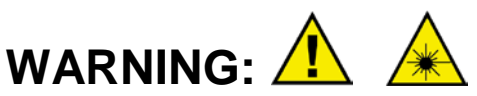

Alarm is reported when the Collimator tray is not fully installed in the cutting head. You could damage the head by operation in this condition. This alarm turns Ready off. Never operate the cutting head with the Collimator Tray Out Alarm active.

#### 3.12.12 Interlock Open

This bit indicates that the controller has opened the fiber interlock connection which should shut off the laser. Similar Conditions to Ready going off (except Ready goes off during calibration and interlock does not open)

Fiber Interlock to laser opens up when these conditions exist:

- Window Dirty Alarm
- Collimator Tray out Alarm
- Window out Alarm
- Temperature alarm
- Pressure Alarm
- Motor Focus error
- No height sensor detected

#### 3.12.13 Temperature Warning

One of the temperature sensors has exceeded the user defined threshold.

#### 3.12.14 Temperature Alarm:

One of the temperature sensors has exceeded the factory defined maximum temperature threshold.

Do not continue to operate the cutting head in this condition. This alarm turns Ready off.

#### 3.12.15 Pressure Warning

One of the Pressure sensors has exceeded the user defined threshold.

#### 3.12.16 Pressure Alarm:

One of the Pressure sensors has exceeded the factory defined maximum temperature threshold. Do not continue to operate the cutting head in this condition. This alarm turns Ready off. Window Seal pressure indicates issue on seal of protective window tray. Be sure window is inserted properly.

#### 3.12.17 Calibration Alarm:

**Calibration Error** occurs when an issue prevents completion of a Calibration sequence. For example during 16 point calibration the alarm occurs if the values are not increasing in height or if only 15 points are completed. Refer to Calibration Section for details.

## 3.13 Focus Motion

Motorized Focus settings and status are provided only for cutting heads with motor controlled focus and not manual focus cutting Heads. Focus position may be changed to any legitimate location by Analog input or Ethernet. **Valid Focus Positions vary with head configuration.** Refer to the diagram below. Focus of 0 is 1 mm below the nozzle. Positive focus is up towards nozzle. Negative focus is down into the material.

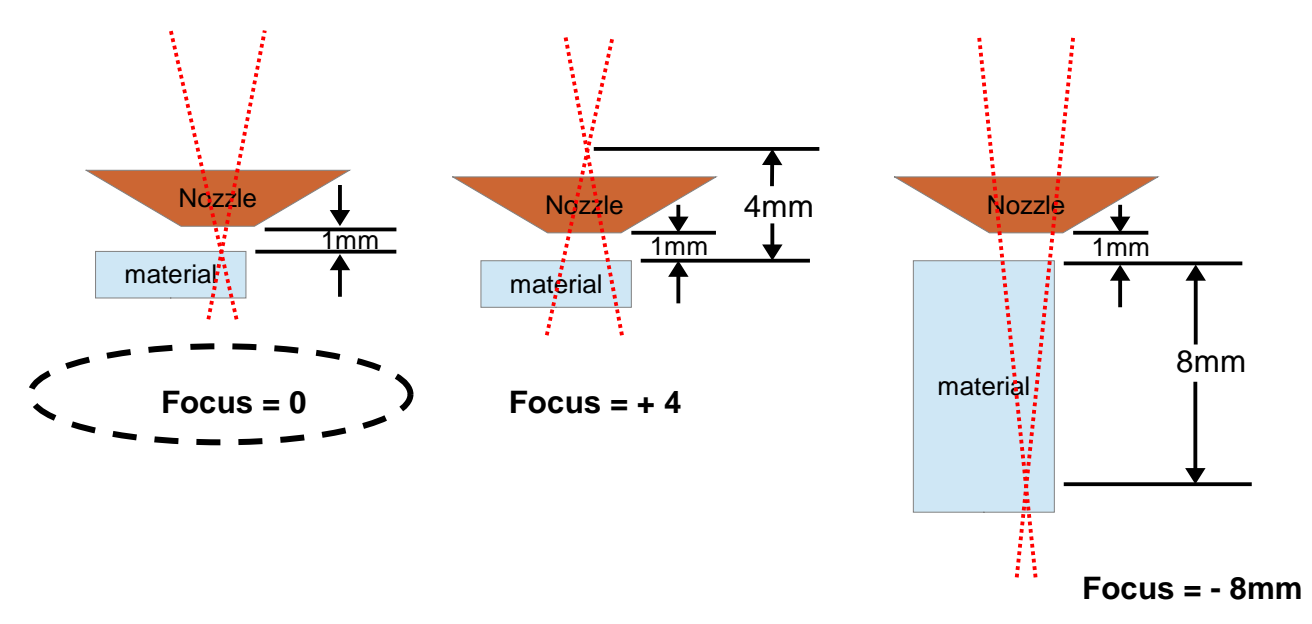

#### 3.13.1 Focus Change using command

The Focus setting may be changed by web page or by command if the analog input is off.

#### 3.13.2 Focus Change using Analog Input:

The focus positon may be set using the Analog Input instead of web/command. 0 to 10 volts represent the maximum range of your head, for examples +10 to -20mm or +15 to -30mm focus range. The focus position may be latched by using the digital input "Focus Latch". On the rising edge of Focus latch the value will be held until the next rising edge.

For a head that is -30 to +15 capable. The analog input is 10V/45mm or 222mV per mm. 0 mm of focus is at 6.66 volts. Voltage may be calculated by  $V = 0.222 * (F_{Desired} + 30)$  where  $F_{Desired}$  is the desired Focus Position in mm. Examples by mm are in the table below.

| Focus (mm) | -30  | -29  | -28  | -27  | -26  | -25  | -24  | -23  | -22  | -21         | -20         | -19   | -18  | 8 -1  | 7   | -16         | -15  |
|------------|------|------|------|------|------|------|------|------|------|-------------|-------------|-------|------|-------|-----|-------------|------|
| Volts      | 0.0  | 0.22 | 0.44 | 0.67 | 0.89 | 1.11 | 1.33 | 1.55 | 1.78 | 2.0         | 2.22        | 2.44  | 2.6  | 6 2.8 | 39  | 3.11        | 3.33 |
|            |      |      |      |      |      |      |      |      |      |             |             |       |      |       |     |             |      |
| Focus (mm) | -14  | -13  | -12  | -11  | -10  | -9   | -8   | -7   | -6   | -!          | 5           | -4    | -3   | -2    | -:  | 1           | 0    |
| Volts      | 3.55 | 3.77 | 4.00 | 4.22 | 4.44 | 4.66 | 4.88 | 5.11 | 5.33 | <b>5.</b>   | <b>55</b> 5 | .77 ! | 5.99 | 6.22  | 6.4 | 44 <b>6</b> | .66  |
|            |      |      |      |      |      |      |      |      |      |             |             |       |      |       |     |             |      |
| Focus mm)  | 1    | 2    | 3    | 4    | 5    | 6    | 7    | 8    | 9    | 1           | 0           | 11    | 12   | 13    | }   | 14          | +15  |
| Volts      | 6.88 | 7.10 | 7.33 | 7.55 | 7.77 | 7.99 | 8.21 | 8.44 | 8.66 | 5 <b>8.</b> | 88          | 9.10  | 9.32 | 2 9.5 | 5   | 9.77        | 10.0 |

For a head that is **-20 to** +**10** capable, the analog voltage is 10V/30mm/10V or 333mV/mm. 0 mm is at 6.66 volts. Voltage may be calculated by  $V = 0.333 * (F_{Desired} + 20)$  where  $F_{Desired}$  is the desired Focus Position in mm. Examples by mm are in the table below.

| Focus (mm) | -20 | -19  | -18  | -17  | -16  | -15  | -14 | -13  | -12  | -1:   | 1 - <b>1</b> 0 | ) -9  |      | -8   | -7  | -6   | -5  |
|------------|-----|------|------|------|------|------|-----|------|------|-------|----------------|-------|------|------|-----|------|-----|
| Volts      | 0.0 | 0.33 | 0.67 | 1.0  | 1.33 | 1.67 | 2.0 | 2.33 | 2.66 | 5 3.0 | 3.3            | 3 3.6 | 66 4 | .0 4 | .33 | 4.66 | 5.0 |
|            |     |      |      |      |      |      |     |      |      |       |                |       |      |      |     |      |     |
| Focus (mm) | -5  | -4   | -3   | -2   | -1   | 0    | 1   | 2    | 3    | 4     | 5              | 6     | 7    | 8    | 9   | 10   | )   |
| Volts      | 5.0 | 5.33 | 5.66 | 5.99 | 6.33 | 6.66 | 7.0 | 7.33 | 7.66 | 8.0   | 8.33           | 8.66  | 9.0  | 9.32 | 9.6 | 6 10 | )   |

## 3.13.3 Focus Alarm:

The Focus Alarm (only meaningful on heads equipped for motor controlled focus) indicates a problem in positioning the focus motion assembly. Contact customer service for repair of cutting head.

#### 3.13.4 Lens at Focus

Lens at Focus is a status bit available as status or digital output when the lens has reached the commanded position. It is active when the focus has reached the commanded position and low when it is moving to the position.

## 3.13.5 LEDs on HEAD

The LEDs on the HP Cutting head show the status of the focus. Green- focus is at commanded position Yellow- focus is in motion Red- focus is in alarm condition

In addition the positon of the focus lens is shown by the position of the top LED window. Note that due to the optics relationship, the collimator lens moves up when the focus position is pointed down and vice versa.

## 3.14 Pierce Monitor (Pierce Detect Heads Only)

Analog output of pierce detector may be monitored. The pierce monitor looks at the visible light seen by the head and can be used in process monitoring or pierce detection. Auto detection of pierce is not available at this time.

## 4 Calibration

## 4.1 Description of Calibration Modes

The cutting head measures height by the capacitance change which varies with standoff distance. Calibration of the cutting head correlates the measured capacitance value to standoff height. Changes to tip from wear, a new tip type, or sheet edge effects are examples of reasons to recalibrate. Calibration of the cutting head is critical to correct performance. There are several optional methods to perform these calibrations –using Digital I/O lines (most common implementation), or by Ethernet using the Web page or commands. The user may select to calibrate the head height range from 0 to 10mm or 0 to 20mm or 0 to Max Range.

| C | Calibration Modes            |  |  |  |  |  |  |  |
|---|------------------------------|--|--|--|--|--|--|--|
|   | Single (1) Point Calibration |  |  |  |  |  |  |  |
|   | Two (2) Point Calibration    |  |  |  |  |  |  |  |
|   | 16 Point Calibration         |  |  |  |  |  |  |  |

The preferred calibration is 16 point. It is not necessary to perform 1 and 2 point, they are only provided for rapid setup.

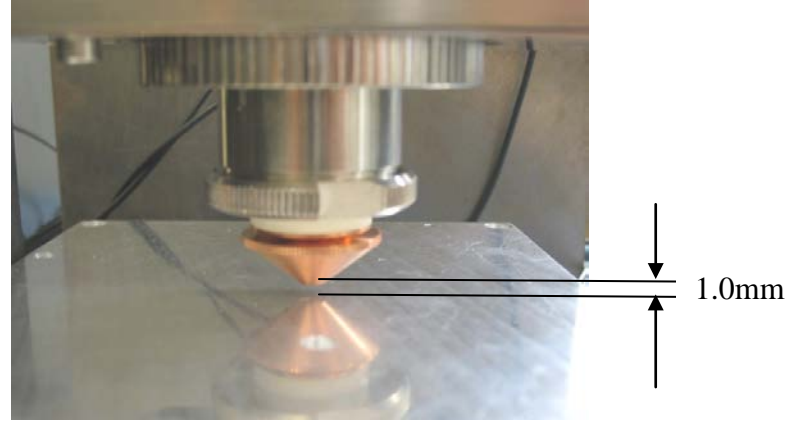

A sixteen point calibration allows for a new calibration curve to be generated. This may provide more linear results than a default curve particularly for different nozzle types. With a sixteen point calibration, most of the points are around the typical standoff range of 0.5 to 3mm with additional points up to 10mm. The user initiates calibration and then steps through 16 points. If automated this entire calibration may be accomplished in seconds.

If there is a problem during calibration, then a Calibration Error Alarm is indicated. Calibration Error is cleared by simply initiating another calibration through digital IO or clearing the alarm on the web interface. The head will not perform a one point calibration during Tip Touch.

A Two Point calibration will set the height properly at 10 and 1 mm. This works fine for many applications and is easier and takes less time than a 16 point calibration. It may be performed via Ethernet or through Digital I/O.

Calibration Tips:

- Allow the head to reach stable operating temperature prior to calibration (>10 minutes recommended).
- Calibration is performed with the cutting head above a flat piece of metal (minimum size 100 x 100 mm) grounded to earth in the same fashion as the metal to be cut.
- Precise height setting can be done by manually adjusting height and measurement with gauge between nozzle and flat piece of metal or moving the head down gently until touch and moving the head back up mm using the stage.
- After a calibration, the values are stored in non-volatile memory and will be retained through power cycle.
- Tip Touch will only alert on conductive material. If cutting material with a nonconductive surface, you can use Collision Alarm calibration to set a threshold that will alert at or above the thickness of the non-conductive coating instead.
- Calibration Error is cleared by simply initiating another calibration through digital IO or web page.
- Use handshake sequence specified to have correct timing.

## 4.2 Calibration Range

The calibration range is normally 0-10mm of height. Some customers have preferred a larger range and may set the calibration range to 0-20mm for example. In this case, the height used for calibrations are all scaled as the reader will see in the height calibration tables. Calibration range is set on the Config Page. After changing the range perform calibrations. The heights used should be percentage of maximum range.

## 4.3 Web Page Single Point Calibration

The one point calibration will calibrate the head at maximum range (10 mm typical) then modify the curve. This is a quick method. 16 point calibration is recommended for best linearity.

| Reference Point # | 1         | Range   |
|-------------------|-----------|---------|
| Distance (mm)     | 10        | 0-10mm  |
| Distance (mm)     | 20        | 0-20mm  |
|                   | Max Range | 0 to MR |

#### Procedure:

Connect to the Cutting Head Web Interface via the User Ethernet Port as described in Chapter 3. From the "**Calibration**" use the pull down "**Type**" menu in the Settings section to choose 1 Point Calibration.

Press "Start" calibration button

Position head to the first Reference Point (Typical Distance = 10 mm) allowing for settling time. This point is the max range positon.

Press **"Strobe**" button under Manual Calibration

The head will complete calibration.

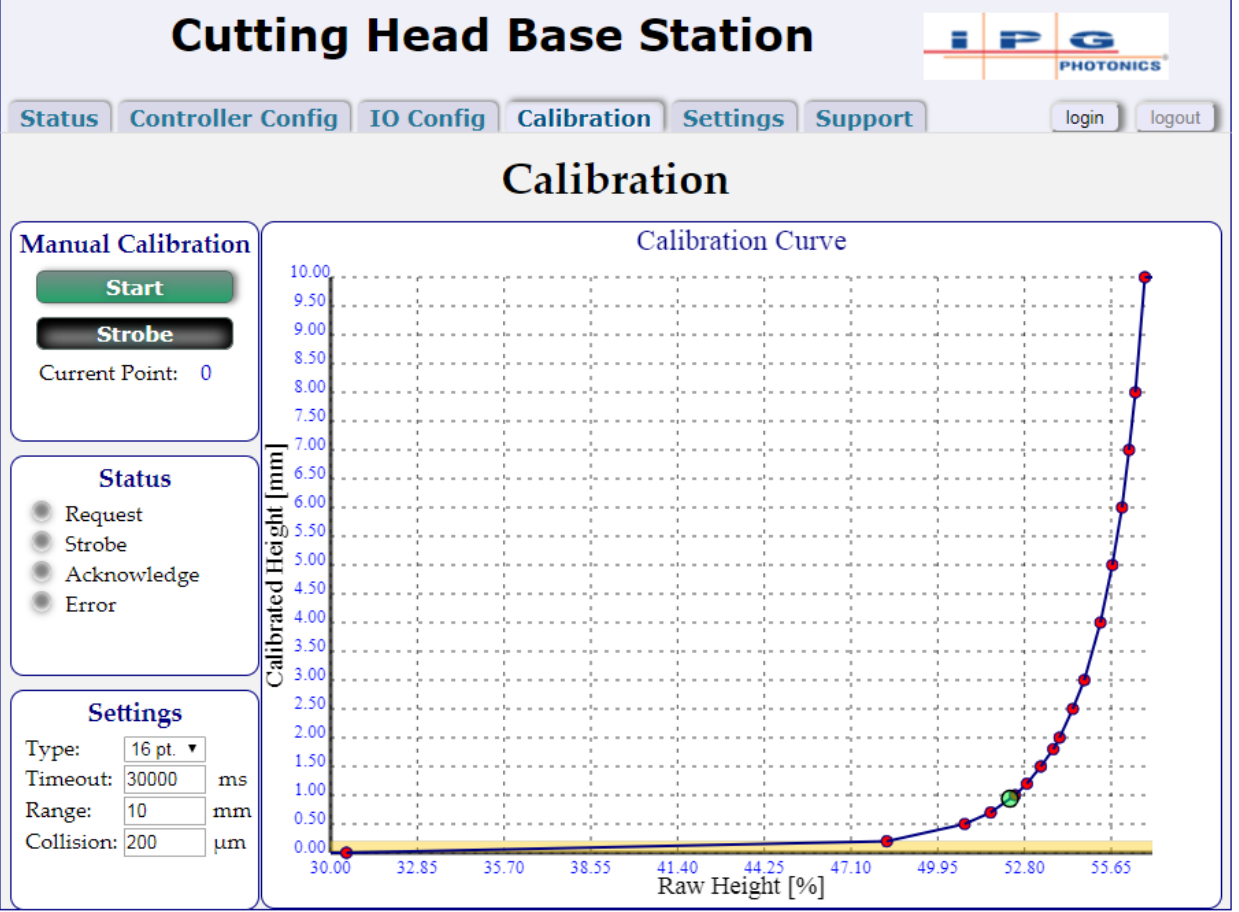

Copyright ©2004-2018 IPG Photonics All rights reserved.

## 4.4 Web Page Two Point Calibration

The two point calibration will calibrate the head at maximum range (10 mm typical) and 10% max range (1mm typical) then modify the curve. This is a quick method. 16 point calibration is recommended for best linearity.

| Reference Point # | 1         | 2      | Range   |
|-------------------|-----------|--------|---------|
| Distance (mm)     | 10        | 1.0    | 0-10mm  |
|                   | 20        | 2.0    | 0-20mm  |
|                   | Max Range | 10% MR | 0 to MR |

Procedure:

Connect to the Cutting Head Web Interface via the User Ethernet Port as described in Chapter 3. From the "**Calibration**" use the pull down "**Type**" menu in the Settings section to choose 2 Point Calibration.

Press "Start" calibration button

Position head to the first Reference Point (Typical Distance = 10 mm) allowing for settling time. This point is the max range positon.

Press "Strobe" button under Manual Calibration

Move to the second Reference Point 10% Max Range (Typical Distance = 1mm) allowing for settling time.

Click the "Strobe" button.

The head will complete calibration.

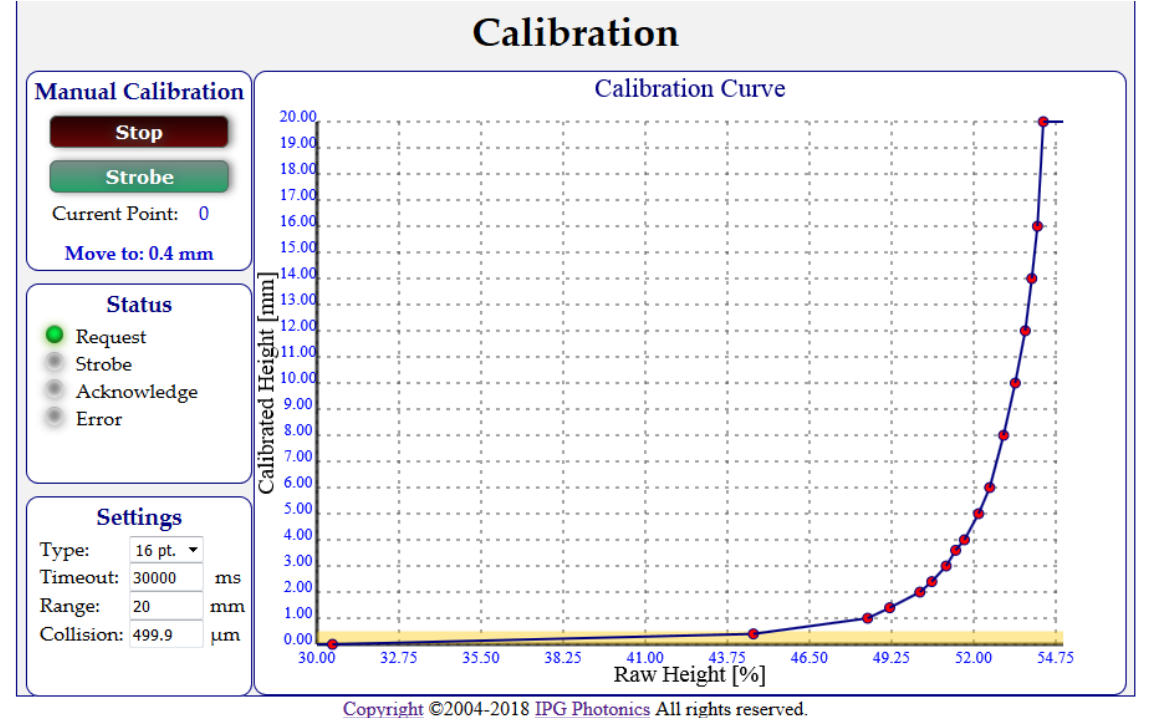

#### 4.5 Web Page 16 Point Calibration

Use the points below for 16 point calibration. If doing a maximum range other than 10 or 20mm calculate the heights by percentage of maximum range.

| Reference<br>Point # | Range          | 1   | 2   | 3   | 4   | 5   | 6   | 7   | 8   | 9   | 10  | 11  | 12  | 13  | 14  | 15  | 16   |
|----------------------|----------------|-----|-----|-----|-----|-----|-----|-----|-----|-----|-----|-----|-----|-----|-----|-----|------|
| Distance             | <b>0-10</b> mm | 0.2 | 0.5 | 0.7 | 1.0 | 1.2 | 1.5 | 1.8 | 2.0 | 2.5 | 3   | 4   | 5   | 6   | 7   | 8   | 10   |
| (mm)                 | 0-20mm         | 0.4 | 0.8 | 1.4 | 2.0 | 2.4 | 3.0 | 3.6 | 4   | 5   | 6   | 8   | 10  | 12  | 14  | 16  | 20   |
|                      | 0 to MR        | 2%  | 5%  | 7%  | 10% | 12% | 15% | 18% | 20% | 25% | 30% | 40% | 50% | 60% | 70% | 80% | 100% |

Procedure:

Connect to the Cutting Head Web Interface via the User Ethernet Port as described in Chapter 3. From the "**Calibration**" use the pull down "**Type**" menu in the Settings section to choose 16 Point Calibration.

Press "Start" calibration button

Position head to the first Reference Point (Typical Distance = 0.2mm) allowing for settling time. This point is the 2% of max range position. Press "**Strobe**" button under Manual Calibration

Move to the second Reference Point (Typical Distance = 0.5 mm) allowing for settling time. Click the "**Strobe**" button.

Repeat until all points are collected. Hit Stop to abort. The head will complete calibration.

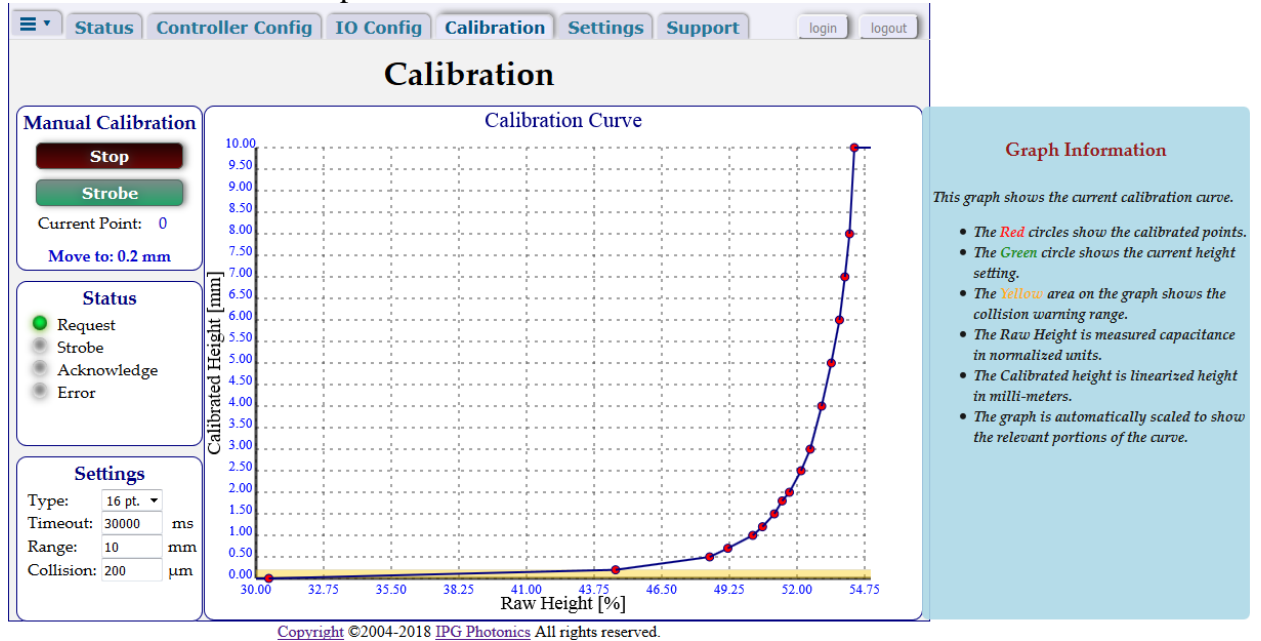

## 4.6 Digital I/O or Command Single Point Calibration

#### [Max Range Calibration]

Same sequence can be initiated through digital IO hardware or Ethernet commands.

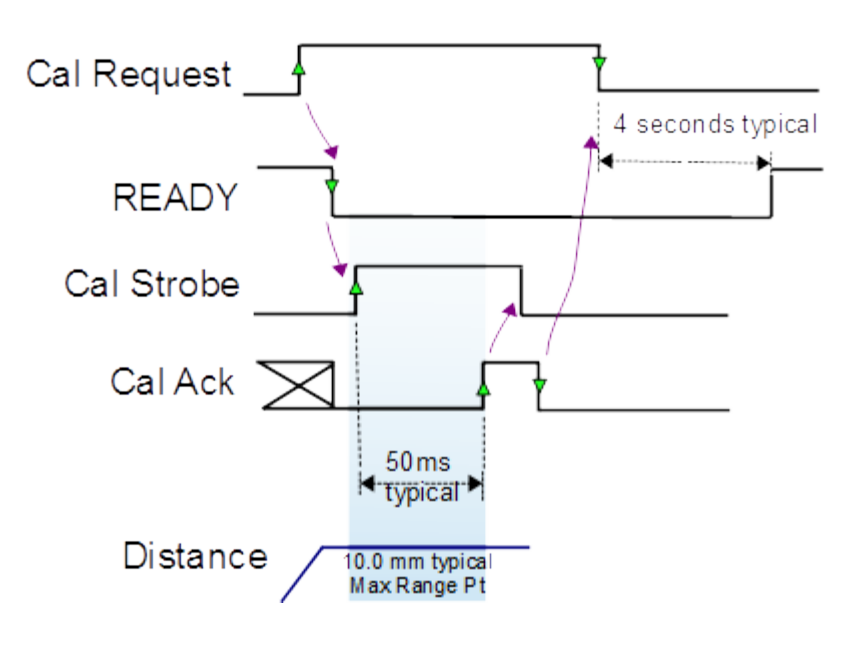

| Reference Point # | 1         | Range   |
|-------------------|-----------|---------|
| Distance (mm)     | 10        | 0-10mm  |
|                   | 20        | 0-20mm  |
|                   | Max Range | 0 to MR |

Procedure:

Set Calibration Type to 1 Point if not previously done. Assert Cal Request High  $\uparrow$ Wait for Ready to be set Low  $\downarrow$ 

Position head to Reference Point (Distance = 10 mm) allowing for settling time. Assert Cal Strobe High $\uparrow$ Wait for Cal Ack to be set High $\uparrow$ Set Cal Strobe Low $\downarrow$ 

Wait for Cal Ack to be set back Low↓
Assert Cal Request Low↓
Curve modification will be calculated and stored.
Wait for Ready to be set High↑ (calibration is complete after about 4 seconds).

## 4.7 Digital I/O or Command Two Point Calibration

[Max Range and 10% Max Range Calibration] Same sequence can be initiated through digital IO hardware or Ethernet commands.

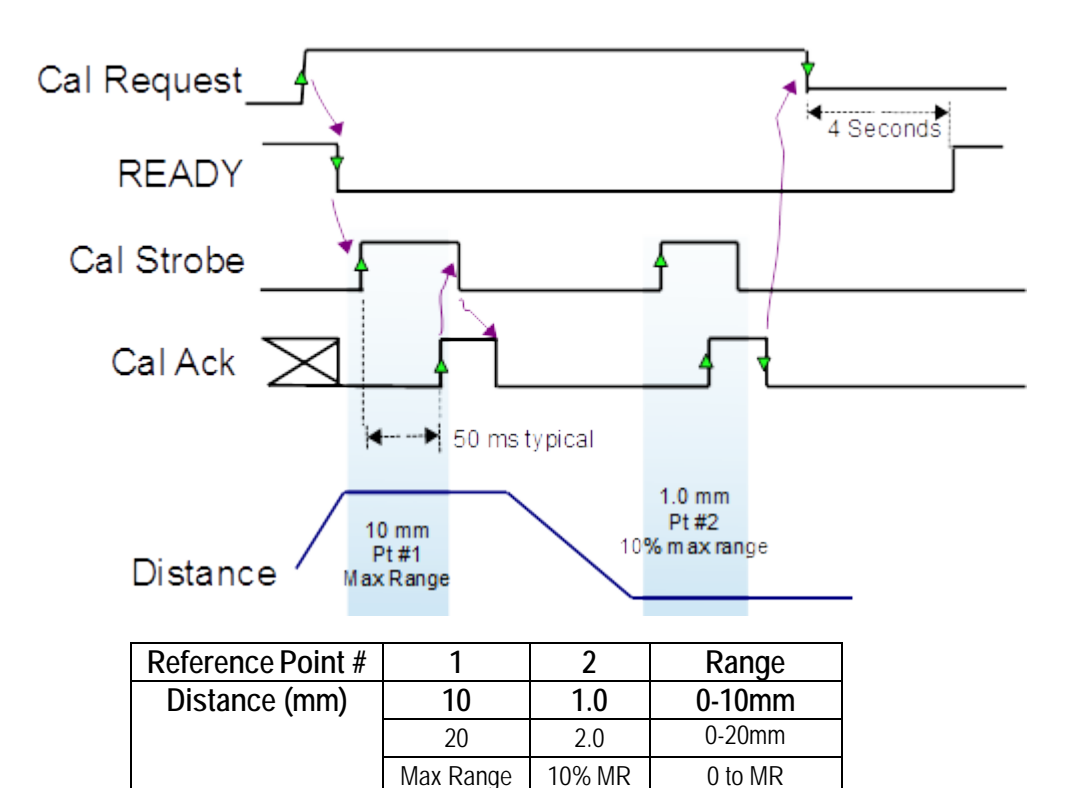

Procedure:

Set Calibration Type to 2 Point if not previously done. Assert Cal Request High  $\uparrow$ Wait for Ready to be set Low  $\downarrow$ 

Position head to first Reference Point (Distance = 10 mm) allowing for settling time. Assert Cal Strobe High $\uparrow$ Wait for Cal Ack to be set High $\uparrow$ Set Cal Strobe Low $\downarrow$ 

Position head to second Reference Point (Distance = 1.0 mm) allowing for settling time. Assert Cal Strobe High $\uparrow$ Wait for Cal Ack to be set High $\uparrow$ Set Cal Strobe Low $\downarrow$ 

Wait for Cal Ack to be set back Low↓
Assert Cal Request Low↓
Curve modification will be calculated and stored.
Wait for Ready to be set High↑ (calibration is complete after several seconds).

## 4.8 Digital I/O or Command 16 Point Calibration

Use the points below for 16 point calibration. If doing a maximum range other than 10 or 20mm calculate the heights by percentage of maximum range. Same sequence can be initiated through digital IO hardware or Ethernet commands.

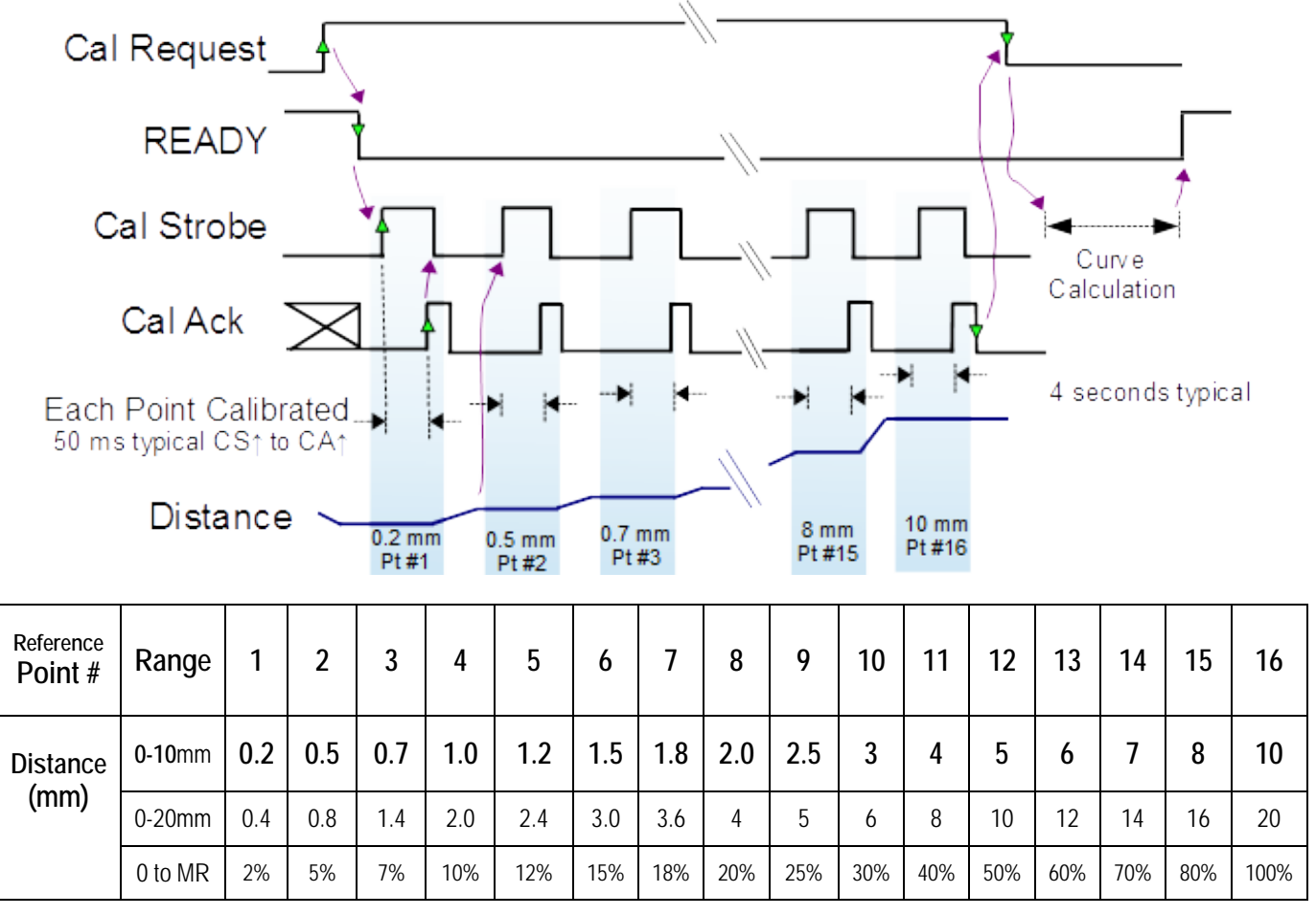

Procedure:

Set Calibration Type to 16 Point if not previously done. Assert Cal Request High  $\uparrow$ Wait for Ready to be set Low  $\downarrow$ Position head to first Reference Point (Distance = 0.2 mm).

→ Assert Cal Strobe High↑

Wait for Cal Ack to be set High  $\uparrow$  (50ms typical)

Set Cal Strobe Low $\downarrow$ 

Move Cutting Head to next Standoff Distance allowing for settling time

Repeat for all points. —

After 16<sup>th</sup> point, wait for Cal Ack to be set back Low $\downarrow$ Assert Cal Request Low $\downarrow$ Curve will be calculated. Wait for Ready to be set High $\uparrow$  (calibration is complete after several seconds).

# 5 Connection Pin Assignments and Technical Information

## 5.1 Power Input Connector

CHCE: D Sub 3W3p Male.

|        |              |                     | Current, Maximum |
|--------|--------------|---------------------|------------------|
| Pin#   | Name         | Function            | Amps             |
| 1      | – Ground     | Return for 24 Volts |                  |
| 2      | CASEGND      | Earth Ground        |                  |
| 3      | + 24Volts DC | +24 VDC +/- 10%;    | 1 Amp maximum    |
| Shield | CASEGND      | Earth Ground        |                  |

Head should also be attached to Earth Ground.

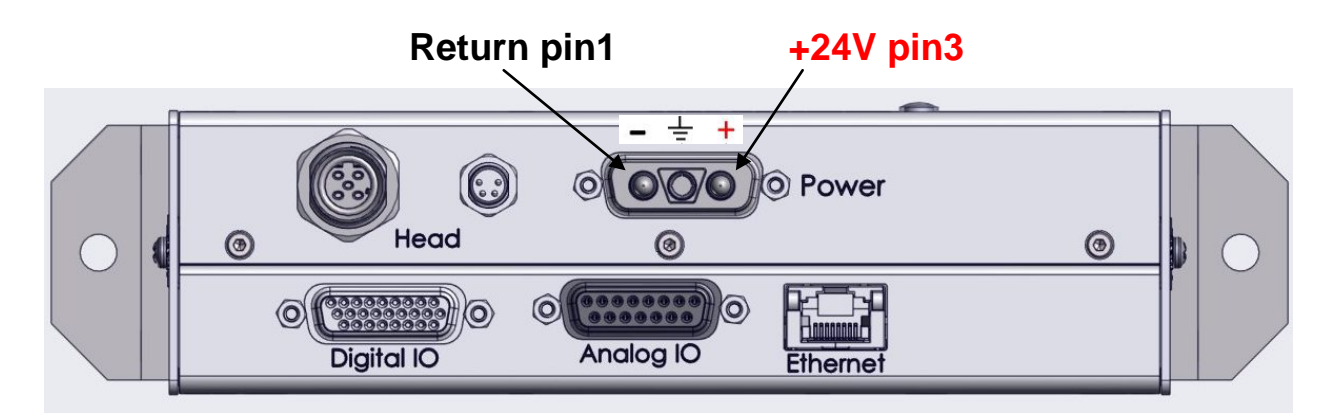

MATING CONNECTOR: F3W3SC-K121 Molex# 1731070058 with 2X Socket & 1X Pin

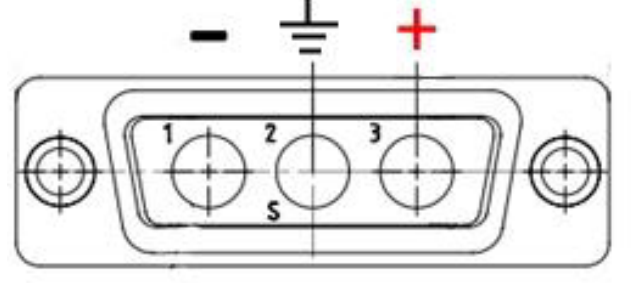

MATE CONNECTOR REAR VIEW Solder Side C A3 C A2 A1

MATE CONNECTOR FRONT VIEW

## 5.2 Analog I/O Connector

CHCE: D Sub 15 Female.

| DSUB PIN                | D               | <u>I/O</u> |
|-------------------------|-----------------|------------|
| 1                       | AO0             | Output     |
| 3                       | A01             | Output     |
| 5                       | AO2             | Output     |
| 7                       | AO3+            | Output     |
| 9                       | A03-            | Output     |
| 11                      | AIO             | Input      |
| 13                      | Al1             | Input      |
| 2,4,6,8,10,<br>12,14,15 | Ground Customer | Return     |

Out is Output from CHCE to Customer PLC. In is input to CHCE from Customer PLC. A3 is a differential output. Voltage output is between A03+ and A03-. This output can swing -10 to +10 Volts when used in Control mode. Use A03+ and Return for 0 to 10 V signals.

## 5.3 Digital IO Connector

#### CHCE: D Sub 26 HD Female.

| DSUB | ID           | <u>I/O</u>   |  | DSUB | ID           | <u>I/O</u>   |
|------|--------------|--------------|--|------|--------------|--------------|
| 1    | +V Logic     | +24V logic   |  | 14   | DI0          | Input        |
| 2    | DO0          | Output       |  | 15   | DI1          | Input        |
| 3    | DO1          | Output 1     |  | 16   | DI2          | Input        |
| 4    | DO2          | Output       |  | 17   | DI3          | Input        |
| 5    | DO3          | Output       |  | 18   | DI4          | Input        |
| 6    | DO4          | Output       |  | 19   | DI5          | Input        |
| 7    | DO5          | Output       |  | 20   | DI6          | Input        |
| 8    | DO6          | Output       |  | 21   | DI7          | Input        |
| 9    | D07          | Output       |  | 22   | GND Customer | Logic Return |
| 10   | GND Customer | Logic Return |  | 23   | GND Customer | Logic Return |
| 11   | GND Customer | Logic Return |  | 24   | GND Customer | Logic Return |
| 12   | GND Customer | Logic Return |  | 25   | GND Customer | Logic Return |
| 13   | GND Customer | Logic Return |  | 26   | GND Customer | Logic Return |

Out is Output from CHCE to Customer PLC. In is input to CHCE from Customer PLC.

**Note**: Pin 1 voltage to match desired logic level (5 to 24 Volts) of I/O referenced GND Customer.

+24V input allowed range 4.5 to 26.4 Volts. Maximum Current is 200 mA.

Typical Digital Input

Digital inputs are isolated by opto-coupler with additional reverse bias protection diode and have  $10k\Omega$  resistor load. Always hook up at least one Logic Return to use inputs.

#### **Typical Digital Output**

Digital Outputs are isolated and are driven by a ST Microelectronics L2293 driver chip that can source or sink current and is short protected. Customer input should have load resistor (typical 2-6k) Always hook up both +V and at least one Logic Return to use digital outputs.

#### 5.4 User Ethernet

RJ-45 Connector Ethernet connection allows connection to computer browser to access web pages in CHCE. Connection requires Ethernet connection to host with fixed IP address in CHCE. See Chapter 3. **Default IP address is 10.0.0.20**. Maximum recommended length cable: 23 meters (75 Feet).

#### **Supported Browsers for Windows:**

Internet Explorer 10, 11, Edge; Chrome V.45 and higher; Firefox V. 40 and higher. Use of unsupported browser versions may show refresh issues or reduced functionality.

#### **Resetting the IP Address to the default 10.0.0.20**:

- Remove the button head screw from the top cover of the base that is marked IP Reset.
- With power on press and hold the button on the PCB for 10 seconds (use of a small screw driver or plastic or wooden dowel inserted through the tapped hole)
- Power cycle box.
- IP is reset to 10.0.0.20; Make sure the host is in the correct domain to communicate.

#### 5.5 Field Bus Ethernet

When you purchase a base, you have a choice of Standard I/O, EtherCAT, PROFINET, or EtherNet/IP interfaces. Standard I/O will not have the field bus connector. Field Bus options include RJ45 connector(s) on side of base station. Refer to the IPG Cutting Head Field Bus Interface Guide for the field bus protocol. Refer to the Fieldbus Interface chapter below for Details on field bus interfaces.

#### **IP Address:**

Fixed IP Address for EtherNet/IP and PROFINET are settable on the IO Configuration web page. EtherCAT does not have a settable fixed IP addresses. Power cycle after change is required.

#### **Byte Order (Endianness):**

EtherCAT and Ethernet/IP will be set for Little Endian and PROFINET is set for Big Endian. Endianness may be set in the base on the IO Config web page. Power cycle after change is required.

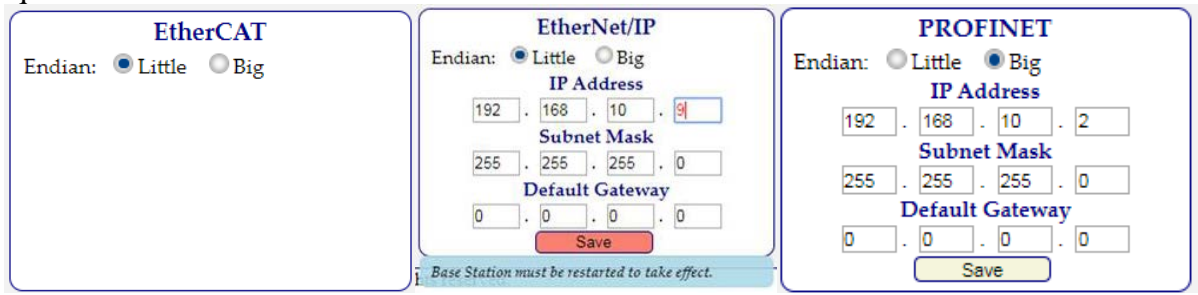

# 6 Fieldbus Interface

IPG provides several fieldbus interface types as an option when purchasing your IPGCut Base; this section of the manual provides information on the interfaces that are available along with available field bus protocols. The CEU45010381A01XU Standard IO version of the base does not include Fieldbus connection.

List of fieldbus cutting head electronics: IPGCUT BASE ETHERCAT IPGCUT BASE ETHERNET/IP IPGCUT BASE PROFINET

Part number #CEU45010381B00XU Part number #CEU45010381B01XU Part number #CEU45010381B02XU

# Field bus protocol is covered in a second document IPG Cutting Head Field Bus Interface Guide.

## 6.1 EtherCAT

The IPGCut Base uses a Hilscher embedded module to provide the EtherCAT interface. Hilscher model: COMX 51CA-RE (Configured as EtherCAT handler) Located on the media accompanying the base or online, the Hilscher EtherCAT XML file is included. The XML file is located in the following directory on the media. \Fieldbus\IPGCutBase\EtherCAT\

The Hilscher EtherCAT communication module provides diagnostic LED's to indicate the current status of the module. The diagnostic LED's are visible on the base electronics. When all three LED's are steady green, the module is communicating to the controller. The LEDs are viewable on the top side of the base. For EtherCAT, **Use the Left RJ45 connector** for Levent to Page and Pickt eide PI45 connector for support to Page and Pickt eide PI45 connector.

for Input to Base and Right side RJ45 connector for output.

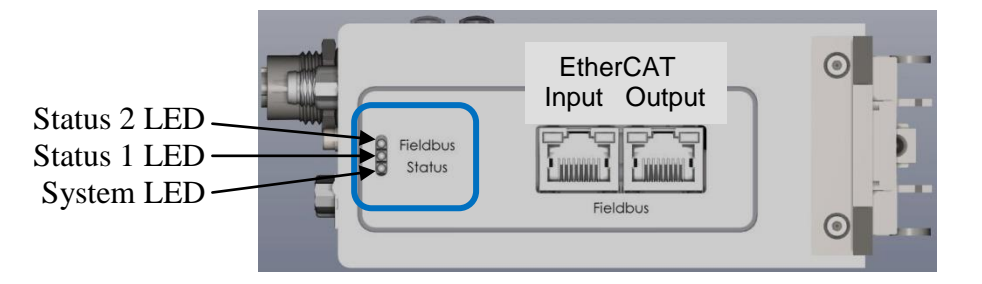

Figure 6-1 EtherCAT Diagnostic LED's

**Note:** The system LED is the LED at the bottom as shown in the above Figure.

|       | System LED Status Codes |                                                  |  |  |  |
|-------|-------------------------|--------------------------------------------------|--|--|--|
| Color | State                   | Meaning                                          |  |  |  |
|       | Off                     | Power supply off, OR hardware defect             |  |  |  |
|       | On                      | Operating system running                         |  |  |  |
|       | Blinking                | Second stage bootloader is waiting for firmware* |  |  |  |
| •     | On                      | Second stage bootloader missing*                 |  |  |  |

#### Table 6-1 EtherCAT System LED

|          | EtherCAT LED status codes |          |                                              |  |  |  |  |  |
|----------|---------------------------|----------|----------------------------------------------|--|--|--|--|--|
| LED      | Color                     | State    | Meaning                                      |  |  |  |  |  |
| Statua 1 |                           | Off      | No Power                                     |  |  |  |  |  |
| Status I |                           | On       | Device is operational                        |  |  |  |  |  |
| (Kull)   |                           | Blinking | Pre-operational state                        |  |  |  |  |  |
|          |                           | Flash    | Safe-operational state                       |  |  |  |  |  |
|          |                           | Off      | No Power                                     |  |  |  |  |  |
| Status 2 |                           | Blinking | Invalid configuration*                       |  |  |  |  |  |
| (Error)  |                           | 1 Flash  | Local Error*                                 |  |  |  |  |  |
|          |                           | 2 Flash  | Application watchdog timeout                 |  |  |  |  |  |
| RJ45     |                           | On       | Ethernet connection is established           |  |  |  |  |  |
|          |                           | Flashing | Device sending and receiving Ethernet frames |  |  |  |  |  |
|          |                           | Off      | No Connection                                |  |  |  |  |  |
| RJ45     |                           |          |                                              |  |  |  |  |  |
|          |                           |          |                                              |  |  |  |  |  |

#### Table 6-2 EtherCAT Status LED's

\*Contact IPG for assistance

## 6.1.1 Notes on wiring EtherCAT

- Use the Left RJ45 connector for Input to Base and Right side RJ45 connector for output.
- Use shielded Ethernet cables that meet the requirements of at minimum category 5 (CAT 5) as indicated in EN50173 or ISO/IEC 11801.
- Do not use hubs in an EtherCAT network.
- Use switches only between EtherCAT controller and first EtherCAT receiver device (100 Mbit/s, Full Duplex).
- The cable length between two EtherCAT devices must not exceed 100 meters.
- Order of connection and power up of devices must match what is specified in controller.

#### 6.1.2 Endianness (Byte Order) and IP Address

The Endianness for is settable on the IO Configuration web page.

When the EtherCAT option is detected, the IO Configuration page will include a pane for viewing and setting the configuration. EtherCAT is typically Little Endian.

Power cycle the Base Station to have the endian change take effect.

EtherCAT handler IP address is dynamic and not fixed in EtherCAT in the base and therefore there is no setting option shown for EtherCAT

| Cutting H                       | ead Base Stat          | ion IPG                              |
|---------------------------------|------------------------|--------------------------------------|
| <b>Status</b> Controller Config | IO Config Calibration  | Settings Support login logout        |
|                                 | IO Configurati         | on                                   |
| ANALOG INPUTS                   | ANALOG OUTPUTS         | Digital Input Source                 |
| CH 0: FocusSet                  | CH 0: Height           | TCP/Web/Fieldbus                     |
| CH 1: Disabled •                | CH 1: Window           | Digital Input                        |
|                                 | CH 2: WindowTemp       | E                                    |
|                                 | CH 3: Disabled         | Focus Setting Source                 |
|                                 |                        | <ul> <li>TCP/Web/Fieldbus</li> </ul> |
| DIGITAL INPUTS                  | DIGITAL OUTPUTS        | Analog Input                         |
|                                 |                        | EtherCAT                             |
| CH 1: CalStrobe                 | CH 1: TipTouch         | Endian:  Little  Big                 |
| CH 2: ClearAlarms               | CH 2: Collision        | Ŭ                                    |
| CH 3: FocusSetLatch 🔻           | CH 3: HeightAbove      |                                      |
| CH 4: Disabled                  | CH 4: NozzleLost       |                                      |
| CH 5: Disabled 🔹                | CH 5: CalAcknowledge 🔻 |                                      |
| CH 6: Disabled                  | CH 6: CalError         |                                      |
| CH 7: Disabled                  | CH 7: AtFocus          |                                      |
|                                 |                        |                                      |

IO Configuration Page for EtherCAT controller Power cycle the Base Station to have the endian change take effect.

## 6.2 EtherNet/IP

The IPGCut Base uses a Hilscher embedded module to provide the EtherNet/IP interface. Hilscher model: COMX 51CA-RE (Configured as EtherNet/IP client handler) Located on the media accompanying the base or online, the Hilscher EtherNet/IP EDS file is included. The EDS file is located in the following directory on the media. \Fieldbus\IPGCutBase\EtherNet-IP\

The Hilscher EtherNet/IP communication module provides diagnostic LED's to indicate the current status of the module. The diagnostic LED's are visible on the base electronics. When all three LED's are steady green, the module is communicating to the controller server.

The LEDs are viewable on the top side of the base.

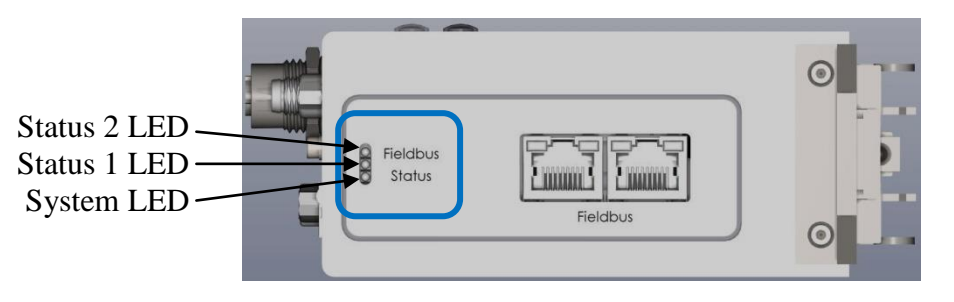

Figure 6-2 EtherNet/IP Diagnostic LED's

**Note:** The system LED is the LED at the bottom as shown in the above figure.

|       | System LED Status Codes |                                                  |  |  |  |  |
|-------|-------------------------|--------------------------------------------------|--|--|--|--|
| Color | State                   | Meaning                                          |  |  |  |  |
|       | Off                     | Power supply off, OR hardware defect             |  |  |  |  |
|       | On                      | Operating system running                         |  |  |  |  |
|       | Blinking                | Second stage bootloader is waiting for firmware* |  |  |  |  |
| •     | On                      | Second stage bootloader missing*                 |  |  |  |  |

#### Table 6-3 EtherNet/IP System LED

|          | EtherNet/IP LED status codes |          |                                                        |  |  |  |  |
|----------|------------------------------|----------|--------------------------------------------------------|--|--|--|--|
| LED      | Color                        | State    | Meaning                                                |  |  |  |  |
|          |                              | Off      | No Power                                               |  |  |  |  |
|          |                              | On       | Device operational                                     |  |  |  |  |
| Status 1 |                              | Flashing | Standby: Device not configured                         |  |  |  |  |
|          |                              | On       | Major Fault: non-recoverable fault *                   |  |  |  |  |
|          |                              | Flashing | Minor Fault: recoverable fault                         |  |  |  |  |
|          |                              | Flashing | Self-Test: Power up test                               |  |  |  |  |
|          |                              | Off      | No communication to master                             |  |  |  |  |
|          |                              | On       | Connected: Device has established a network connection |  |  |  |  |
| Status 2 |                              | Flashing | No Connection                                          |  |  |  |  |
| Status 2 |                              | On       | Duplicate IP: Another device has same IP address       |  |  |  |  |
|          |                              | Flashing | Connection timeout                                     |  |  |  |  |
|          |                              | Flashing | Self-Test: Power up test                               |  |  |  |  |

| 1 |          |          |                                    |
|---|----------|----------|------------------------------------|
|   | RJ45     | On       | Ethernet connection is established |
|   |          |          |                                    |
|   | Link     | Off      | No Connection                      |
|   |          | 0.11     |                                    |
|   | RJ45     | Flashing | Transmitting and Receiving data    |
|   | 10 10    | Thaoming |                                    |
|   | Activity |          |                                    |
|   |          |          |                                    |

 Table 6-4 EtherNet/IP Status LED's

\*Contact IPG for assistance

## 6.2.1 IP Address Setting and Endianness

**The Default IP address for Ethernet/IP is 192.168.10.2. The Ethernet/IP IP address is configurable**. When the EtherNet/IP option is detected, the IO Configuration page will include a pane for viewing and setting the configuration. Enter the desired IP address and click Save and then power cycle the base. **Save then power cycle required to change IP Address.** 

**The Endianness (Byte Order) is also selectable**. EtherNet/IP is typically Little Endian. **Power cycle required to change Endianness.** 

| Status Controller Conf | ig IO Config Calibration | Settings Support login            |
|------------------------|--------------------------|-----------------------------------|
|                        | IO Configurati           | ion                               |
| ANALOG INPUTS          | ANALOG OUTPUTS           | Digital Input Source              |
| CH 0: FocusSet         | CH 0: Height             | TCP/Web/Fieldbus                  |
| CH 1: Disabled 🔹       | CH 1: Window •           | O Digital Input                   |
|                        | CH 2: WindowTemp •       |                                   |
|                        | CH 3: FocusTemp 🔻        | Focus Setting Source              |
|                        |                          | TCP/Web/Fieldbus     Analog Input |
| DIGITAL INPUTS         | DIGITAL OUTPUTS          |                                   |
| CH 0: CalRequest       | CH 0: Ready              | EtherNet/IP                       |
| CH 1: CalStrobe        | CH 1: TipTouch           | Endian: 🖲 Little 🔘 Big            |
| CH 2: ClearAlarms      | CH 2: Collision •        | IP Address                        |
| CH 3: FocusSetLatch •  | CH 3: HeightAbove •      | 192 . 168 . 10 . 9                |
| CH 4: Disabled •       | CH 4: NozzleLost         | Subnet Mask                       |
| CH 5: Disabled 🔹       | CH 5: CalAcknowledge •   | 255 . 255 . 255 . 0               |
| CH 6: Disabled 🔹       | CH 6: CalError •         | Default Gateway                   |
| TTT Dischlad           | CLI 7. AFERING           |                                   |

Convright @2004-2020 IPG Photonics All righ Base Station must be restarted to take effect.

Save the new Ethernet address after entering values. Power cycle the Base Station to have the address or endian change take effect.

## 6.3 PROFINET

The IPGCut Base uses a Hilscher embedded module to provide the PROFINET interface. Hilscher model: COMX 51CA-RE (Configured as PROFINET device handler) Located on the media accompanying the base or online, the Hilscher PROFINET EDS file is included. The EDS file is located in the following directory on the media. \Fieldbus\IPGCutBase\PROFINET\

The Hilscher PROFINET communication module provides diagnostic LED's to indicate the current status of the module. The diagnostic LED's are visible on the base electronics. When all three LED's are steady green, the module is communicating to the controller. The LEDs are viewable on the top side of the base.

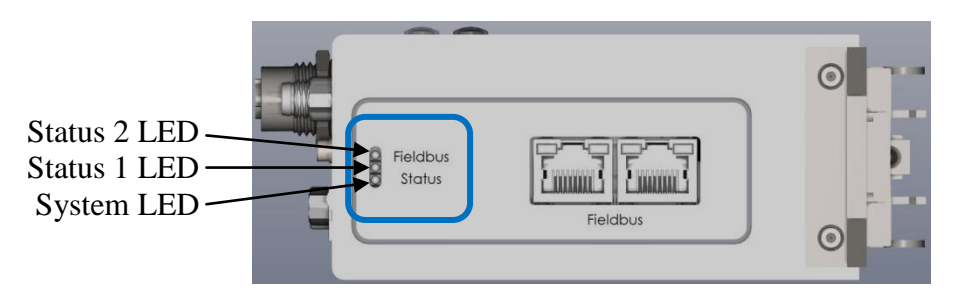

#### Figure 6-3 PROFINET Diagnostic LED's

Note: The system LED is the LED at the bottom as shown in the above figure.

| System LED Status Codes |          |                                                  |  |  |
|-------------------------|----------|--------------------------------------------------|--|--|
| Color                   | State    | Meaning                                          |  |  |
|                         | Off      | Power supply off, OR hardware defect             |  |  |
|                         | On       | Operating system running                         |  |  |
|                         | Blinking | Second stage bootloader is waiting for firmware* |  |  |
| •                       | On       | Second stage bootloader missing*                 |  |  |

#### Table 6-4 PROFINET System LED

| PROFINET LED status codes |       |          |                                           |  |  |
|---------------------------|-------|----------|-------------------------------------------|--|--|
| LED                       | Color | State    | Meaning                                   |  |  |
| Status 1                  |       | Off      | No error                                  |  |  |
|                           |       | On       | Watchdog timeout*                         |  |  |
|                           |       | Flashing | DCP signal service initiated              |  |  |
| Status 2                  |       | Off      | No error                                  |  |  |
|                           |       | On       | No configuration*                         |  |  |
|                           |       | Flashing | No data exchange                          |  |  |
| RJ45                      |       | On       | Ethernet connection is established        |  |  |
|                           |       | Off      | No Connection                             |  |  |
| RJ45                      |       | Flashing | Device sending/receiving Ethernet packets |  |  |
|                           |       |          |                                           |  |  |

#### **Table 6-5 PROFINET Status LED's**

\*Contact IPG for assistance

## 6.3.1 IP Address Setting and Endianness (Byte Order)

The default IP address for PROFINET in the base is 192.168.10.2. The PROFINET IP address is configurable. When the PROFINET option is detected, the IO Configuration page will include a pane for viewing and setting the configuration. Enter the desired IP address and click Save and then power cycle.

The Endianness is selectable. PROFINET is typically Big Endian.

| Cutting Head Base Station                                                                                |                        |                        |  |  |  |  |  |  |  |
|----------------------------------------------------------------------------------------------------|------------------------|------------------------|--|--|--|--|--|--|--|
| Status     Controller Confia     IO Confia     Calibration     Settings     Support     Ioqin     Ioqout |                        |                        |  |  |  |  |  |  |  |
| IO Configuration                                                                                         |                        |                        |  |  |  |  |  |  |  |
| ANALOG INPUTS                                                                                            | ANALOG OUTPUTS         | Digital Input Source   |  |  |  |  |  |  |  |
| CH 0: FocusSet                                                                                           | CH 0: Height           | TCP/Web/Fieldbus       |  |  |  |  |  |  |  |
| CH 1: Disabled                                                                                           | CH 1: Window           | Digital Input          |  |  |  |  |  |  |  |
|                                                                                                    | CH 2: ProcessGas V     |                        |  |  |  |  |  |  |  |
|                                                                                                    | CH 3: WindowSeal       | Focus Setting Source   |  |  |  |  |  |  |  |
|                                                                                                    |                        | TCP/Web/Fieldbus       |  |  |  |  |  |  |  |
| DIGITAL INPUTS                                                                                           | DIGITAL OUTPUTS        | Analog Input           |  |  |  |  |  |  |  |
| CH 0: CalRequest                                                                                         | CH 0: TipTouch         | PROFINET               |  |  |  |  |  |  |  |
| CH 1: CalStrobe                                                                                          | CH 1: HeightAbove      | Endian: 🔍 Little 💿 Big |  |  |  |  |  |  |  |
| CH 2: FocusSetLatch V                                                                                    | CH 2: Ready V          | IP Address             |  |  |  |  |  |  |  |
| CH 3: ClearAlarms                                                                                        | CH 3: NozzleLost       | 192 . 168 . 10 . 2     |  |  |  |  |  |  |  |
| CH 4: Disabled                                                                                           | CH 4: CalAcknowledge 🔻 | Subnet Mask            |  |  |  |  |  |  |  |
| CH 5: Disabled V                                                                                         | CH 5: AtFocus          | 255 . 255 . 255 . 0    |  |  |  |  |  |  |  |
| CH 6: Disabled V                                                                                         | CH 6: Interlock        | Default Gateway        |  |  |  |  |  |  |  |
| CH 7: Disabled V                                                                                         | CH 7: CalError         |                        |  |  |  |  |  |  |  |
|                                                                                                    |                        | Save                   |  |  |  |  |  |  |  |

Copyright ©2004-2020 IPG Photonics All rights reserved.

Save the new Ethernet address after entering values. Power cycle the Base Station to have the address or endian change take effect

# 7 Regulatory Specifications

## 7.1 Environmental (operating, non-operating)

Operating temperature:0 to 50 °CStorage Temperature:-20 to +70 °CHumidity:30 to 90% non-condensing

## 7.2 Agency Approval (Safety, EMC, RoHS)

# 8 Warranty

## 8.1 Limited Express Product Warranties

IPG warrants to the original Buyer or, if Buyer is an authorized IPG reseller or distributor, to Buyer's original customer of the IPG Product, that the IPG Product conforms to applicable IPG Product specifications and is free from defects in materials and workmanship. These non-transferable warranties start on the shipment date from IPG (or other date specifically referencing the warranty start date in IPG's sales order/order acknowledgement), and continue until the end of the warranty period listed in IPG's sales order/order acknowledgement. If there is no warranty period listed, then warranty period is one year. Products or major components manufactured by parties other than IPG bear the original manufacturer's warranty and warranty period. The obligations of IPG are limited to the repair or replacement (at IPG's option) of any Product that does not meet the IPG warranty during the warranty period. IPG warrants repaired or replaced Products under warranty only for the remaining un-expired period of time in the original warranty. IPG reserves the right to issue a credit note for any defective Products that have proved defective through normal usage; Buyer debit memos are not allowed. This warranty governs over any conflicting terms in Buyer's purchase order or other IPG documents except as expressly provided herein.

## 8.2 Warranty Limitations

This warranty excludes and does not cover defects or damage resulting from any of the following: contamination of external optical surfaces; unauthorized modification, misuse or mishandling, disassembly or opening, neglect, or damage from accident; operation outside environmental specifications or product ratings; user software or interfacing; components and accessories manufactured by companies other than IPG, which have separate warranties; improper or inadequate installation, site preparation or maintenance; or failure to follow information and precautions contained in the operating manual. Additional warranty exceptions, limitations and exclusions may apply for laser systems manufactured by IPG and its affiliates as set forth in the applicable quotation and sales order/order acknowledgement. All products or components (including software) identified as experimental, prototypes or to be used in field trials are not warranted and are provided to the Buyer on an "as is" basis. IPG assumes no responsibility for Buyer or third-party supplied material, components, systems or equipment. Products and repaired Products may contain components that have been previously used in other products, however such Products meet IPG Product specifications for newly manufactured Products. The Buyer must give prompt notification to IPG of any claim under the warranty in writing. IPG has no responsibility for warranty claims more than 30 days after the Buyer discovers or becomes aware of the claimed defect. Buyer is responsible for providing appropriate utilities and operating environment as stated in the operating manual and the specifications. This warranty applies only to the original Buyer at the initial installation or delivery point. Buyer must make all claims under this warranty and no claim will be accepted from any third party.

EXCEPT FOR THE LIMITED WARRANTIES EXPRESSLY SET FORTH ABOVE, IPG SPECIFICALLY DISCLAIMS ANY AND ALL OTHER WARRANTIES AND REPRESENTATIONS TO BUYER, INCLUDING WITHOUT LIMITATION, ANY AND ALL IMPLIED WARRANTIES, SUCH AS FREEDOM FROM INFRINGEMENT, MERCHANTABILITY AND FITNESS FOR A PARTICULAR PURPOSE.

#### 8.3 Limitation of Remedies and Liabilities

THE REMEDIES PROVIDED HEREIN ARE BUYER'S SOLE AND EXCLUSIVE REMEDIES. IN NO EVENT SHALL IPG BE LIABLE FOR DIRECT, INDIRECT, SPECIAL, INCIDENTAL, CONSEQUENTIAL, EXEMPLARY OR PUNITIVE DAMAGES (EVEN IF ADVISED OF THE POSSIBILITY OF SUCH DAMAGES) ARISING FROM OR RELATING TO THIS ORDER OR THE PRODUCTS (INCLUDING, LOSS OF PROFITS) WHETHER BASED ON CONTRACT, TORT OR ANY OTHER LEGAL THEORY. IPG'S MAXIMUM LIABILITY ARISING UNDER THESE TERMS AND CONDITIONS WILL NOT EXCEED, IN THE AGGREGATE, THE TOTAL AMOUNT PAID FOR THE PRODUCTS BY BUYER. THESE LIMITATIONS MAY NOT APPLY TO YOU UNDER THE LAWS OF CERTAIN JURISDICTIONS.

#### 8.4 Software

#### Firmware License Agreement

CAREFULLY READ THE FOLLOWING TERMS AND CONDITIONS BEFORE OPENING THIS PACKAGE OR SIGNIFYING YOUR ACCEPTANCE BY CLICKING THE APPROPRIATE DIALOG BOX. OPERATING THE PRODUCT, CLICKING THE APPROPRIATE DIALOG BOX OR USING ANY PART OF THE SOFTWARE SIGNIFIES YOUR ACCEPTANCE OF THESE TERMS AND CONDITIONS. IF YOU DO NOT AGREE WITH THEM, PROMPTLY RETURN THE PRODUCT UNUSED ALONG WITH ANY OTHER RELATED ITEMS THAT WERE INCLUDED IN THE SAME ORDER FOR FULL CREDIT.

You, as the Customer, agree as follows:

#### 1. DEFINITIONS

"IPG" shall mean the IPG Photonics Corporation affiliate providing Licensed Software to Customer pursuant to this Agreement. "IPG Software" shall mean those portions of the Licensed Software owned by IPG or IPG affiliates.

"Licensed Software" shall mean the software, in object code form only, supplied by IPG pursuant to this Agreement. "Licensed Product" shall mean the Licensed Software and/or its accompanying documentation.

"Third Party Software" shall mean those portions of the Licensed Software owned or licensed by a third party, including but not limited to operating system code, that is embedded within the Licensed Software.

#### 2. LICENSE

2.1 Except as provided in section 2.2 below, you are granted a non-transferable, nonexclusive license to use the Licensed Software only as embedded in or to be used on a single IPG product. You may copy the Licensed Product, for backup purposes only, in support of your use of the Licensed Software, limited to one copy. No other copies shall be made unless authorized in writing by IPG. You must reproduce and include all applicable copyright notices on any copy. You may not reverse compile or otherwise reverse engineer, or modify the Licensed Software. The Licensed Software, comprising proprietary trade secret information of IPG and/or its licensors, shall be held in confidence by Customer and Customer shall not disclose it to third parties, unless disclosure is required by law or legal process. In response to such legal requirements, the Customer shall promptly notify IPG in advance of such disclosure and reasonably cooperate in attempts to maintain the confidentiality of the Licensed Software. No title to the intellectual property is transferred. Licensed Software shall not be copied, reproduced, or used for any other purpose outside of operation of the IPG product, and shall not be used on any other piece of hardware other than the IPG product with which it was provided.

2.2 If you transfer the IPG product on which the Licensed Software is used, you may transfer the Licensed Software to the end user of the product provided that the end user agrees to be bound by terms no less restrictive than the provisions of this Agreement, and provided that all proprietary markings are maintained. Any other transfer is void and automatically terminates this license. You shall use your best efforts to enforce such agreement and shall promptly report any violation or suspected violation to IPG. In the event you do not enforce such agreement after a breach, you shall, to the extent permissible by applicable law, grant IPG the right to enforce such agreement.

2.3 The Licensed Software may include Third Party Software licensed to IPG in addition to the licenses below. The owner of this Third Party Software (the "Third Party") and its licensors are intended third party beneficiaries of this Agreement, and the provisions of this Agreement relating to the Licensed Software, as the same incorporates Third Party Software, are made expressly for the benefit of, and are enforceable by, the Third Party and its licensors. The Third Party and its licensors retain ownership of all copies of the Third Party Software. The Licensed Software is warranted by IPG in accordance the above Warranty and the Third Party does not provide an additional warranty. <u>All Third Party Software included in the Licensed Software is provided "AS</u> IS" without warranty from the Third Party, and each Third Party disclaims all warranties, either express or implied, including but not limited to the implied warranties of merchantability, title, non-infringement or fitness for a particular purpose with regard to the Third Party Software. The Third Party shall not have any liability for special, indirect, punitive, incidental or consequential damages.

2.4 In addition to the IPG Software licensed above, IPG may provide certain files embedded in or to be used on the IPG hardware product which may be subject to the terms of the GNU General Public License (GPL) or the GNU Lesser General Public License (LGPL), the current text of which may be found at: <u>http://www.gnu.org</u>, or another open source license. The IPG Software is proprietary software not subject to the GPL or LGPL or other open source license, and Customer has no license to take any action, and shall take no action, which would have the effect of subjecting the IPG Software or any portion of the IPG Software to the terms of the GPL or LGPL or other open source license. Customer may consult the user documentation for identifications and further information.

For the rights granted in this Agreement, Customer shall pay to IPG the price for the IPG hardware product in which the 2.5 Licensed Software is embedded.

You understand that IPG may, at any time and in its sole discretion, update or modify the Licensed Product or 2.6 discontinue updating and/or supporting the Licensed Product. In the case of an update or modification, you agree to allow IPG to automatically install the Licensed Software on the IPG hardware product on which the Licensed Software is used. Any updated or modified Licensed Product made available and/or installed by IPG on the IPG hardware product shall become part of the Licensed Software and subject to this Agreement.

#### 3. TERM AND TERMINATION

You may terminate the license granted hereunder at any time by destroying the Licensed Product together with all copies 3.1 thereof and notifying IPG in writing that all use of the Licensed Product has ceased and that same has been destroyed.

IPG may terminate this Agreement or any license hereunder upon notice to Customer if Customer breaches any of the 32 terms and conditions of this Agreement or if Customer attempts to assign this Agreement or any license hereunder without IPG's prior written consent. Within twenty (20) days after any termination of this Agreement, Customer shall certify in writing to IPG that all use of the Licensed Product has ceased, and that the same has been destroyed.

33 All provisions of this Agreement related to disclaimers of warranty, limitation of liability, IPG's intellectual property rights, or export shall survive any expiration or termination and remain in effect. Termination of this Agreement or any license hereunder shall not relieve Customer of its obligation to pay any and all outstanding charges hereunder nor entitle Customer to any refund of such charges previously paid.

If your product includes LaserNet<sup>™</sup> Software, the following applies:

# Software License Agreement for LaserNet<sup>™</sup>

#### **IPG Laser GmbH®**

Single Use License

PLEASE READ THIS SOFTWARE LICENSE AGREEMENT ("LICENSE") CAREFULLY BEFORE USING THE SOFTWARE OR THE EQUIPMENT. BY CLICKING ON THE "ACCEPT" BUTTON, USING THIS SOFTWARE, OR USING THE EQUIPMENT THAT CONTAINS THIS SOFTWARE, YOU ARE CONSENTING TO BE BOUND BY THIS AGREEMENT. IF YOU DO NOT AGREE TO ALL OF THE TERMS OF THIS AGREEMENT, CLICK THE "DO NOT ACCEPT" BUTTON AND THE INSTALLATION PROCESS WILL NOT CONTINUE, RETURN THE PRODUCT TO THE MANUFACTURER.

- 1. General. The software, documentation and any fonts accompanying this License whether on disk, in read only memory, on any other media or in any other form (collectively the "IPG Software") are licensed, not sold, to you by IPG Laser GmbH and its affiliates ("IPG") for use only under the terms of this License, and IPG reserves all rights not expressly granted to you. The rights granted herein are limited to IPG's and its licensors' intellectual property rights in the IPG Software and do not include any other patents or intellectual property rights. You own the media on which the IPG Software is recorded but IPG and/or IPG's licensor(s) retain ownership of the IPG Software itself. The terms of this License will govern any software upgrades provided by IPG that replace and/or supplement the original IPG Software product, unless such upgrade is accompanied by a separate license in which case the terms of that license will govern.
- 2. Permitted License Uses and Restrictions.
  - A. This License allows you to install and use one copy of the IPG Software on a single computer at a time. This License does not allow the IPG Software to exist on more than one computer at a time, and you may not make the IPG Software available over a network where it could be used by multiple computers at the same time. You may make one copy of the IPG Software in machine-readable form for backup purposes only; provided that the backup copy must include all copyright or other proprietary notices contained on the original.
  - B. Except as and only to the extent permitted in this License and by applicable law, you may not copy, decompile, reverse engineer, disassemble, modify, or create derivative works of the IPG Software or any part thereof. THE IPG SOFTWARE IS NOT INTENDED FOR USE IN THE OPERATION OF NUCLEAR FACILITIES, AIRCRAFT NAVIGATION OR COMMUNICATION SYSTEMS, AIR TRAFFIC CONTROL SYSTEMS, OR OTHER EQUIPMENT IN WHICH THE MALFUNTION OF THE IPG SOFTWARE WOULD RESULT IN THE FORESEEABLE RISK OF INJURY OR DEATH TO THE OPERATOR OF THE EQUIPMENT OR SYSTEM OR TO OTHERS.
- 3. Transfer. You may not rent, lease, lend, redistribute or sublicense the IPG Software. You may, however, make a one-time permanent transfer of all of your license rights to the IPG Software (in its original form as provided by IPG) to another party, provided that: (a) the transfer must include all of the IPG Software, including all its component parts, original media, printed materials and this License; (b) you do not retain any copies of the IPG Software, full or partial, including copies stored on a computer or other storage device; and (c) the party receiving the IPG Software reads and agrees to accept the terms and conditions of this License.
- 4. Termination. This License is effective until terminated. Your rights under this License will terminate automatically without notice from IPG if you fail to comply with any term(s) of this License. Upon the termination of this License, you shall cease all use of the IPG Software and destroy all copies, full or partial, of the IPG Software.
- 5. Limited Warranty on Media. IPG warrants the media on which the IPG Software is recorded and delivered by IPG to be free from defects in materials and workmanship under normal use for a period of ninety (90) days from the date of original purchase. Your exclusive remedy under this Section shall be, at IPG's option, replacement of the IPG Software which is returned to IPG or an IPG authorized representative. THIS LIMITED WARRANTY AND ANY IMPLIED WARRANTIES ON THE MEDIA INCLUDING, BUT NOT LIMITED TO, THE IMPLIED WARRANTIES OF MERCHANTABILITY, OF SATISFACTORY QUALITY, AND OF FITNESS FOR A
PARTICULAR PURPOSE, ARE LIMITED IN DURATION TO NINETY (90) DAYS FROM THE DATE OF ORIGINAL PURCHASE.

- 6. Disclaimer of Warranties. YOU EXPRESSLY ACKNOWLEDGE AND AGREE THAT USE OF THE IPG SOFTWARE IS AT YOUR SOLE RISK AND THAT THE ENTIRE RISK AS TO SATISFACTORY QUALITY, PERFORMANCE, ACCURACY AND EFFORT IS WITH YOU. EXCEPT FOR THE LIMITED WARRANTY ON MEDIA SET FORTH ABOVE AND TO THE MAXIMUM EXTENT PERMITTED BY APPLICABLE LAW, THE IPG SOFTWARE IS PROVIDED "AS IS", WITH ALL FAULTS AND WITHOUT WARRANTY OF ANY KIND TO THE FULLEST EXTENT PERMITTED BY APPLICABLE LAW, IPG AND ITS SUPPLIERS FURTHER DISCLAIM ALL WARRANTIES, EXPRESS OR IMPLIED, INCLUDING, WITHOUT LIMITATION, IMPLIED WARRANTIES OF TITLE, NON- INFRINGEMENT, ACCURACY, MERCHANTABILITY, AND FITNESS FOR A PARTICULAR PURPOSE, AND ANY WARRANTIES THAT MAY ARISE FROM COURSE OF DEALING, COURSE OF PERFORMANCE, OR TRADE PRACTICE. THE ENTIRE RISK ARISING OUT OF THE USE OR PERFORMANCE OF THE IPG SOFTWARE OR RELATED MATERIALS REMAINS WITH YOU. APPLICABLE LAW MAY NOT ALLOW THE EXCLUSION OF IMPLIED WARRANTIES, SO THE ABOVE EXCLUSIONS MAY NOT APPLY TO YOU. IPG MAY MAKE CHANGES TO THE IPG SOFTWARE AND HAS NO OBLIGATION TO DISTRIBUTE NEWER VERSIONS.
- 7. Limitation of Liability. NEITHER IPG NOR ANY OF ITS SUPPLIERS SHALL BE RESPONSIBLE OR LIABLE FOR ANY INDIRECT, INCIDENTAL, CONSEQUENTIAL, SPECIAL, EXEMPLARY, PUNITIVE OR OTHER DAMAGES (INCLUDING, WITHOUT LIMITATION, DAMAGES FOR LOSS OF BUSINESS, LOSS OF DATA OR LOST PROFITS), UNDER ANY CONTRACT, NEGLIGENCE, STRICT LIABILITY OR OTHER THEORY ARISING OUT OF OR RELATING IN ANY WAY TO THE IPG SOFTWARE EVEN IF IPG OR ITS SUPPLIERS HAVE BEEN ADVISED OF THE POSSIBILITY OF SUCH DAMAGES. YOUR SOLE REMEDY FOR DISSATISFACTION WITH THE IPG SOFTWARE IS TO STOP USING THE IPG SOFTWARE. THE SOLE AND EXCLUSIVE MAXIMUM LIABILITY TO IPG FOR ALL DAMAGES, LOSSES AND CAUSES OF ACTION, WHETHER IN CONTRACT, TORT (INCLUDING, WITHOUT LIMITATION, NEGLIGENCE) OR OTHERWISE, SHALL BE THE TOTAL AMOUNT PAID BY YOU, IF ANY, FOR USE OF THE IPG SOFTWARE. THESE LIMITATIONS MAY NOT APPLY TO YOU UNDER THE LAWS OF CERTAIN JURISDICTIONS.

The foregoing limitations will apply even if the above stated remedy fails of its essential purpose.

- 8. Export Law Assurances. You acknowledge that IPG Software is subject to U.S. and European Union export jurisdiction. You agree to comply with all applicable international and national laws that apply to the IPG Software, including the U.S. Export Administration Regulations, as well as end-user, end-use and destination restrictions issued by U.S. and other governments.
- 9. Government End Users. The IPG Software and related documentation are "Commercial Items", as that term is defined at 48 C.F.R. §2.101, consisting of "Commercial Computer Software" and "Commercial Computer Software Documentation", as such terms are used in 48 C.F.R. §12.212 or 48 C.F.R. §227.7202, as applicable. Consistent with 48 C.F.R. §12.212 or 48 C.F.R. §227.7202-1 through 227.7202-4, as applicable, the Commercial Computer Software and Commercial Computer Software Documentation are being licensed to U.S. Government end users (a) only as Commercial Items and (b) with only those rights as are granted to all other end users pursuant to the terms and conditions herein. Unpublished-rights reserved under the copyright laws of the United States.
- 10. Controlling Law and Severability. This License will be governed by and construed in accordance with the laws of the State of Massachusetts, as applied to agreements entered into and to be performed entirely within Massachusetts between Massachusetts residents. This License shall not be governed by the United Nations Convention on Contracts for the International Sale of Goods, the application of which is expressly excluded. If for any reason a court of competent jurisdiction finds any provision, or portion thereof, to be unenforceable, the remainder of this License shall continue in full force and effect.
- 11. Complete Agreement; Governing Language. This License constitutes the entire agreement between the parties with respect to the use of the IPG Software licensed hereunder and supersedes all prior or contemporaneous understandings regarding such subject matter. No amendment to or modification of this License will be binding unless in writing and signed by IPG. Any translation of this License is done for local requirements and in the event of a dispute between the English and any non-English versions, the English version of this License shall govern.

If your product includes Microsoft Corporation embedded software, then the following applies:

#### MICROSOFT CORPORATION EMBEDDED SOFTWARE END USER LICENSE AGREEMENT

You have acquired a device ("EQUIPMENT") that includes software licensed by IPG Photonics Corporation or its affiliates (collectively, "IPG") from an affiliate of Microsoft Corporation ("MS"). Those installed software products of MS origin, as well as associated media, printed materials, and "online" or electronic documentation ("SOFTWARE") are protected by international intellectual property laws and treaties. IPG, MS and its suppliers (including Microsoft Corporation) own the title, copyright, and other intellectual property rights in the SOFTWARE. The SOFTWARE is licensed, not sold. All rights reserved.

IF YOU DO NOT AGREE TO THIS END USER LICENSE AGREEMENT ("EULA"), DO NOT USE THE EQUIPMENT OR COPY THE SOFTWARE. INSTEAD, PROMPTLY CONTACT IPG FOR INSTRUCTIONS ON RETURN OF THE UNUSED EQUIPMENT(S) FOR A REFUND. ANY USE OF THE SOFTWARE, INCLUDING BUT NOT LIMITED TO USE OF THE EQUIPMENT, WILL CONSTITUTE YOUR AGREEMENT TO THIS EULA (OR RATIFICATION OF ANY PREVIOUS CONSENT).

This EULA is valid and grants the end-user rights ONLY if the SOFTWARE is genuine and a genuine Certificate of Authenticity for the SOFTWARE is included. For more information on identifying whether your software is genuine, please see http://www.microsoft.com/piracy/howtotell.

GRANT OF SOFTWARE LICENSE. This EULA grants you the following license:

- 1. You may use the SOFTWARE only on the EQUIPMENT.
- 2. Restricted Functionality. You are licensed to use the SOFTWARE to provide only the limited functionality (specific tasks or processes) for which the EQUIPMENT has been designed and marketed by IPG. This license specifically prohibits any other use of the software programs or functions, or inclusion of additional software programs or functions that do not directly support the limited functionality on the EQUIPMENT. Notwithstanding the foregoing, you may install or enable on a EQUIPMENT, systems utilities, resource management or similar software solely for the purpose of administration, performance enhancement and/or preventive maintenance of the EQUIPMENT.
- 3. If you use the EQUIPMENT to access or utilize the services or functionality of Microsoft Windows Server products (such as Microsoft Windows Server 2003), or use the EQUIPMENT to permit workstation or computing devices to access or utilize the services or functionality of Microsoft Windows Server products, you may be required to obtain a Client Access License for the EQUIPMENT and/or each such workstation or computing device. Please refer to the end user license agreement for your Microsoft Windows Server product for additional information.
- 4. NOT FAULT TOLERANT. THE SOFTWARE IS NOT FAULT TOLERANT. IPG HAS INDEPENDENTLY DETERMINED HOW TO USE THE SOFTWARE IN THE EQUIPMENT, AND MS HAS RELIED UPON IPG TO CONDUCT SUFFICIENT TESTING TO DETERMINE THAT THE SOFTWARE IS SUITABLE FOR SUCH USE.
- 5. NO WARRANTIES FOR THE SOFTWARE. THE SOFTWARE is provided "AS IS" and with all faults. THE ENTIRE RISK AS TO SATISFACTORY QUALITY, PERFORMANCE, ACCURACY, AND EFFORT (INCLUDING LACK OF NEGLIGENCE) IS WITH YOU. ALSO, THERE IS NO WARRANTY AGAINST INTERFERENCE WITH YOUR ENJOYMENT OF THE SOFTWARE OR AGAINST INFRINGEMENT. IF YOU HAVE RECEIVED ANY WARRANTIES REGARDING THE EQUIPMENT OR THE SOFTWARE, THOSE WARRANTIES DO NOT ORIGINATE FROM, AND ARE NOT BINDING ON, MS.
- 6. No Liability for Certain Damages. EXCEPT AS PROHIBITED BY LAW, MS SHALL HAVE NO LIABILITY FOR ANY INDIRECT, SPECIAL, CONSEQUENTIAL OR INCIDENTAL DAMAGES ARISING FROM OR IN CONNECTION WITH THE USE OR PERFORMANCE OF THE SOFTWARE. THIS LIMITATION SHALL APPLY EVEN IF ANY REMEDY FAILS OF ITS ESSENTIAL PURPOSE. IN NO EVENT SHALL MS BE LIABLE FOR ANY AMOUNT IN EXCESS OF U.S. TWO HUNDRED FIFTY DOLLARS (U.S.\$250.00).

- 7. Restricted Uses. The SOFTWARE is not designed or intended for use or resale in hazardous environments requiring fail-safe performance, such as in the operation of nuclear facilities, aircraft navigation or communication systems, air traffic control, or other devices or systems in which a malfunction of the SOFTWARE would result in foreseeable risk of injury or death to the operator of the equipment or system, or to others.
- 8. Limitations on Reverse Engineering, Decompilation, and Disassembly. You may not reverse engineer, decompile, or disassemble the SOFTWARE, except and only to the extent that such activity is expressly permitted by applicable law notwithstanding this limitation.
- 9. SOFTWARE as a Component of the Equipment-Transfer. This license may not be shared, transferred to or used concurrently on different computers. The SOFTWARE is licensed with the EQUIPMENT as a single integrated product and may only be used with the EQUIPMENT. If the SOFTWARE is not accompanied by EQUIPMENT, you may not use the SOFTWARE. You may permanently transfer all of your rights under this EULA only as part of a permanent sale or transfer of the EQUIPMENT, provided you retain no copies of the SOFTWARE. If the SOFTWARE is an upgrade, any transfer must also include all prior versions of the SOFTWARE. This transfer must also include the Certificate of Authenticity label. The transfer may not he an indirect transfer, such as a consignment. Prior to the transfer, the end user receiving the SOFTWARE must agree to all the EULA terms.
- 10. Consent to Use of Data. You agree that MS, Microsoft Corporation and their affiliates may collect and use technical information gathered in any manner as part of product support services related to the SOFTWARE. MS, Microsoft Corporation and their affiliates may use this information solely to improve their products or to provide customized services or technologies to you. MS, Microsoft Corporation and their affiliates may disclose this information to others, but not in a form that personally identifies you.
- 11. Internet Gaming/Update Features. If the SOFTWARE provides, and you choose to utilize, the Internet gaming or update features within the SOFTWARE, it is necessary to use certain computer system, hardware, and software information to implement the features. By using these features, you explicitly authorize MS, Microsoft Corporation and/or their designated agent to use this information solely to improve their products or to provide customized services or technologies to you. MS or Microsoft Corporation may disclose this information to others, but not in a form that personally identifies you.
- 12. Internet-Based Services Components. The SOFTWARE may contain components that enable and facilitate the use of certain Internet-based services. You acknowledge and agree that MS, Microsoft Corporation or their affiliates may automatically check the version of the SOFTWARE and/or its components that you are utilizing and may provide upgrades or supplements to the SOFTWARE that may be automatically downloaded to your EQUIPMENT. Microsoft Corporation or their affiliates do not use these features to collect any information that will be used to identify you or contact you. For more information about these features, please see the privacy statement at http://go.microsoft.com/fwlink/?LinkId=25243.
- 13. Links to Third Party Sites. You may link to third party sites through the use of the SOFTWARE. The third party sites are not under the control of MS or Microsoft Corporation, and MS or Microsoft are not responsible for the contents of any third party sites, any links contained in third party sites, or any changes or updates to third party sites. MS or Microsoft Corporation is not responsible for webcasting or any other form of transmission received from any third party sites. MS or Microsoft Corporation are providing these links to third party sites to you only as a convenience, and the inclusion of any link does not imply an endorsement by MS or Microsoft Corporation of the third party site.
- 14. Notice Regarding Security. To help protect against breaches of security and malicious software, periodically back up your data and system information, use security features such as firewalls, and install and use security updates.
- 15. No Rental/Commercial Hosting. You may not rent, lease, lend or provide commercial hosting services with the SOFTWARE to others.
- 16. Separation of Components. The SOFTWARE is licensed as a single product. Its component parts may not be separated for use on more than one computer.
- 17. Additional Software/Services. This EULA applies to updates, supplements, add-on components, product support services, or Internet-based services components ("Supplemental Components"), of the SOFTWARE that you may obtain from IPG, MS, Microsoft Corporation or their subsidiaries after the date you obtain your initial copy of the SOFTWARE, unless you accept updated terms or another agreement governs. If other terms are not provided along with such Supplemental Components and the Supplemental Components are provided to you by MS, Microsoft Corporation or their subsidiaries by such entity under the same terms and conditions of this EULA, except that (i) MS, Microsoft Corporation or their subsidiaries providing the Supplemental Components will be the licensor with respect to such Supplemental Components in lieu of the "COMPANY" for the purposes of the EULA, and (ii) TO THE MAXIMUM EXTENT PERMITTED BY APPUCABLE LAW, THE SUPPLEMENTAL COMPONENTS AND ANY (IF ANY) SUPPORT SERVICES RELATED TO THE SUPPLEMENTAL COMPONENTS ARE PROVIDED AS IS AND WITH ALL FAULTS. ALL OTHER DISCLAIMERS, LIMITATION

OF DAMAGES, AND SPECIAL PROVISIONS PROVIDED BELOW AND/OR OTHERWISE WITH THE SOFTWARE SHALL APPLY TO SUCH SUPPLEMENTAL COMPONENTS. MS, Microsoft Corporation or their subsidiaries reserve the right to discontinue any Internet-based services provided to you or made available to you through the use of the SOFTWARE.

- 18. Recovery Media. If SOFTWARE is provided by IPG on separate media and labeled "Recovery Media" you may use the Recovery Media solely to restore or reinstall the SOFTWARE originally installed on the EQUIPMENT.
- 19. Backup Copy. You may make one (1) backup copy of the SOFTWARE. You may use this backup copy solely for your archival purposes and to reinstall the SOFTWARE on the EQUIPMENT. Except as expressly provided in this EULA or by local law, you may not otherwise make copies of the SOFTWARE, including the printed materials accompanying the SOFTWARE. You may not loan, rent, lend or otherwise transfer the backup copy to another user.
- 20. End User Proof of License. If you acquired the SOFTWARE on a EQUIPMENT, or on a compact disc or other media, a genuine Microsoft "Proof of License"/Certificate of Authenticity label with a genuine copy of the SOFTWARE identifies a licensed copy of the SOFTWARE. To be valid, the label must be affixed to the EQUIPMENT, or appear on IPG's software packaging. If you receive the label separately other than from IPG, it is invalid. You should keep the label on the EQUIPMENT or packaging to prove that you are licensed to use the SOFTWARE.
- 21. Product Support. Product support for the SOFTWARE is not provided by MS, Microsoft Corporation, or their affiliates or subsidiaries. For product support, please refer to IPG support number provided in the documentation for the EQUIPMENT. Should you have any questions concerning this EULA, or if you desire to contact IPG for any other reason, please refer to the address provided in the documentation for the EQUIPMENT.
- 22. Termination. Without prejudice to any other rights, IPG may terminate this EULA if you fail to comply with the terms and conditions of this EULA. In such event, you must destroy all copies of the SOFTWARE and all of its component parts.
- 23. EXPORT RESTRICTIONS. You acknowledge that SOFTWARE is subject to U.S. and European Union export jurisdiction. You agree to comply with all applicable international and national laws that apply to the SOFTWARE, including the U.S. Export Administration Regulations, as well as end-user, end-use and destination restrictions issued by U.S. and other governments. For additional information see http://www.microsoft.comexporting/.

# Product Returns

### Returns to the United States

All product returns require a Return Merchandise Authorization (RMA) from IPG.

To obtain an RMA, call the Customer Service department of IPG Photonics Corporation at 508-373-1100 (US) or +49 2736 44 20 451 (Germany).

If you return a product with a RMA, perform the following procedure:

- 1. Products must be carefully packed in a suitable shipping container(s). Buyer assumes all responsibility for products damaged in shipment to IPG.
- 2. Buyer must issue a purchase order for the value of the replaced parts/service items and IPG will issue credit or invoice when the parts/service is received. Speak to IPG Service Manager for the amount authorized under the required purchase order.
- 3. All requests for repair or replacement under this warranty must be made to IPG within 30 days after discovery of the defect (but not later than 7 days after warranty expiration).
- 4. All products returned to IPG but which meet applicable specifications, not defectively manufactured or used not in accordance with this User's Guide, will result in the Buyer being charged IPG's standard examination charge.
- 5. Complete packing list with product model and serial number will ensure prompt repair.
- 6. Be sure to include with the returned product your 'ship to' address for the return of the serviced product.

Product Returns Returns to the United States

### Shipping Instructions:

#### Warranty Returns

Domestic & International Buyers\* pay for one-way freight costs and insurance to IPG. IPG will pay for freight return cost and insurance back to the Buyer.

#### Non-Warranty Returns

Domestic & International Buyers\* pay for two-way freight costs and insurance to IPG. If shipment consists of returns that are both warranty and non-warranty, the shipment will be considered as non-warranty.

#### Shipping Address for Returns to US

IPG Photonics Corporation 50 Old Webster Road Oxford, MA 01540 Attn: Product Returns Tel: 508-373-1100

## Returns to Germany

Shipping address for returns to Germany: IPG Laser GmbH Siemensstrasse 7 D-57299 Burbach, Germany Attn: Product Returns Tel: +49-(0)2736-44-20-451

- 1. IPG Laser GmbH will only accept returns for which an approved Return Material Authorization (RMA) has been issued by IPG Laser GmbH. You should address to the customer support team at +49-(0)2736-44-20-451 or support.europe@ipgphotonics.com to discuss the return and request an RMA number. Youmust return defective products freight prepaid and insured to IPG Laser at the address shown herein. All products which have returned to IPG Laser but which are found to meet all previously applicable specifications for such products or which indicate damage to the fiber connectors not resulting from defect manufacturing, shall be subject to IPG Laser' standard examination charge in effect at the time and these costs shall be charged to the Buyer. All products returned to IPG Laser which are not accompanied by an itemized statement of defects, shall be returned to the Buyer at the Buyer's expense and IPG Laser shall not carry out any evaluation of such products. IPG Laser warrants to Buyer that its services, labor and replacement parts, assemblies and modules will be free of defects in material and workmanship for ninety (90) days from the date of shipment or performance of services.
- Warranty Returns Domestic & \*International Buyers should pay for one-way freight costs to IPG Laser. IPG Laser will reimburse Buyers for applicable reasonable third-party freight costs and IPG Laser will pay for freight return cost back to the Buyer.
- 3. Non-Warranty Returns Domestic & \*International Buyers are responsible for two-way freight costs. If shipment consists of returns that are both warranty and non-warranty, the shipment will be considered as non-warranty. Any UNAU-THORIZED shipments billed to IPG Laser without authorization will be reinvoiced to the Buyer. Confirming purchase orders are required for nonwarranty returns.

Product Returns Returns to Germany

- \*International Returns must include applicable DUTIES AND TAXES, and you
  must mark air bills with "RETURNED FOR REPAIR." In any event, where IPG
  Laser accepts a shipment, IPG Laser will invoice to the Buyer for any charges
  as stated above.
- 5. Returns for credit will not be accepted unless authorized in advance, in writing by IPG Laser, in accordance with IPG Laser' Terms and Condition, including the warranty provisions. In most cases, restocking fees will apply.
- 6. All returns must be packaged adequately to avoid damage during shipment.
- 7. Complete packing list with product model and serial number will insure prompt repair, if the other terms of this form are followed.
- 8. See the IPG Terms and Conditions for the applicable warranty for the products before you request the return of the products.
- RMA number will expire 31 days after the date of issue. Thereafter, units
  received in under the expired RMA number will result in a longer turnaround
  time. Include a copy of the completed RMA form with the return of your unit(s).

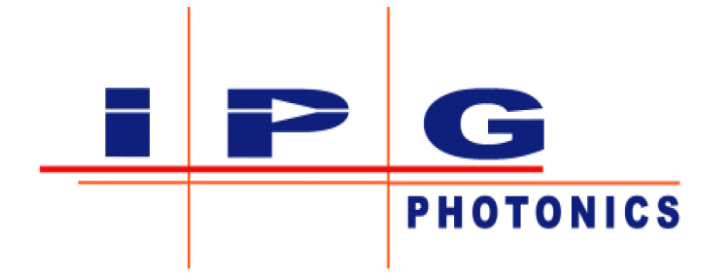

To learn more, visit www.ipgphotonics.com

#### © Copyright 2020 IPG Photonics Corporation

This user guide and any data disclosed therein is the property of IPG Photonics Corporation and its affiliates, and constitutes and contains proprietary information. Neither receipt nor possession of this document confers or transfers any right to duplicate, use, or disclose any information contained herein except as expressly authorized in writing by IPG Photonics Corporation. No representations and warranties are made hereby, except in a binding purchase order.

Part Number: DOCOXUGCOMXX0003 Revision 0.7